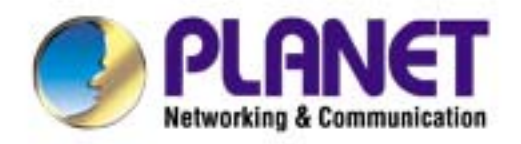

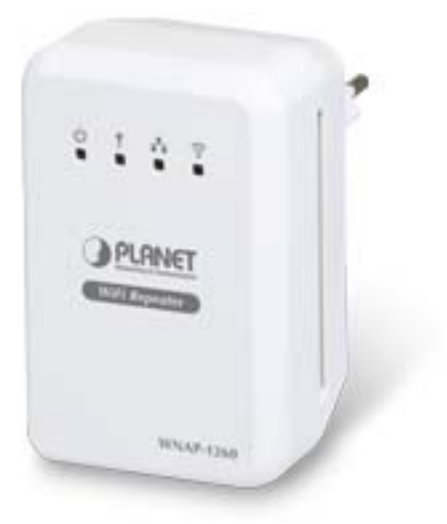

# **User's Manual**

802.11n Wall Plug Universal WiFi Repeater MNAP-1260

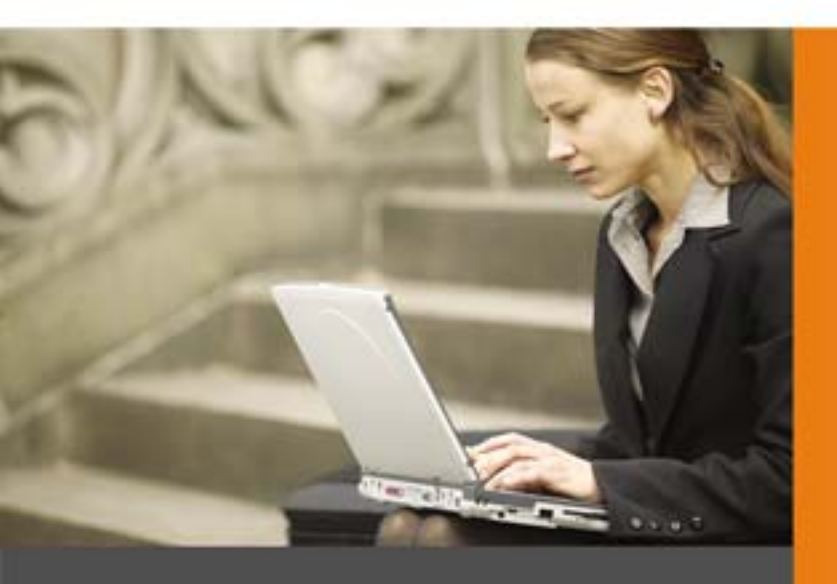

www.PLANET.com.tw

# Copyright

Copyright © 2012 by PLANET Technology Corp. All rights reserved. No part of this publication may be reproduced, transmitted, transcribed, stored in a retrieval system, or translated into any language or computer language, in any form or by any means, electronic, mechanical, magnetic, optical, chemical, manual or otherwise, without the prior written permission of PLANET.

PLANET makes no representations or warranties, either expressed or implied, with respect to the contents hereof and specifically disclaims any warranties, merchantability or fitness for any particular purpose. Any software described in this manual is sold or licensed "as is". Should the programs prove defective following their purchase, the buyer (and not this company, its distributor, or its dealer) assumes the entire cost of all necessary servicing, repair, and any incidental or consequential damages resulting from any defect in the software. Further, this company reserves the right to revise this publication and to make changes from time to time in the contents hereof without obligation to notify any person of such revision or changes.

All brand and product names mentioned in this manual are trademarks and/or registered trademarks of their respective holders.

## **Federal Communication Commission Interference Statement**

This equipment has been tested and found to comply with the limits for a Class B digital device, pursuant to Part 15 of FCC Rules. These limits are designed to provide reasonable protection against harmful interference in a residential installation. This equipment generates, uses, and can radiate radio frequency energy and, if not installed and used in accordance with the instructions, may cause harmful interference to radio communications. However, there is no guarantee that interference will not occur in a particular installation. If this equipment does cause harmful interference to radio or television reception, which can be determined by turning the equipment off and on, the user is encouraged to try to correct the interference by one or more of the following measures:

- 1. Reorient or relocate the receiving antenna.
- 2. Increase the separation between the equipment and receiver.
- 3. Connect the equipment into an outlet on a circuit different from that to which the receiver is connected.
- 4. Consult the dealer or an experienced radio technician for help.

#### **FCC Caution:**

To assure continued compliance, (example-use only shielded interface cables when connecting to computer or peripheral devices) any changes or modifications not expressly approved by the party responsible for compliance could void the user's authority to operate the equipment.

This device complies with Part 15 of the FCC Rules. Operation is subject to the Following two conditions:

- (1) This device may not cause harmful interference
- (2) This Device must accept any interference received, including interference that may cause undesired operation.

Any changes or modifications not expressly approved by the party responsible for compliance could void the user's authority to operate the equipment.

# Federal Communication Commission (FCC) Radiation Exposure Statement

This equipment complies with FCC radiation exposure set forth for an uncontrolled environment. In order to avoid the possibility of exceeding the FCC radio frequency exposure limits, human proximity to the antenna shall not be less than 20 cm (8 inches) during normal operation.

# 

This is a class B device, in a domestic environment; this product may cause radio interference, in which case the user may be required to take adequate measures.

#### **Energy Saving Note of the Device**

This power required device does not support Stand by mode operation.

For energy saving, please remove the device from the power circuit.

Without remove the device, the device will still consuming power from the power circuit. In the view of Saving the Energy and reduce the unnecessary power consuming, it is strongly suggested to switch off or remove the the device if this device is not intended to be active.

#### **R&TTE Compliance Statement**

This equipment complies with all the requirements of DIRECTIVE 1999/5/CE OF THE EUROPEAN PARLIAMENT AND THE COUNCIL OF 9 March 1999 on radio equipment and telecommunication terminal Equipment and the mutual recognition of their conformity (R&TTE).

The R&TTE Directive repeals and replaces in the directive 98/13/EEC (Telecommunications Terminal Equipment and Satellite Earth Station Equipment) As of April 8, 2000.

#### Safety

This equipment is designed with the utmost care for the safety of those who install and use it. However, special attention must be paid to the dangers of electric shock and static electricity when working with electrical equipment. All guidelines of this and of the computer manufacture must therefore be allowed at all times to ensure the safe use of the equipment.

#### **National Restrictions**

This device is intended for home and office use in all EU countries (and other countries following the EU directive 1999/5/EC) without any limitation except for the countries mentioned below:

| Country    | Restriction                                                                 | Reason/remark                                                                                                    |
|------------|-----------------------------------------------------------------------------|----------------------------------------------------------------------------------------------------|
| Bulgaria   | None                                                                        | General authorization required for outdoor use and public service                                                                                                |
| France     | Outdoor use limited to 10<br>mW e.i.r.p. within the band<br>2454-2483.5 MHz | Military Radiolocation use. Refarming of the 2.4 GHz band has been ongoing in recent years to allow current relaxed regulation. Full implementation planned 2012 |
| Italy      | None                                                                        | If used outside of own premises, general authorization is required                                                                                               |
| Luxembourg | None                                                                        | General authorization required for network and service supply(not for spectrum)                                                                                  |

| Norway             | Implemented | This subsection does not apply for the geographical area within a radius of 20 km from the centre of Ny-Ålesund |
|--------------------|-------------|----------------------------------------------------------------------------------------------------|
| Russian Federation | None        | Only for indoor applications                                                                                    |
| Russian Federation | None        | Only for indoor applications                                                                                    |

## **WEEE Regulation**

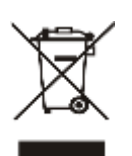

To avoid the potential effects on the environment and human health as a result of the presence of hazardous substances in electrical and electronic equipment, end users of electrical and electronic equipment should understand the meaning of the crossed-out wheeled bin symbol. Do not dispose of WEEE as unsorted municipal waste and have to collect such WEEE separately.

## Revision

User's Manual for PLANET 802.11n Wall Plug Universal WiFi Repeater Model: WNAP-1260 Rev: 1.0 (May, 2012) Part No. EM-WNAP-1260\_v1.0 (2081-E10450-000)

# CONTENTS

| Chapter 1. Product Introduction                                       | 1  |
|-----------------------------------------------------------------------|----|
| 1.1. Package Contents                                                 | 1  |
| 1.2. Product Description                                              | 1  |
| 1.3. Product Features                                                 | 4  |
| 1.4. Product Specification                                            | 5  |
| Chapter 2. Hardware Interface                                         | 8  |
| 2.1. Overview                                                         | 8  |
| 2.2. Front Panel and LED Indications                                  | 9  |
| 2.3. Rear / Side Panel and Interface Description                      | 10 |
| Chapter 3. Operation Mode Introduction                                | 11 |
| 3.1. Wireless Universal Repeater / WDS Mode                           | 11 |
| 3.2. AP Mode                                                          | 11 |
| 3.3. Router Mode                                                      | 12 |
| 3.4. Client Mode                                                      | 13 |
| Chapter 4. Installation Guide                                         | 14 |
| 4.1. System Requirements                                              | 14 |
| 4.2. Before You Begin                                                 | 14 |
| 4.3. Operation Range                                                  | 14 |
| 4.4. Manual Network Setup – TCP / IP Configuration                    | 14 |
| 4.4.1. Obtain an IP Address Automatically                             | 15 |
| 4.4.2. Configure the IP address manually                              | 17 |
| 4.5. Hardware Installation                                            | 19 |
| 4.6. Starting Setup in Web UI                                         | 21 |
| Chapter 5. Quick Mode Configuration                                   | 24 |
| 5.1. Repeater Mode Configuration                                      | 24 |
| 5.2. WDS Mode Configuration                                           | 26 |
| 5.2.1. Repeater Configuration in the WDS Mode                         | 26 |
| 5.2.2. Central Base Station Configuration in the WDS Mode             | 27 |
| 5.2.3. WDS Application                                                |    |
| 5.3. Bridge Mode Configuration                                        | 29 |
| 5.4. Router Mode Configuration                                        |    |
| 5.5. Client Mode Configuration                                        | 32 |
| Chapter 6. Web Configuration for the Wireless Universal Repeater Mode | 34 |
| 6.1. Running Status                                                   | 34 |
| 6.1.1. System Status                                                  |    |
| 6.1.2. Clients List                                                   |    |
| 6.2. Setup Wizard.                                                    |    |
| 6.3. Repeater Mode Setting                                            |    |
| 6.4. Network Settings                                                 |    |
| 6.4.1. LAN Interface Settings                                         | 36 |

|      | 6.4.2. DHCP Server                            | .36  |
|------|-----------------------------------------------|------|
|      | 6.5. Wireless Settings                        | . 38 |
|      | 6.5.1. Wireless Universal Repeater            | .38  |
|      | 6.5.2. WPS Setup                              | .39  |
|      | 6.5.3. Wireless Client Function               | .41  |
|      | 6.6. Management Function                      | .42  |
|      | 6.6.1. Backup Settings                        | .42  |
|      | 6.6.2. Reboot Device                          | .43  |
|      | 6.6.3. Set Password                           | .43  |
|      | 6.6.4. Upgrade                                | .44  |
| Chap | oter 7. Web Configuration for the Bridge Mode | .45  |
|      | 7.1. Bridge / AP Mode Topology                | .45  |
|      | 7.2. Hardware Setting                         | .45  |
|      | 7.3. Running Status                           | .45  |
|      | 7.3.1. System Status                          | .45  |
|      | 7.3.2. Clients List                           | .46  |
|      | 7.4. Setup Wizard                             | .46  |
|      | 7.5. Mode Setting                             | .46  |
|      | 7.6. Network Settings                         | .47  |
|      | 7.6.1. LAN Interface Settings                 | .47  |
|      | 7.6.2. DHCP Server                            | .48  |
|      | 7.7. Wireless Settings                        | .49  |
|      | 7.7.1. Wireless Basic Settings                | .49  |
|      | 7.7.2. Multiple SSID                          | .53  |
|      | 7.7.3. Wireless Advanced Settings             | .54  |
|      | 7.7.4. WPS Setup                              | .57  |
|      | 7.8. Management Function                      | .59  |
|      | 7.8.1. Backup Settings                        | .60  |
|      | 7.8.2. Reboot Device                          | .60  |
|      | 7.8.3. Set Password                           | .61  |
|      | 7.8.4. Upgrade                                | .01  |
| Chap | oter 8. Web Configuration for the Router Mode | .62  |
|      | 8.1. Router Mode Topology                     | .62  |
|      | 8.2. Hardware Setting                         | .62  |
|      | 8.3. Running Status                           | .62  |
|      | 8.3.1. System Status                          | .63  |
|      | 8.3.2. Clients List                           | .65  |
|      | 8.4. Setup Wizard                             | .65  |
|      | 8.5. Mode Setting                             | .65  |
|      | 8.6. Network Settings                         | .66  |
|      | 8.6.1. LAN Interface Settings                 | .66  |
|      | 8.6.2. WAN Interface Settings                 | .66  |
|      | 8.6.3. DHCP Server                            | .73  |
|      | 8.6.4. VPN Passtnrougn                        | . 75 |
|      | 8.7. Wireless Settings                        | .76  |

| 8.7.1. Wireless Basic Settings                                                                                                    |                                                                                                    |
|----------------------------------------------------------------------------------------------------|----------------------------------------------------------------------------------------------------|
| 8.7.2. Multiple SSID                                                                                                    | 79                                                                                                    |
| 8.7.3. Wireless Advanced Settings                                                                                                    | 81                                                                                                    |
| 8.7.4. WDS Function                                                                                                    | 84                                                                                                    |
| 8.7.5. WPS Setup                                                                                                    | 85                                                                                                    |
| 8.8. Network Application                                                                                                    | 87                                                                                                    |
| 8.8.1. Port Forwarding                                                                                                    |                                                                                                    |
| 8.8.2. Port Triggering                                                                                                    | 88                                                                                                    |
| 8.8.3. UPnP                                                                                                    | 90                                                                                                    |
| 8.8.4. IGMP Proxying                                                                                                    | 91                                                                                                    |
| 8.8.5. DMZ Server                                                                                                    | 91                                                                                                    |
| 8.8.6. Dynamic DNS                                                                                                    |                                                                                                    |
| 8.8.7. Static Routes                                                                                                    |                                                                                                    |
| 8.9. Security Options                                                                                                    | 94                                                                                                    |
| 8.9.1. Block Sites                                                                                                    |                                                                                                    |
| 8.9.2. Block Services                                                                                                    | 95                                                                                                    |
| 8.9.3. Protection                                                                                                    |                                                                                                    |
| 8.10. Management Function                                                                                                    |                                                                                                    |
| 8.10.1. Backup Settings                                                                                                    |                                                                                                    |
| 8.10.2. Remote Management                                                                                                    |                                                                                                    |
| 8.10.3. Schedules                                                                                                    |                                                                                                    |
| 8.10.4. SNTP                                                                                                    |                                                                                                    |
| 8.10.5. Reboot Device                                                                                                    |                                                                                                    |
| 8.10.6. Set Password                                                                                                    |                                                                                                    |
| 8.10.7. Upgrade                                                                                                    |                                                                                                    |
|                                                                                                    |                                                                                                    |
| Chapter 9 Web Configuration for the WDS Mode                                                                                                    | 104                                                                                                    |
| Chapter 9. Web Configuration for the WDS Mode                                                                                                    | <b>104</b>                                                                                                    |
| Chapter 9. Web Configuration for the WDS Mode<br>9.1. WDS Mode Topology<br>9.2 Hardware Setting                                                                                                    | <b>104</b><br>                                                                                                    |
| Chapter 9. Web Configuration for the WDS Mode<br>9.1. WDS Mode Topology<br>9.2. Hardware Setting<br>9.3 Running Status                                                                                                    | <b>104</b><br>                                                                                                    |
| Chapter 9. Web Configuration for the WDS Mode<br>9.1. WDS Mode Topology<br>9.2. Hardware Setting<br>9.3. Running Status                                                                                                    | <b>104</b><br>                                                                                                    |
| Chapter 9. Web Configuration for the WDS Mode<br>9.1. WDS Mode Topology<br>9.2. Hardware Setting<br>9.3. Running Status                                                                                                    | <b>104</b><br>                                                                                                    |
| Chapter 9. Web Configuration for the WDS Mode<br>9.1. WDS Mode Topology<br>9.2. Hardware Setting<br>9.3. Running Status<br>9.3.1. System Status<br>9.3.2. Clients List<br>0.4. Setur Wizerd                                                                                                    | <b>104</b><br>104<br>104<br>104<br>104<br>104<br>105                                                                                                    |
| Chapter 9. Web Configuration for the WDS Mode<br>9.1. WDS Mode Topology<br>9.2. Hardware Setting<br>9.3. Running Status<br>9.3.1. System Status<br>9.3.2. Clients List<br>9.4. Setup Wizard                                                                                                    | <b>104</b><br>104<br>104<br>104<br>104<br>104<br>105<br>105                                                                                                    |
| Chapter 9. Web Configuration for the WDS Mode<br>9.1. WDS Mode Topology<br>9.2. Hardware Setting<br>9.3. Running Status<br>9.3.1. System Status<br>9.3.2. Clients List<br>9.4. Setup Wizard<br>9.5. Mode Setting                                                                                                    | <b>104</b><br>                                                                                                    |
| Chapter 9. Web Configuration for the WDS Mode<br>9.1. WDS Mode Topology<br>9.2. Hardware Setting<br>9.3. Running Status<br>9.3.1. System Status<br>9.3.2. Clients List<br>9.4. Setup Wizard<br>9.5. Mode Setting<br>9.6. Network Settings                                                                                                    | <b>104</b><br>                                                                                                    |
| Chapter 9. Web Configuration for the WDS Mode<br>9.1. WDS Mode Topology<br>9.2. Hardware Setting<br>9.3. Running Status<br>9.3.1. System Status<br>9.3.2. Clients List<br>9.4. Setup Wizard<br>9.5. Mode Setting<br>9.6. Network Settings<br>9.6.1. LAN Interface Settings<br>9.6.2. DHCP Server                                                                                                    | <b>104</b> 104 104 104 104 104 104 105 105 105 105 106 106 106                                                                                                    |
| Chapter 9. Web Configuration for the WDS Mode<br>9.1. WDS Mode Topology<br>9.2. Hardware Setting<br>9.3. Running Status<br>9.3.1. System Status<br>9.3.2. Clients List<br>9.4. Setup Wizard<br>9.5. Mode Setting<br>9.6. Network Settings<br>9.6.1. LAN Interface Settings<br>9.6.2. DHCP Server                                                                                                    | <b>104</b><br>                                                                                                    |
| Chapter 9. Web Configuration for the WDS Mode<br>9.1. WDS Mode Topology<br>9.2. Hardware Setting<br>9.3. Running Status<br>9.3.1. System Status<br>9.3.2. Clients List<br>9.4. Setup Wizard<br>9.5. Mode Setting<br>9.6. Network Settings<br>9.6.1. LAN Interface Settings<br>9.6.2. DHCP Server<br>9.7. Wireless Settings                                                                                                    | <b>104</b>                                                                                                    |
| Chapter 9. Web Configuration for the WDS Mode<br>9.1. WDS Mode Topology<br>9.2. Hardware Setting<br>9.3. Running Status<br>9.3.1. System Status<br>9.3.2. Clients List<br>9.4. Setup Wizard<br>9.5. Mode Setting<br>9.6. Network Settings<br>9.6.1. LAN Interface Settings<br>9.6.2. DHCP Server<br>9.7. Wireless Settings<br>9.7.1. WDS Function                                                                                                    | <b>104</b> 104 104 104 104 104 104 105 105 105 105 106 106 106 108 108 108                                                                                                    |
| Chapter 9. Web Configuration for the WDS Mode<br>9.1. WDS Mode Topology<br>9.2. Hardware Setting<br>9.3. Running Status<br>9.3.1. System Status<br>9.3.2. Clients List<br>9.4. Setup Wizard<br>9.5. Mode Setting<br>9.6. Network Settings<br>9.6.1. LAN Interface Settings<br>9.6.2. DHCP Server<br>9.7. Wireless Settings<br>9.7.1. WDS Function<br>9.7.2. Wireless Basic Settings                                                                                                    | <b>104</b>                                                                                                    |
| <ul> <li>Chapter 9. Web Configuration for the WDS Mode</li> <li>9.1. WDS Mode Topology</li> <li>9.2. Hardware Setting</li> <li>9.3. Running Status</li> <li>9.3.1. System Status</li> <li>9.3.2. Clients List</li> <li>9.4. Setup Wizard</li> <li>9.5. Mode Setting</li> <li>9.6. Network Settings</li> <li>9.6.1. LAN Interface Settings</li> <li>9.6.2. DHCP Server</li> <li>9.7. Wireless Settings</li> <li>9.7.1. WDS Function</li> <li>9.7.2. Wireless Basic Settings</li> <li>9.8. Management Function</li> </ul>               | <b>104</b> 104 104 104 104 104 104 105 105 105 105 105 106 106 106 106 108 108 108 109 113                                                                                                    |
| Chapter 9. Web Configuration for the WDS Mode                                                                                                    | 104         104         104         104         104         104         104         105         105         105         105         105         106         106         108         109         113                                                 |
| Chapter 9. Web Configuration for the WDS Mode                                                                                                    | 104         104         104         104         104         104         104         105         105         105         105         105         106         106         108         109         113         114                                     |
| Chapter 9. Web Configuration for the WDS Mode<br>9.1. WDS Mode Topology<br>9.2. Hardware Setting<br>9.3. Running Status<br>9.3.1. System Status<br>9.3.2. Clients List<br>9.4. Setup Wizard<br>9.5. Mode Setting<br>9.6. Network Settings<br>9.6.1. LAN Interface Settings<br>9.6.2. DHCP Server<br>9.7. Wireless Settings<br>9.7.1. WDS Function<br>9.7.2. Wireless Basic Settings<br>9.8.1. Backup Settings<br>9.8.2. Reboot Device<br>9.8.3. Set Password                                                                          | 104         104         104         104         104         104         104         105         105         105         105         105         106         106         108         109         113         114                                     |
| Chapter 9. Web Configuration for the WDS Mode         9.1. WDS Mode Topology         9.2. Hardware Setting         9.3. Running Status         9.3.1. System Status         9.3.2. Clients List         9.4. Setup Wizard         9.5. Mode Settings         9.6. Network Settings         9.6.1. LAN Interface Settings         9.6.2. DHCP Server         9.7.1. WDS Function         9.7.2. Wireless Basic Settings         9.8.1. Backup Settings         9.8.2. Reboot Device         9.8.3. Set Password         9.8.4. Upgrade | 104         104         104         104         104         104         104         104         105         105         105         105         106         106         108         109         113         114         115                         |
| Chapter 9. Web Configuration for the WDS Mode<br>9.1. WDS Mode Topology<br>9.2. Hardware Setting<br>9.3. Running Status<br>9.3.1. System Status<br>9.3.2. Clients List<br>9.4. Setup Wizard<br>9.5. Mode Setting<br>9.6. Network Settings<br>9.6.1. LAN Interface Settings<br>9.6.2. DHCP Server<br>9.7. Wireless Settings<br>9.7.1. WDS Function<br>9.7.2. Wireless Basic Settings<br>9.8.1. Backup Settings<br>9.8.2. Reboot Device<br>9.8.3. Set Password<br>9.8.4. Upgrade<br>Chapter 10. Web Configuration for the Client Mode   | 104         104         104         104         104         104         105         105         105         105         105         105         106         106         108         109         113         114         114         115         116 |

| 10.2. Hardware Setting                             | 116 |
|----------------------------------------------------|-----|
| 10.3. Running Status                               | 116 |
| 10.3.1. System Status                              |     |
| 10.3.2. Clients List                               | 117 |
| 10.4. Setup Wizard                                 | 117 |
| 10.5. Network Settings                             | 117 |
| 10.5.1. LAN Interface Settings                     |     |
| 10.5.2. DHCP Server                                | 118 |
| 10.6. Wireless Settings                            | 120 |
| 10.6.1. WPS Setup                                  | 120 |
| 10.6.2. Wireless Client Function                   | 121 |
| 10.7. Management Function                          | 122 |
| 10.7.1. Backup Settings                            | 122 |
| 10.7.2. Reboot Device                              | 123 |
| 10.7.3. Set Password                               | 124 |
| 10.7.4. Upgrade                                    |     |
| Chapter 11. Quick Connection to a Wireless Network | 125 |
| 11.1. Windows XP (Wireless Zero Configuration)     | 125 |
| 11.2. Windows 7 (WLAN AutoConfig)                  | 127 |
| 11.3. Mac OS X                                     | 129 |
| 11.4. iPhone / iPod Touch / iPad                   | 134 |
| Appendix A. Planet Smart Discovery Utility         | 137 |
| Appendix B. FAQ                                    | 138 |

# **Chapter 1. Product Introduction**

# **1.1. Package Contents**

The following items should be contained in the package:

- WNAP-1260 Wall Plug Universal WiFi Repeater
- Ethernet Cable
- Quick Installation Guide
- CD-ROM (User's Manual included)

If there is any item missed or damaged, please contact the seller immediately.

# **1.2. Product Description**

WNAP-1260, a WiFi Repeater, is case-shaped, easy to carry, and easy to install. Its wireless transmission rate is up to 300 Mbps. It is a high-performance and IEEE802.11b/g/n-compatible network access device that can provide reliable and convenient network access service for individual users and SOHO (Small Office, Home Office). It features Web-based GUI, allowing users to easily modify settings to connect the device to ISP (Internet Service Provider) and conveniently perform upgrade using the WEB page.

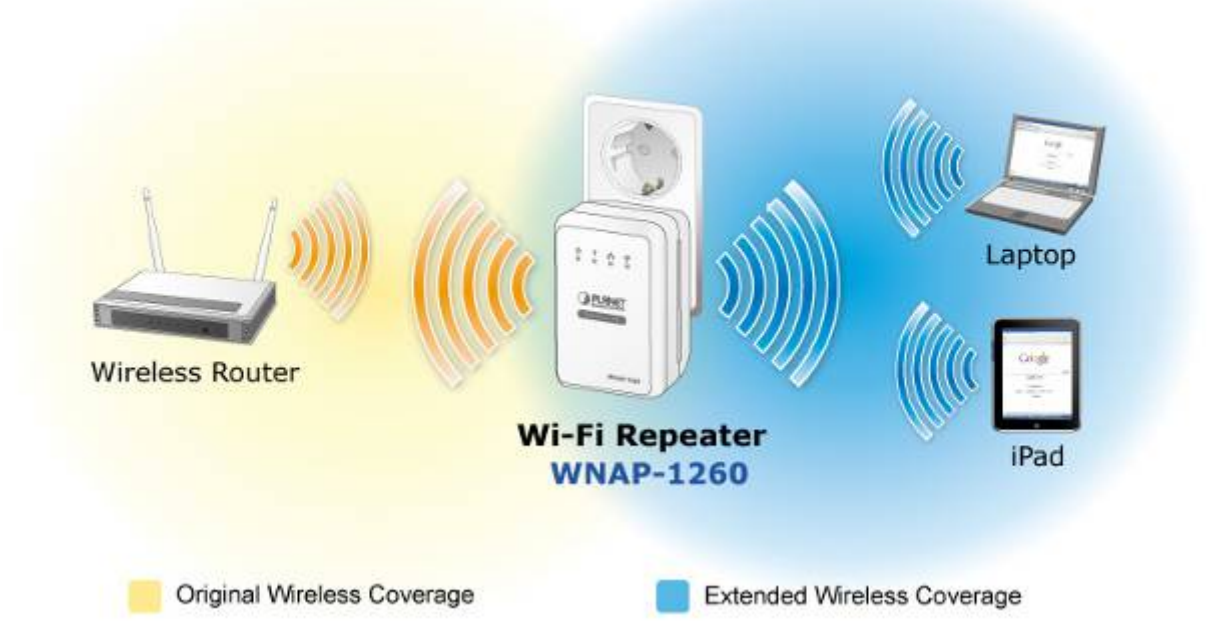

In addition, WNAP-1260 has a three-way switch on the side panel that enables users to change the device's working mode among **AP**, **Repeater**, and **Client**. In the AP mode, the device functions as a wireless router to achieve wireless connection for the wired LAN. In the Repeater mode, the device provides the URM (Universal Repeater Mode) function for users to expand wireless coverage of the existing AP in a quick and easy way. In the Client mode, the device functions as a wireless network adapter but it can provide a better transmission and connection performance.

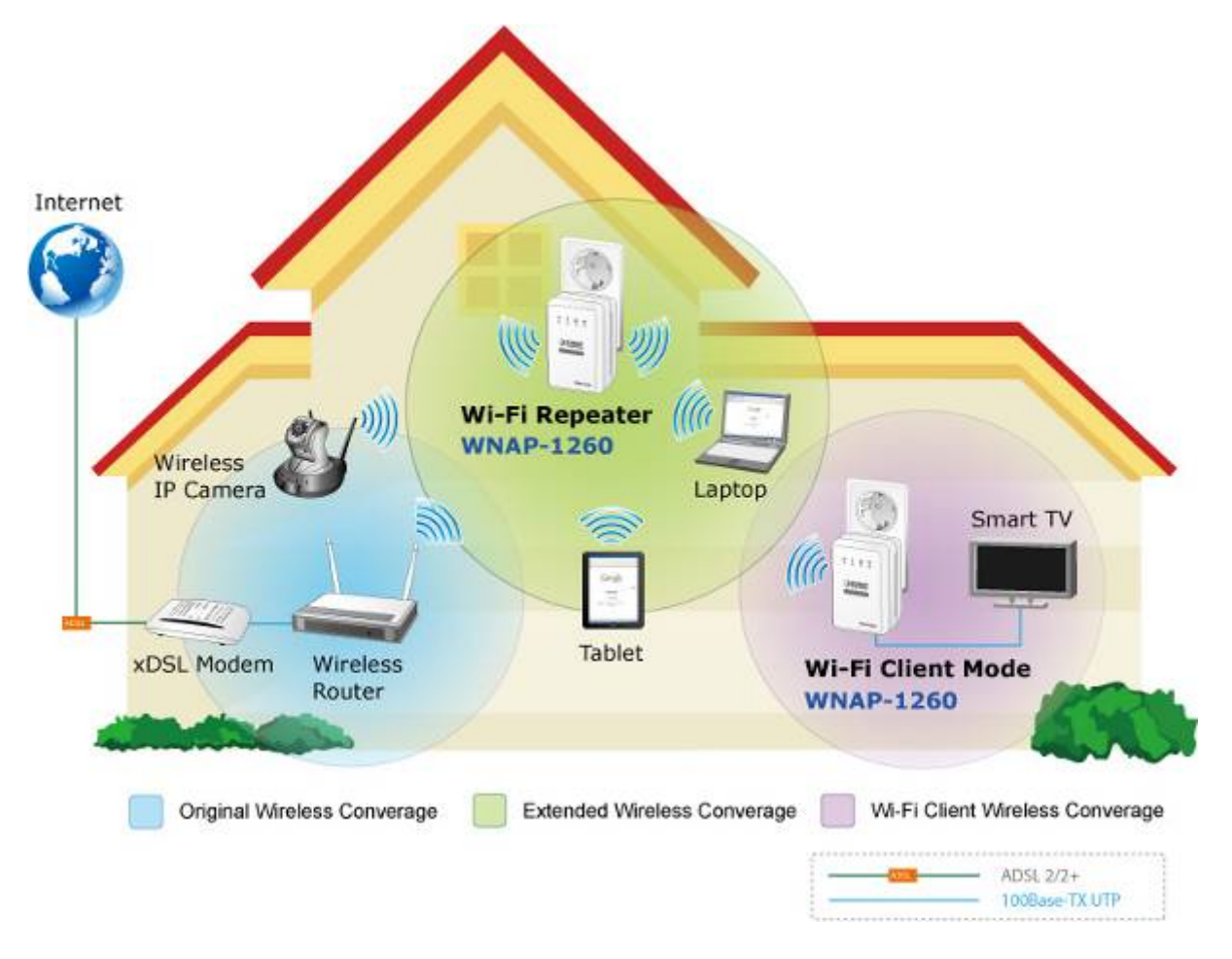

#### **Multiple Wireless Network Technologies for Greater Access**

PLANET Wall Plug Universal WiFi Repeater, the WNAP-1260 features 802.11n radio with 2T2R antenna technology compliant with 802.11b/g/n standards. Compared with general wireless routers, the WNAP-1260 offers more powerful and flexible capability for business demands to access Internet with true mobility and range extension of wireless network.

#### More Flexibility and Mobility

With the tiny-sized and wall plug design, the WNAP-1260 is easy to plug to wall outlet for wireless access in any place. It can operate in various environments with the hardware switch modes including AP, Repeater, and Client, which helps to immediately set up a wireless network without software configuration. The wall plug design and operation flexibility make the WNAP-1260 suitable for range extending.

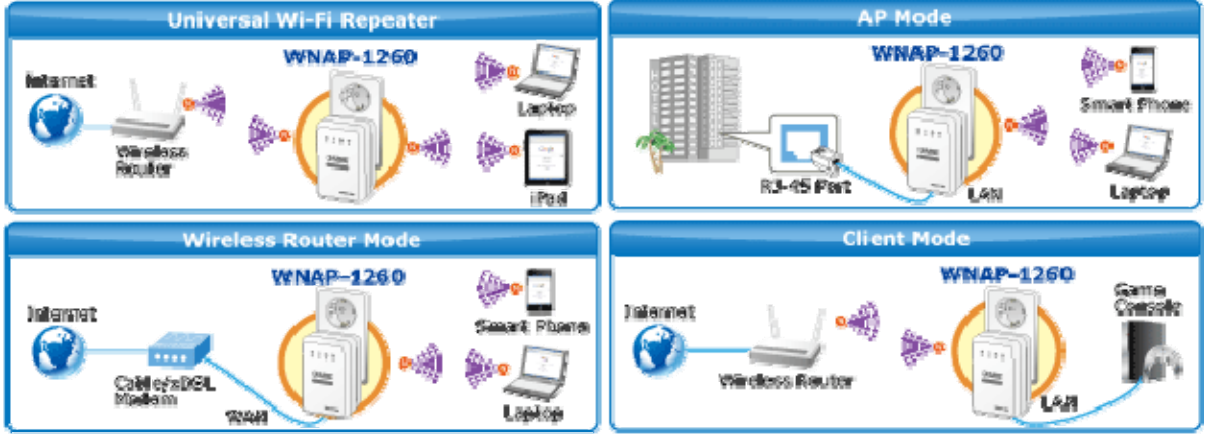

Figure 1-1

#### **One-touch Secure WiFi Extension**

In order to simplify security settings for home and SOHO network, the WNAP-1260 supports **W**i-Fi **P**rotected **S**etup (**WPS**) with configuration in PBC and PIN type. Just push the WPS button or key in the PIN code, the secure connection between the WNAP-1260 and the Access Point can be built immediately, which offers users a convenient and fast method to extend a secure wireless network.

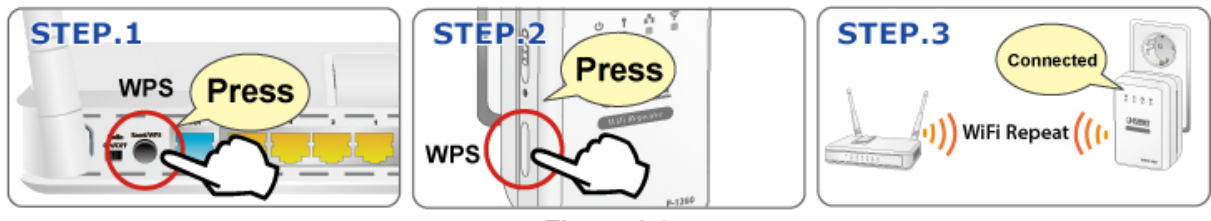

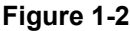

## Wide Range of Wireless Security Support

To secure the wireless communication, the WNAP-1260 supports most up-to-date encryptions including WPA/WPA2-PSK with TKIP/AES. Made to fulfill enterprise and various applications demand, the WNAP-1260 enhances security and management features such as multiple SSID support. It can create up to 5 virtual standalone AP with 5 different SSID according to individual security levels and encryption scheme of various wireless devices.

#### **Internet Broadband Sharing**

PLANET Wall Plug Universal WiFi Repeater, WNAP-1260, provides home and SOHO users a reliable and cost effective wireless solution by featuring WAN Internet access and high speed IEEE 802.11n wireless transmission. The WNAP-1260 is equipped with one LAN/WAN port for connection to local network or for wired cable / xDSL service connection. The WNAP-1260 provides more flexible and easier way for users to share an instant wireless network service via range extension wherever at Home, Hotspot, or in public places like transportation, outdoor events, and etc.

## **Advanced Firewall Security**

In the Router mode, the WNAP-1260 supports NAT functions and allows multiple users to access Internet via only one single legal IP. It provides Port Forwarding and DMZ for LAN PC to act as an application server. Furthermore, the advanced firewall by the WNAP-1260 can protect your Intranet clients from unauthorized accesses and various DoS attacks from the Internet. In aspect of the firewall, the WNAP-1260 provides IP/ MAC/ Port/ URL filtering, and prevents possible hackers attack.

#### Easy Setup Anytime Anywhere

The WNAP-1260 provides a total solution for home and business users. With the High Speed 802.11n wireless technology, the WNAP-1260 is easy to integrate the wireless devices with existing wired network.

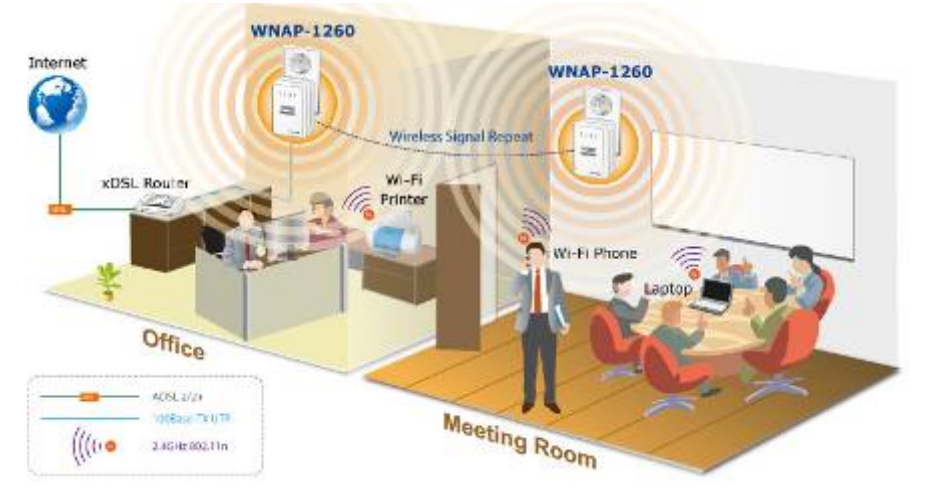

# **1.3. Product Features**

#### Industrial Compliant Wireless LAN & LAN

- Compliant with IEEE 802.11n wireless technology capable of up to 300Mbps data rate
- Backward compatible with 802.11b/g standard
- Equipped with 10/100Mbps RJ-45 Ports for LAN/ WAN, Auto MDI/ MDI-X supported

#### Fixed-network Broadband Router

- Supported connection types: Dynamic IP/ Static IP / PPPoE / PPTP / L2TP
- Support Static Routing, IGMP Proxy
- Support multiple sessions SIP ALG, IPSec, L2TP and PPTP VPN pass-through
- Support DMZ, Port Forwarding and Port Triggering for various networking applications
- Support DHCP Server, UPnP, Planet Dynamic DNS

#### Wireless Network Range Extender

- Multiple Wireless Modes: AP, WDS, Repeater, Universal Repeater, Client
- Support Multiple SSID to allow users to access different networks through a single AP
- Support WMM (Wi-Fi Multimedia), Wireless QoS
- Support IAPP (Inter Access Point Protocol), Wireless Roaming

#### Secure Network Connection

- Advanced security: 64/128-bit WEP, WPA/WPA2, WPA-PSK/WPA2-PSK(TKIP/AES)
- Built-in NAT firewall features, with SPI function to protect against DoS attacks.
- Support IP/ MAC/ URL/ DNS Filtering

#### Easy Installation & Management

- Web-based UI and Quick Setup Wizard for easy configuration
- Remote Management allows configuration from a remote site
- System status monitoring includes DHCP Client and Associated Client list

#### Flexible Usage & Compact Design

- Built-in Power Supply & Wall-Plug design
- Hardware switchable operation modes: AP / Repeater / Client
- Easy Sync by One-touch Wi-Fi Protected Setup (WPS)

| Product                    | WNAP-1260                                                      |                                                                                                    |  |
|----------------------------|----------------------------------------------------------------|----------------------------------------------------------------------------------------------------|--|
| Troduct                    | 300Mbps 802.11n Wall Plug Universal WiFi Repeater              |                                                                                                    |  |
| Hardware Specificati       | on                                                             |                                                                                                    |  |
| Interface                  | LAN/WAN                                                        | 1 x 10/100Mbps Auto MDI/MDI-X RJ45 port                                                                                                    |  |
| Antenna                    | Gain:                                                          | 2 x Internal 2dBi Antenna                                                                                                    |  |
| Antenna                    | Orientation:                                                   | Horizontal and Vertical                                                                                                    |  |
| Button/Switch              | Mode Selec<br>WPS Button<br>Reset buttor<br>*Push about        | tion Switch (AP / Repeater / Client)<br>n<br>: 3~6 seconds to reset to factory default settings                                                                                                    |  |
| LED Indicators             | PWR, WPS,                                                      | Ethernet, WLAN                                                                                                    |  |
| Power<br>Consumption       | On-state: 2.<br>Low power s                                    | 1W<br>state: 1.5W                                                                                                    |  |
| Material                   | Plastic                                                        |                                                                                                    |  |
| Dimension                  | 75 x 55 x 40                                                   | mm (L x W x H)                                                                                                    |  |
| Weight                     | 80g (gross v                                                   | veight)                                                                                                    |  |
| Wireless interface Sp      | pecification                                                   |                                                                                                    |  |
| Standard                   | Compliance                                                     | with IEEE 802.11b/g/n                                                                                                    |  |
| Frequency Band             | 2.4~2.48350                                                    | GHz                                                                                                    |  |
| Extend Frequency           | DSSS                                                           |                                                                                                    |  |
| Modulation Type            | DBPSK, DQPSK, QPSK, CCK and OFDM (BPSK/QPSK/16-QAM/<br>64-QAM) |                                                                                                    |  |
| Data Transmission<br>Rates | 11n (40MHz<br>11n (20MHz<br>11g: 54/48/3<br>11b: 11/5.5/2      | ): 270/243/216/162/108/81/54/27Mbps<br>135/121.5/108/81/54/40.5/27/13.5Mbps (Dynamic)<br>): 130/117/104/78/52/39/26/13Mbps<br>65/58.5/52/39/26/19.5/13/6.5Mbps (Dynamic)<br>26/24/18/12/9/6Mbps (Dynamic)<br>2/1Mbps (Dynamic) |  |
| Transmission<br>Distance   | Indoor up to<br>outdoor up t                                   | 100m<br>o 300m (it is limited to the environment)                                                                                                    |  |
| Channel                    | America/ FC<br>Europe/ ETS<br>Japan/ TELE                      | CC: 2.412~2.462GHz (11 Channels)<br>SI: 2.412~2.472GHz (13 Channels)<br>EC: 2.412~2.484GHz (14 Channels)                                                                                                    |  |
| Channel Width              | 20/ 40MHz                                                      |                                                                                                    |  |
| Max. RF Power              | 11b: 17±1.50<br>11g: 14±1.50<br>11n (20MHz<br>11n (40MHz       | dBm<br>dBm<br>): 14±1.5dBm<br>): 14±1.5dBm                                                                                                    |  |
| Receive Sensitivity        | 11b: -92dBn<br>11g: -88dBn<br>11n: -90dBn                      | n @ 1Mbps; -85dBm @ 11Mbps, PER < 8%<br>n @ 6Mbps; -73dBm @ 54Mbps, PER <10%<br>n @ MCS8; -70dBm @ MCS15, PER <10%                                                                                                    |  |

# 1.4. Product Specification

| Software Features                        |                                                                                                    |  |  |  |
|------------------------------------------|----------------------------------------------------------------------------------------------------|--|--|--|
|                                          | AP/Router                                                                                                    |  |  |  |
| Operation Mode                           |                                                                                                    |  |  |  |
|                                          | (Switchable by H/W)                                                                                                    |  |  |  |
|                                          | AP Client WDS PTP WDS PTMP Repeater (WDS+AP) Universal                                                                                                    |  |  |  |
| Wireless Mode                            | Repeater (AP+Client)                                                                                                    |  |  |  |
|                                          | WEP (64/128-bit) encryption security                                                                                                    |  |  |  |
| Encryption Security                      | WPA / WPA2 (TKIP/AES)                                                                                                    |  |  |  |
|                                          | WPA-PSK / WPA2-PSK (TKIP/AES)                                                                                                    |  |  |  |
|                                          | Provide wireless LAN ACL (Access Control List) filtering                                                                                                    |  |  |  |
| Wireless Security                        | Wireless MAC address filtering up to 16 entries                                                                                                    |  |  |  |
| wireless Security                        | Support WPS (Wi-Fi Protected Setup)                                                                                                    |  |  |  |
|                                          | Enable / Disable SSID Broadcast                                                                                                    |  |  |  |
|                                          | WMM(Wi-Fi Multimedia): 802.11e Wireless QoS                                                                                                    |  |  |  |
|                                          | Multiple SSID: up to 4                                                                                                    |  |  |  |
|                                          | Wireless Isolation: Enable it to isolate each connected wireless clients, to                                                                                                    |  |  |  |
| wireless Auvanceu                        | ble / Disable SSID Broadcast         vl(Wi-Fi Multimedia): 802.11e Wireless QoS         iple SSID: up to 4         less Isolation: Enable it to isolate each connected wireless clients, to         iem cannot access mutually.         2 (Inter Access Point Protocol): 802.11f Wireless Roaming         ride Wireless Statistics         :: 253         less: 32         res data and Internet access for users, supporting following internetess:         Dynamic IP         Static IP |  |  |  |
|                                          | IAPP(Inter Access Point Protocol): 802.11f Wireless Roaming                                                                                                    |  |  |  |
|                                          | Provide Wireless Statistics                                                                                                    |  |  |  |
| Max Clients                              | Wire: 253                                                                                                    |  |  |  |
|                                          | Wireless: 32                                                                                                    |  |  |  |
|                                          | Shares data and Internet access for users, supporting following internet                                                                                                    |  |  |  |
|                                          | access:                                                                                                    |  |  |  |
| Internet Connection                      | ■ Static IP                                                                                                    |  |  |  |
| Туре                                     | ■ PPPoE                                                                                                    |  |  |  |
|                                          |                                                                                                    |  |  |  |
|                                          |                                                                                                    |  |  |  |
|                                          | NAT firewall with SPI (Stateful Packet Inspection)                                                                                                    |  |  |  |
| Firowall                                 | Built-In NAT server supporting Port Forwarding, Port Higgering, and Diviz                                                                                                    |  |  |  |
| Thewan                                   | Support ICMP ELOOD, UDP ELOOD, TCP SYN ELOOD, filter, Dos                                                                                                    |  |  |  |
|                                          | support ICMP-FLOOD, ODP-FLOOD, TCP-STN-FLOOD IIIter, Dos                                                                                                    |  |  |  |
| Routing Protocol                         | Static Routing                                                                                                    |  |  |  |
| VPN Pass-through                         |                                                                                                    |  |  |  |
| Vi i i i u u u u u u u u u u u u u u u u | Built-in DHCP server supporting static IP address distributing                                                                                                    |  |  |  |
| LAN                                      | Support UPnP Dynamic DNS                                                                                                    |  |  |  |
|                                          | Support IGMP Proxy                                                                                                    |  |  |  |
|                                          | Web-based (HTTP) management interface                                                                                                    |  |  |  |
| System                                   | ystem SNTP time synchronize                                                                                                    |  |  |  |
| Management                               | Easy firmware upgrade                                                                                                    |  |  |  |

| Standards Conformance             |                                                        |  |  |
|-----------------------------------|--------------------------------------------------------|--|--|
|                                   | IEEE 802.11n (2T2R, up to 300Mbps)                     |  |  |
|                                   | IEEE 802.11g                                           |  |  |
|                                   | IEEE 802.11b                                           |  |  |
| IEEE Standards                    | IEEE 802.11i                                           |  |  |
|                                   | IEEE 802.3 10Base-T                                    |  |  |
|                                   | IEEE 802.3u 100Base-TX                                 |  |  |
|                                   | IEEE 802.3x Flow Control                               |  |  |
| Others Protocols<br>and Standards | CSMA/CA, CSMA/CD, TCP/IP, DHCP, ICMP, NAT, PPPoE, SNTP |  |  |

# Chapter 2. Hardware Interface

# 2.1. Overview

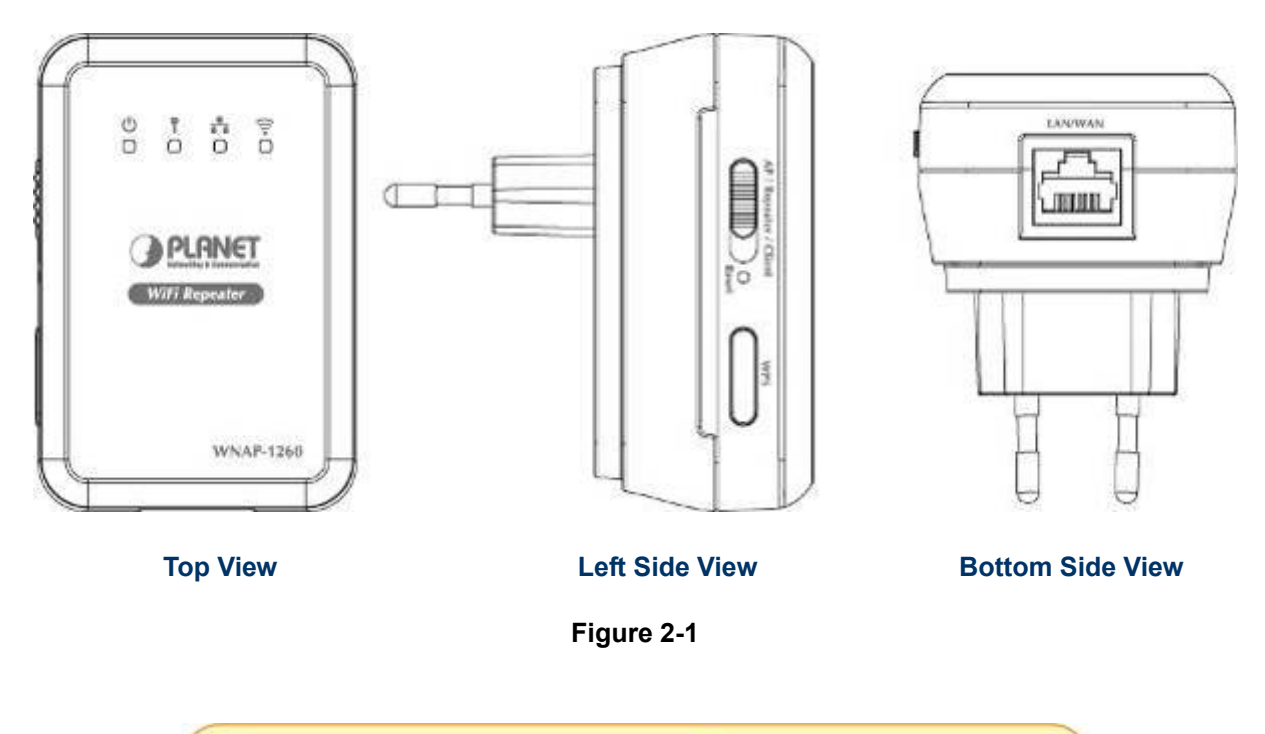

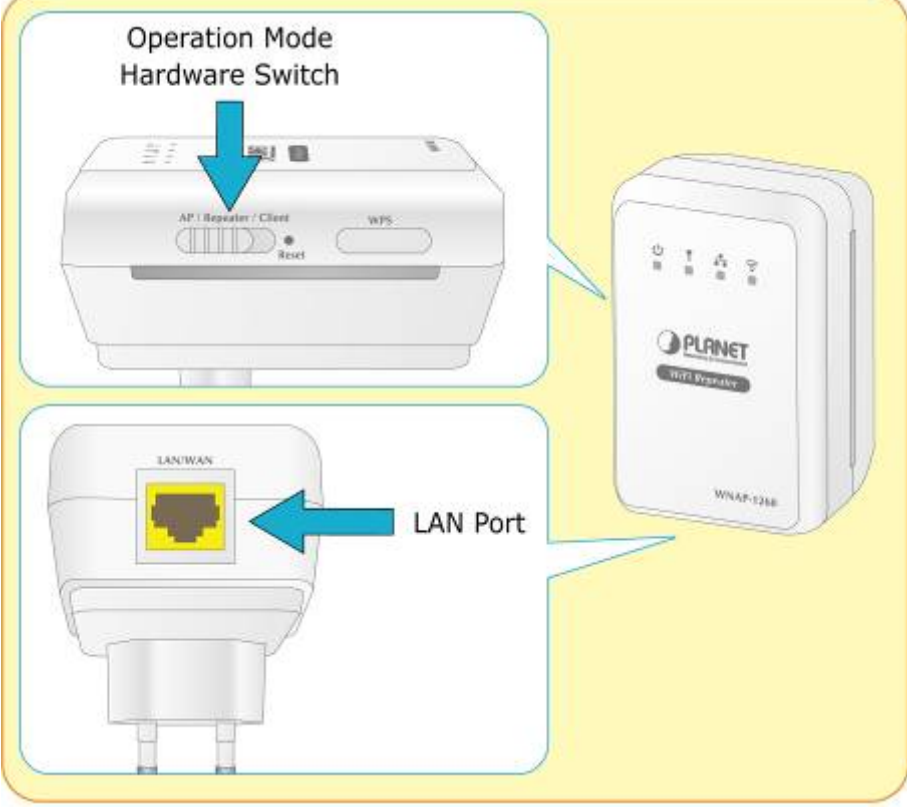

Figure 2-2

# 2.2. Front Panel and LED Indications

The LEDs on the top panel indicate the instant status of **System power**, **WPS**, **Wireless data activity**, **Ethernet port links and data activity**, and help monitor and troubleshoot when needed. Figure 2-3 and Table 2-1 show the LED indications of the WNAP-1260.

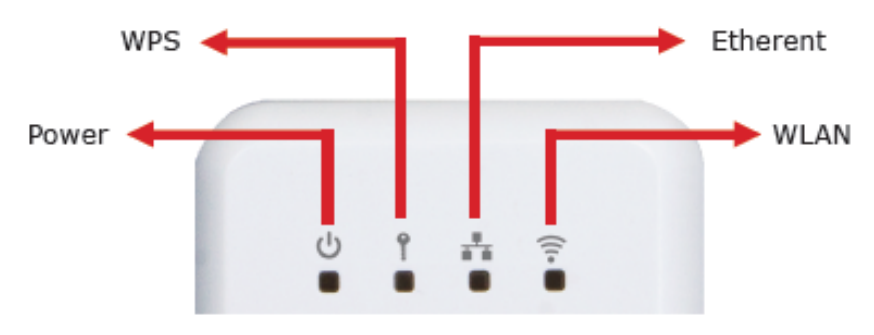

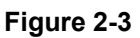

# LED Definition

| LED          | COLOR | STATE                                     | FUNCTION                                                                                                    |
|--------------|-------|-------------------------------------------|----------------------------------------------------------------------------------------------------|
|              | Green | On                                        | The device is working normally.                                                                                            |
| U Power      | Red   | On                                        | The system is in the process of self-inspection or fails the self-inspection. Or it is in the process of software upgrade. |
|              |       | Off                                       | The WPS session is down.                                                                                                   |
|              |       | On                                        | The WPS indicator keeps on for 5 minutes<br>after WPS (Wi-Fi Protected Setup)<br>connection succeeds.                      |
| <b>1</b> WPS | Green | Quick blink                               | A terminal is attempting to connect to the WNAP-1260 through WPS but fails.                                                |
|              |       | Quick blink<br>with a certain<br>interval | Multiple terminals are connecting to the WNAP-1260 through WPS at the same time. WPS sessions conflict.                    |
|              |       | Slow blink                                | The WPS session is up.                                                                                                    |
|              |       | Off                                       | The Ethernet port is in the non-communication state.                                                                       |
| Ethernet     | Green | On                                        | The Ethernet port is in the communication state.                                                                           |
|              |       | Blink                                     | The Ethernet port is transmitting and receiving data.                                                                      |
|              |       | Off                                       | The WLAN connection is in the<br>non-communication state.                                                                  |
| 😨 wlan       | Green | On                                        | The WLAN connection is in the<br>communication state.                                                                      |
|              |       | Blink                                     | Data is being transmitted and received in the WLAN.                                                                        |

#### Table 2-1

# 2.3. Rear / Side Panel and Interface Description

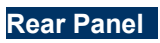

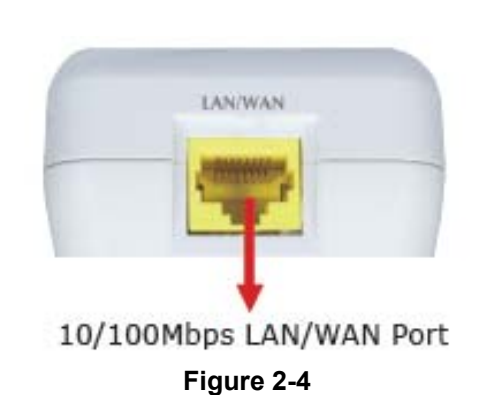

Side Panel

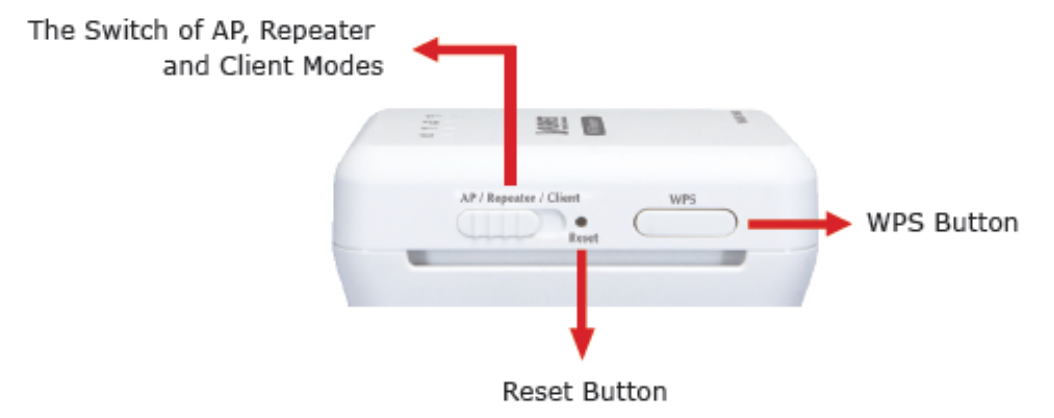

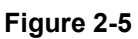

| Object                 | Description                                                                                                    |
|------------------------|----------------------------------------------------------------------------------------------------|
| WAN / LAN              | If WNAP-1260 is set to the <b>Router mode</b> , the interface is a <b>WAN</b> interface which connects WNAP-1260 to WAN or uplink network devices. |
|                        | If WNAP-1260 is set to the <b>Repeater / Client mode</b> , the interface is an <b>LAN</b> interface.                                               |
| Reset                  | Press the Reset button gently for 3-6 seconds and then release it. The system restores to the factory default settings.                            |
|                        | It is used for setting WNAP-1260 to the AP, Repeater, or                                                                                           |
|                        | Client mode.                                                                                                    |
| AP / Repeater / Client | AP mode—including the Bridge and router modes                                                                                                    |
|                        | Repeater mode—to expand wireless network coverage                                                                                                  |
|                        | Client mode—equivalent to a wireless network adapter                                                                                               |
| WPS                    | For enabling WPS PBC mode. For more information, refer to                                                                                          |
| WF3                    | WPS descriptions for each mode.                                                                                                    |

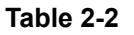

# **Chapter 3. Operation Mode Introduction**

# 3.1. Wireless Universal Repeater / WDS Mode

In the Wireless Universal Repeater / WDS mode, WNAP-1260 expands wireless coverage of the existing AP. Computers can connect to WNAP-1260 in either a wired or wireless way.

#### Operation Mode Switch - Repeater Mode

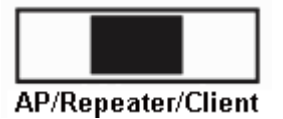

#### Typical Application

In the Wireless Universal Repeater / WDS mode, WNAP-1260 extends the coverage of AP, even if your AP/Router doesn't have WDS function.

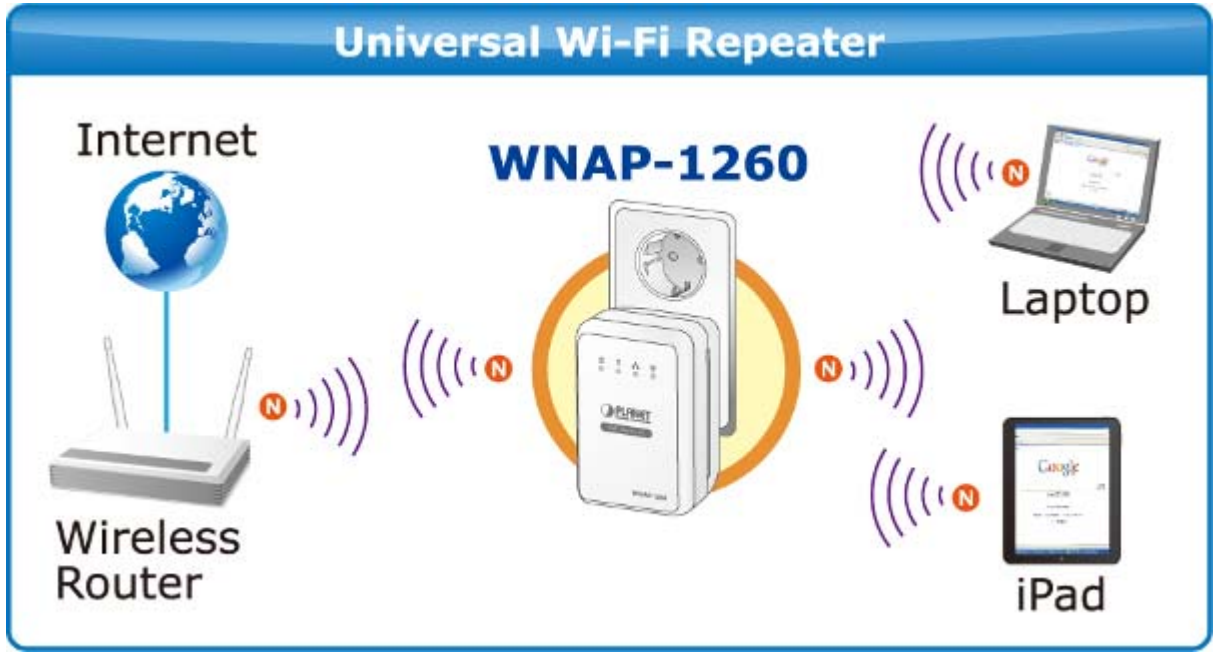

Figure 3-1

# 3.2. AP Mode

In the AP (Access Point) mode, WNAP-1260 works as a wireless router to achieve wireless connection for the wired LAN.

Operation Mode Switch – AP Mode

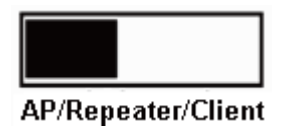

# Typical Application

In AP Mode, the **NAT** (Network Address Translation) function and DHCP server are both disabled, and all wireless clients obtain the IP address from the network device connected with LAN port of the WNAP-1260. They can certainly assign the IP address for themselves as well in the Control Panel of Windows. The WNAP-1260 is supposed to bridge to the Ethernet directly by UTP cable.

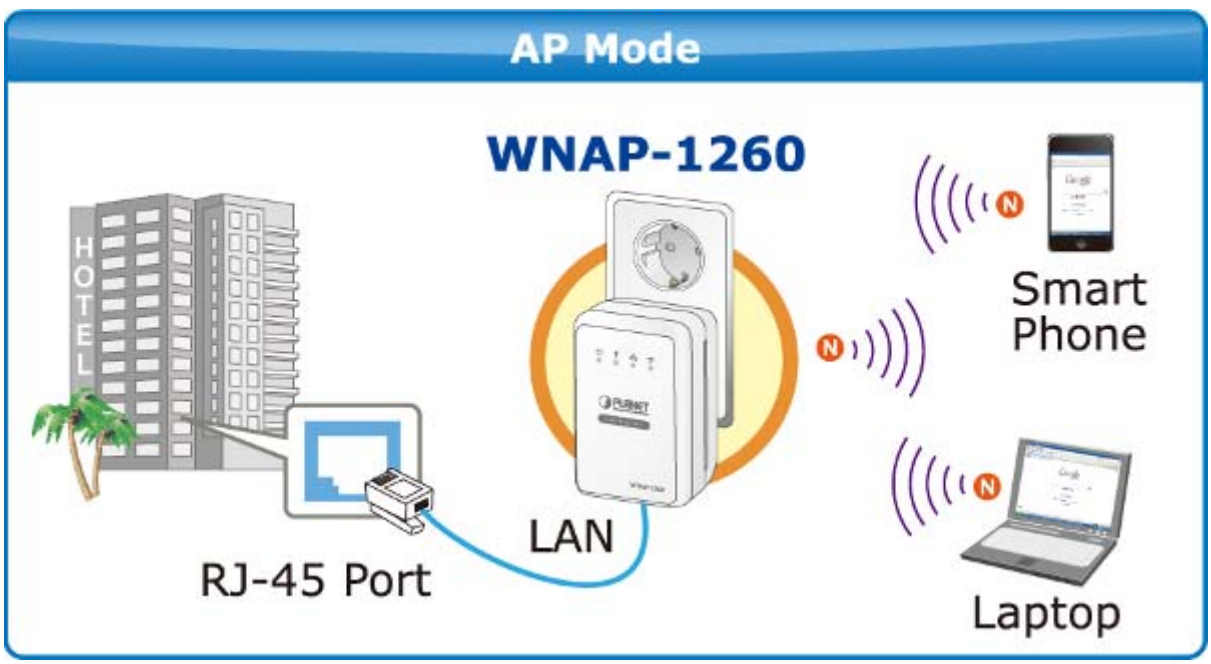

Figure 3-2

# 3.3. Router Mode

In the Router mode, WNAP-1260 works as a domestic gateway.

# Operation Mode Switch – Router Mode

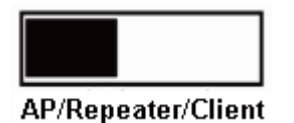

# Typical Application

In Router Mode, the NAT (Network Address Translation) function and DHCP server are both enabled, and all wireless clients share the same public IP assigned by ISP through WAN port of the WNAP-1260. The WNAP-1260 is supposed to connect with the Cable / xDSL Modem by UTP cable.

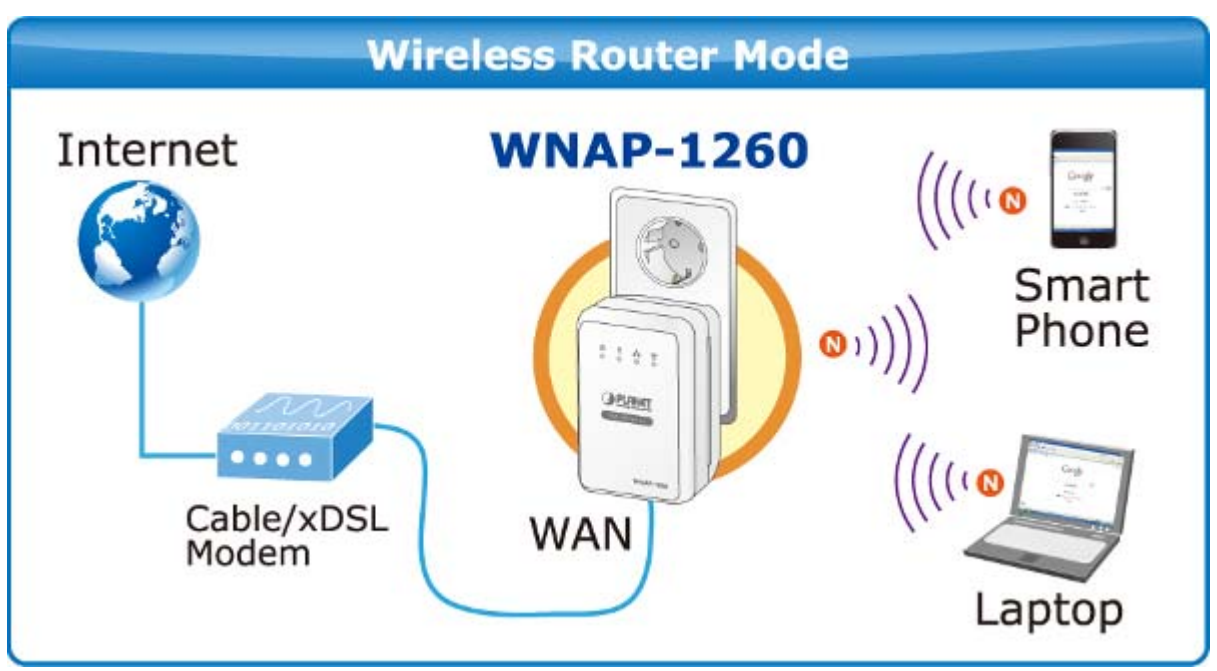

Figure 3-3

# 3.4. Client Mode

In the Client mode, WNAP-1260 provides Internet access for a set-top box or a computer with a network adapter.

# ■ Operation Mode Switch – Client Mode

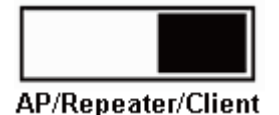

# Typical Application

In Client Mode, the WNAP-1260 is supposed to act as a wireless station for the PC. Users can site survey the available local AP and choose someone to connect with.

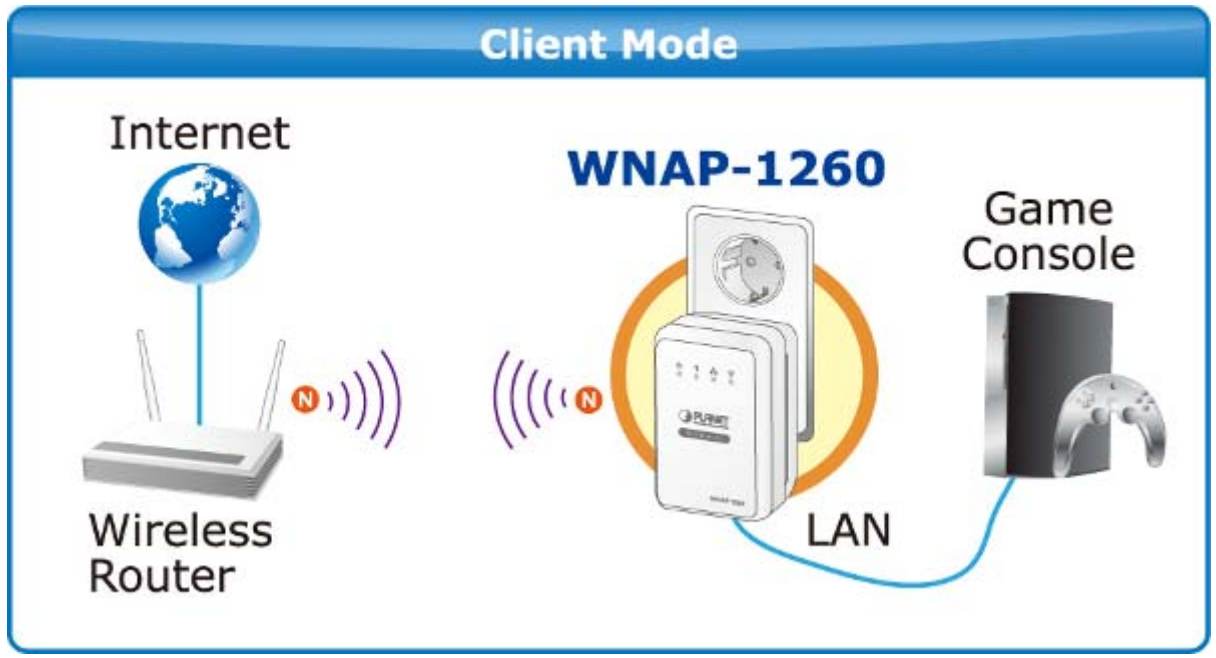

#### Figure 3-4

# Chapter 4. Installation Guide

# 4.1. System Requirements

Before installing the device, please ensure that the following items are available:

- PCs with a working Ethernet Adapter and an Ethernet cable with RJ-45 connectors
- PC of subscribers running Windows 98/ME, NT4.0, 2000 / XP, Windows Vista / Win 7, MAC OS 9 or later, Linux, UNIX or other platform compatible with TCP / IP protocols
- Above PC installed with WEB Browser
- Broadband Internet Access Service (Cable / xDSL / Ethernet connection; for Router mode only)
- One Cable / xDSL Modem that has an RJ-45 connector (not necessary if the WNAP-1260 is connected directly to the Ethernet.)

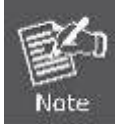

It is recommended to use Internet Explorer 7.0 or above to access the WNAP-1260.

# 4.2. Before You Begin

Before you install the device, please pay attention to the following items:

- The Ethernet cables that are used to connect the device to a computer, hub, router, or switch should be less than 100 meters.
- Do not place this device on an uneven or unstable surface. Do not put this device on the ground.
- Keep the device clean. Prevent the device from direct sunlight. Avoid any metal in the device.
- Place the device in the center of the area to optimize the wireless coverage.

# 4.3. Operation Range

The operation range of WNAP-1260 WiFi repeater depends on the actual environment. The path and effect of signal transmission vary with the deployment in a house or an office. For example, the outdoor straight transmission distance for a certain device can reach 300 meters and the indoor transmission distance can reach 100 meters.

# 4.4. Manual Network Setup – TCP / IP Configuration

The default IP address of the WNAP-1260 is **192.168.1.253**, and the default Subnet Mask is **255.255.255.0**. These values can be changed as you desire in the web UI of the WNAP-1260. In this section, we use all the default values for description.

No matter you want to configure the WNAP-1260 via wired or wireless connection, the PC need to be assigned an IP address first. Before you connect the local PC to the WNAP-1260 via wired or wireless connection, please configure the IP address for your PC in the following two ways first.

- Obtain an IP address automatically
- Configure the IP address manually

The following sections will introduce how to install and configure the TCP / IP correctly in **Windows 7**. First, make sure your Ethernet Adapter is working, and refer to the Ethernet adapter's manual if needed.

#### 4.4.1. Obtain an IP Address Automatically

If you are sure the DHCP server of WNAP-1260 is enabled (the default setting of Router Mode), you can set up the TCP/IP Protocol in "**Obtain an IP address automatically**" mode on your PC. And then the WNAP-1260 built-in DHCP server will assign an IP address to the PC automatically.

- 1) On the Windows taskbar, click the Start button, point to Control Panel, and then click it.
- 2) Under the **Network and Internet** icon, click on the **View network status and tasks.** And then click **Change adapter settings**.

| Control Panel                                                                  | All Control Panel Items   Network and Sharing Center                                                                                                    | _   |
|--------------------------------------------------------------------------------|----------------------------------------------------------------------------------------------------|-----|
| Control Panel Home                                                             | View your basic network information and set up connections                                                                                                    |     |
| Manage wireless networks<br>Change adapter settings<br>Change advanced sharing | See full m<br>R600<br>(This computer)                                                                                                    | əp  |
| sectings                                                                       | View your active networks Connect to a networks                                                                                                    | nie |
|                                                                                | Set up a new connection of network<br>Set up a wireless, broadband, dial-up, ad hoc, or VPN connection; or set up a router or access poin<br>Connect to a network<br>Connect or reconnect to a wireless, wired, dial-up, or VPN network connection.<br>Choose homegroup and sharing options<br>Access files and printers located on other network computers, or change sharing settings. | vt. |
| See also<br>HomeGroup<br>iCloud<br>Internet Options<br>MobileMe                | Troubleshoot problems<br>Diagnose and repair network problems, or get troubleshooting information.                                                                                                    |     |

Figure 4-1

3) Right-click on the **Wireless Network Connection**, and select **Properties** in the appearing window.

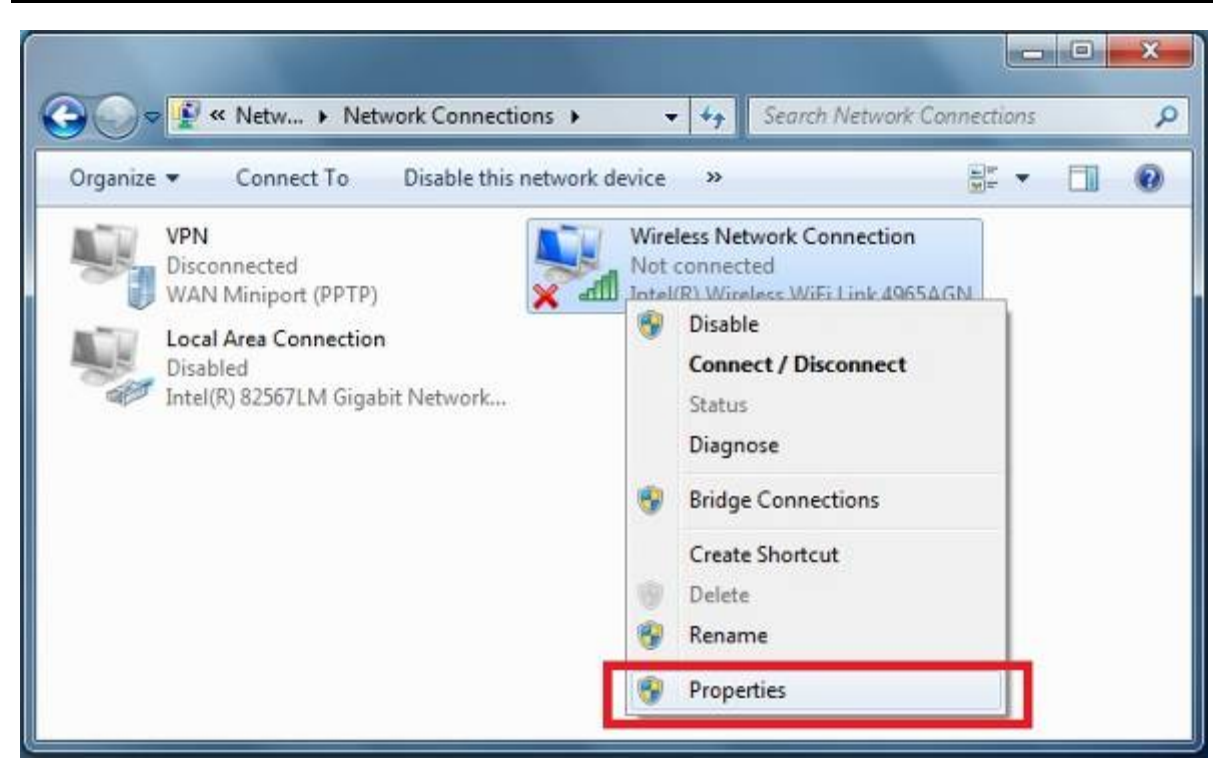

Figure 4-2

 In the prompt window shown below, double click on the Internet Protocol Version 4 (TCP/IPv4).

| UVITE Wireless Network Connection Properties                                                                                                    |
|----------------------------------------------------------------------------------------------------|
| Networking                                                                                                    |
| Connect using:                                                                                                    |
| Intel(R) Wireless WiFi Link 4965AGN                                                                                                    |
| Configure                                                                                                    |
| This connection uses the following items:                                                                                                    |
| <ul> <li>Client for Microsoft Networks</li> <li>QoS Packet Scheduler</li> <li>Ele and Printer Sharing for Microsoft Networks</li> </ul>                           |
| <ul> <li>Reliable Multicast Protocol</li> </ul>                                                                                                    |
| Internet Protocol Version 6 (TCP/IPv6)                                                                                                    |
| Internet Protocol Version 4 (TCP/IPv4)                                                                                                    |
| <ul> <li>✓ → Link-Layer Topology Discovery Mapper I/O Driver</li> <li>✓ → Link-Layer Topology Discovery Responder</li> </ul>                                      |
| Install Uninstall Properties                                                                                                    |
| Description                                                                                                    |
| Transmission Control Protocol/Internet Protocol. The default<br>wide area network protocol that provides communication<br>across diverse interconnected networks. |
| OK Cancel                                                                                                    |

Figure 4-3

5) Choose **Obtain an IP address automatically**, and **Obtain DNS server address automatically** as shown in the figure below. Then click **OK** to save your settings.

| Internet Pr                    | otocol Version 4 (TCP/II                                                                | Pv4) Prope                | erties            |            |                     | ?                 | x       |
|--------------------------------|-----------------------------------------------------------------------------------------|---------------------------|-------------------|------------|---------------------|-------------------|---------|
| General                        | Alternate Configuration                                                                 |                           |                   |            |                     |                   |         |
| You can<br>this cap<br>for the | n get IP settings assigned a<br>bability. Otherwise, you ne<br>appropriate IP settings. | automatica<br>ed to ask y | lly if y<br>our n | our networ | etwork :<br>k admin | suppor<br>istrato | ts<br>r |
| ()<br>()                       | otain an IP address autom                                                               | atically                  |                   |            |                     |                   |         |
|                                | e the following IP address                                                              | :                         |                   |            |                     |                   |         |
| IP ad                          | ddress:                                                                                 |                           |                   |            |                     |                   |         |
| Subn                           | net mask:                                                                               |                           | $\mathbf{C}$      | •          |                     |                   |         |
| Defa                           | ult gateway:                                                                            |                           | 1                 |            |                     |                   |         |
| () Ob                          | otain DNS server address a                                                              | automatical               | ly                |            |                     |                   |         |
| - Us                           | e the following DNS serve                                                               | r addresse                | s:                |            |                     |                   |         |
| Prefe                          | erred DNS server:                                                                       |                           |                   |            |                     |                   |         |
| Alter                          | nate DNS server:                                                                        |                           | •                 |            |                     |                   |         |
| Va                             | alidate settings upon exit                                                              |                           |                   |            | Adva                | anced.            |         |
|                                |                                                                                         |                           |                   | ОК         |                     | Car               | ncel    |

Figure 4-4

## 4.4.2. Configure the IP address manually

If you are sure the DHCP server of WNAP-1260 is disabled (the default setting of AP Mode and Client Mode), you can configure the IP address manually. The IP address of your PC should be 192.168.1.xxx (the same subnet of the IP address of WNAP-1260, and "xxx" is any number from 1 to 254), Subnet Mask is 255.255.255.0, and the Gateway is 192.168.1.253 (The default IP address of WNAP-1260)

- 1) Continue the settings from the last figure, select **Use the following IP address** radio button.
- If the LAN IP address of the WNAP-1260 is 192.168.1.253, enter IP address 192.168.1.x (x is from 1 to 254), and Subnet mask 255.255.255.0.
- Enter the LAN IP address of the WNAP-1260 (the default IP is 192.168.1.253) into the Default gateway field.
- Select Use the following DNS server addresses radio button. In the Preferred DNS Server field, you can enter the DNS server IP address provided by your local ISP. Then click OK to save your settings.

| Internet Protocol Version 4 (TCP/IPv                                                                             | 4) Properties                                                             |
|----------------------------------------------------------------------------------------------------|---------------------------------------------------------------------------|
| General                                                                                                    |                                                                           |
| You can get IP settings assigned aut<br>this capability. Otherwise, you need<br>for the appropriate IP settings. | tomatically if your network supports<br>to ask your network administrator |
| Obtain an IP address automatic                                                                                   | ally                                                                      |
| • Use the following IP address:                                                                                  |                                                                           |
| IP address:                                                                                                    | 192.168.1.200                                                             |
| S <u>u</u> bnet mask:                                                                                            | 255.255.255.0                                                             |
| <u>D</u> efault gateway:                                                                                         | 192.168.1.1                                                               |
| Obtain DNS server address auto                                                                                   | omatically                                                                |
| ─                                                                                                    | ddresses:                                                                 |
| Preferred DNS server:                                                                                            | 8.8.8.8                                                                   |
| Alternate DNS server:                                                                                            | 8.8.4.4                                                                   |
| Validate settings upon exit                                                                                      | Ad <u>v</u> anced                                                         |
|                                                                                                    | OK Cancel                                                                 |

Figure 4-5

# 4.5. Hardware Installation

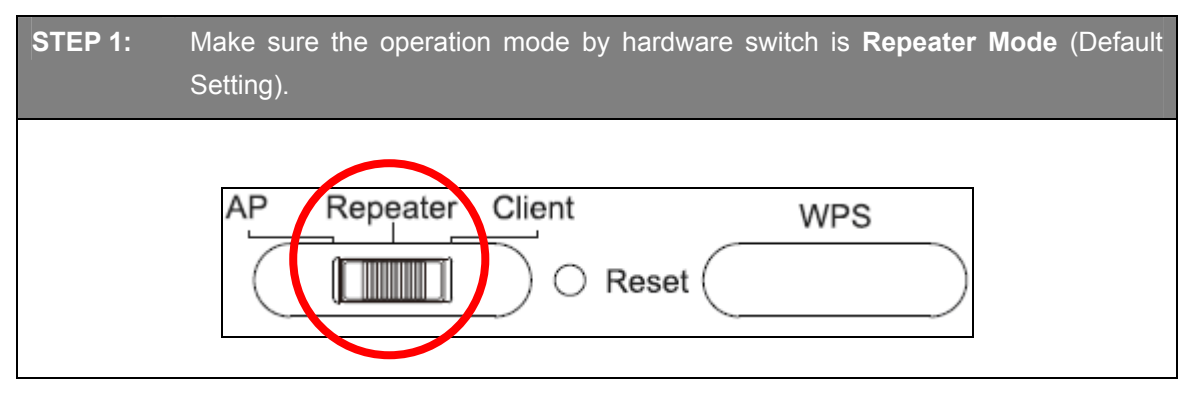

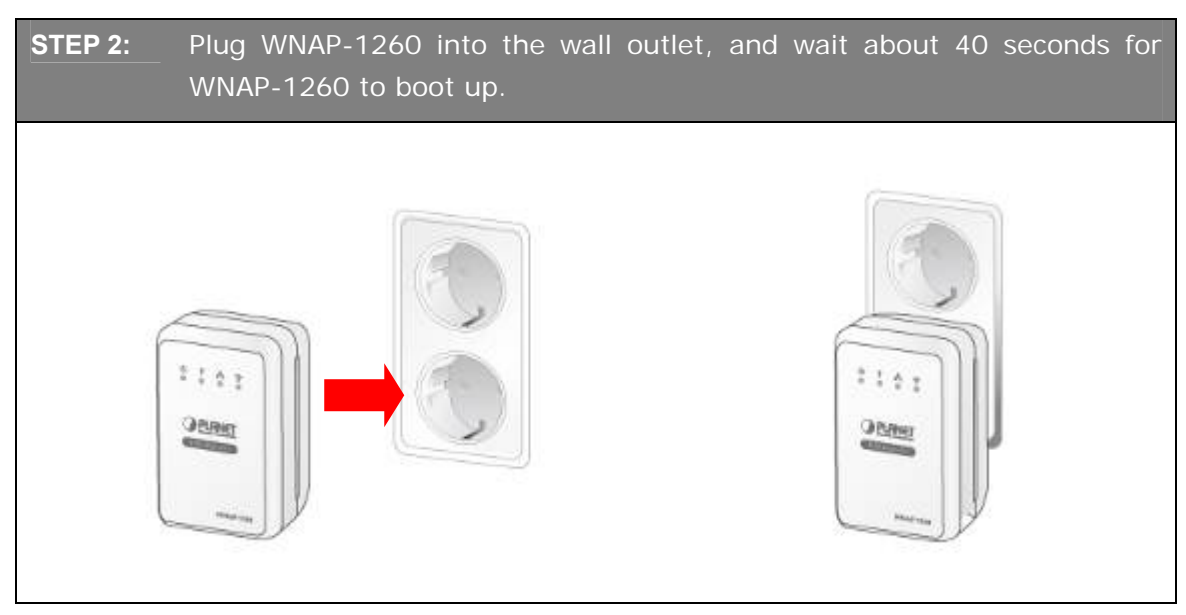

#### **STEP 3:** Using WPS Button to establish connection with AP:

- (1) In the existing Wireless Router or AP, push the **WPS Button** within 2 minutes.
- (2) In the WNAP-1260, push the **WPS Button** from the side panel within 2 minutes.
- (3) Wait for the connection being established. If connection is successfully established, the "**WPS**" LED will light for 5 minutes.

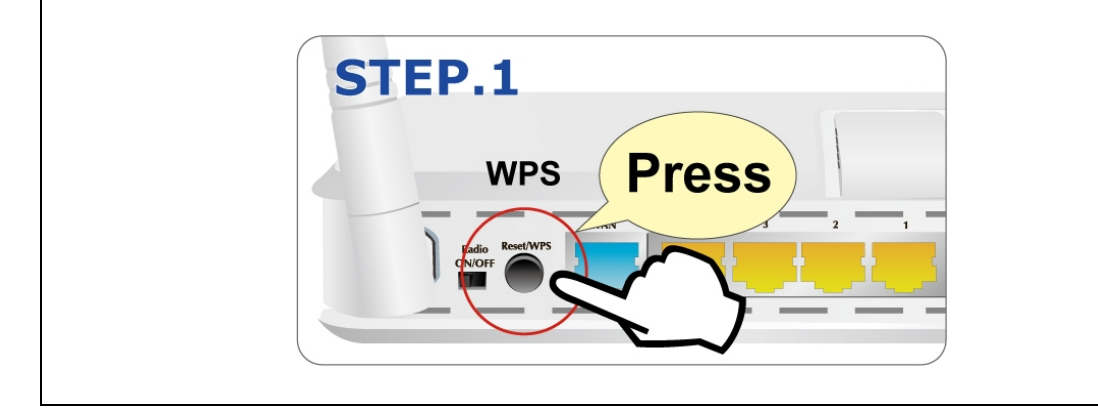

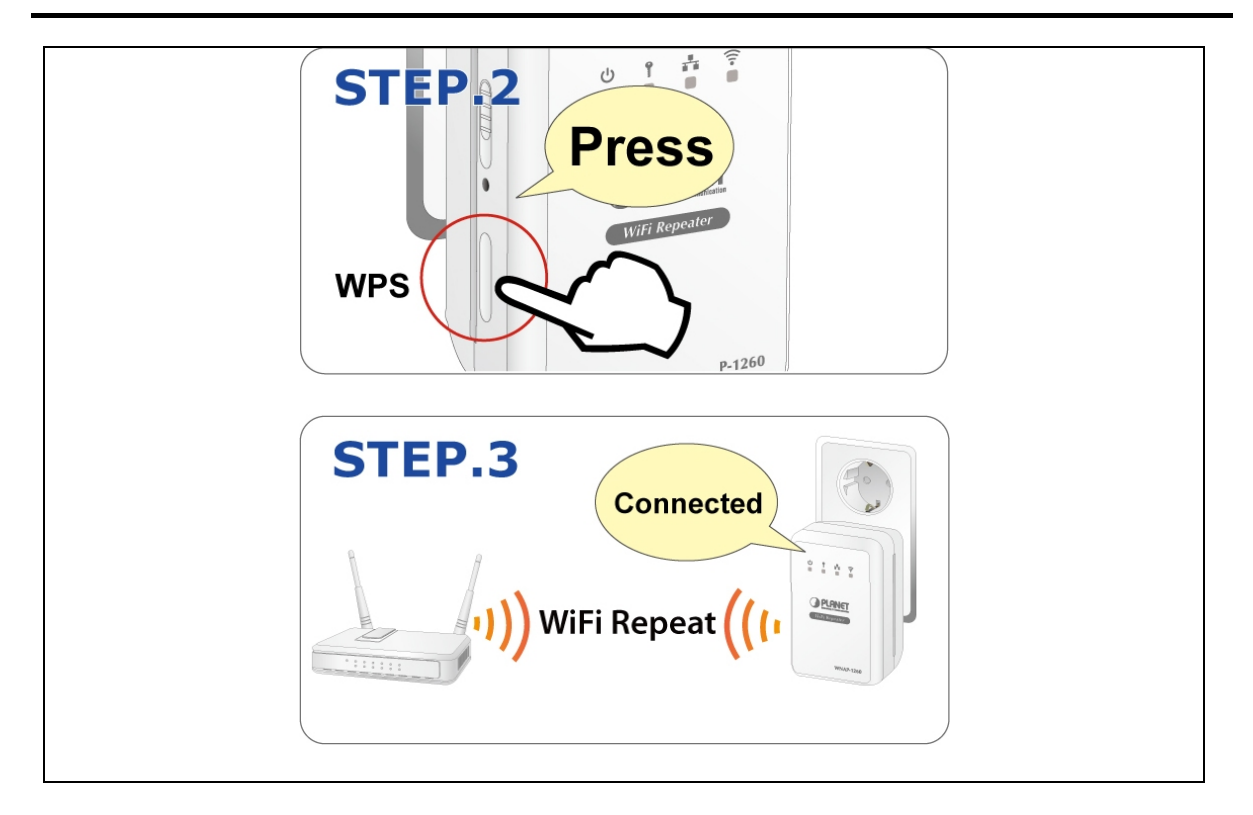

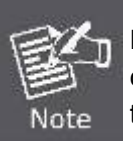

For the first time setup, you can move WNAP-1260 close to the access point you wish to connect, after connection established, you can move WNAP-1260 to the place you wish to use.

# 4.6. Starting Setup in Web UI

#### Default SSID: WiFiRepeater-001

#### \*Default Wireless Security: None

| lease use your PC to site survey the wireless signal of WNAP-1260, and connect                                                                                                    |
|----------------------------------------------------------------------------------------------------|
| our PC with it wirelessly.                                                                                                    |
| Not connected   Image: Connections are available   Wireless Network Connection   WiFiRepeater-001   Image: Connect automatically   Connect   Name: WiFiRepeater-001   Signal Strength: Excellent   Security Type: WPA2-PSK   Radio Type: 802.11n   SSID: WiFiRepeater-001   Open Network and Sharing Center |
|                                                                                                    |

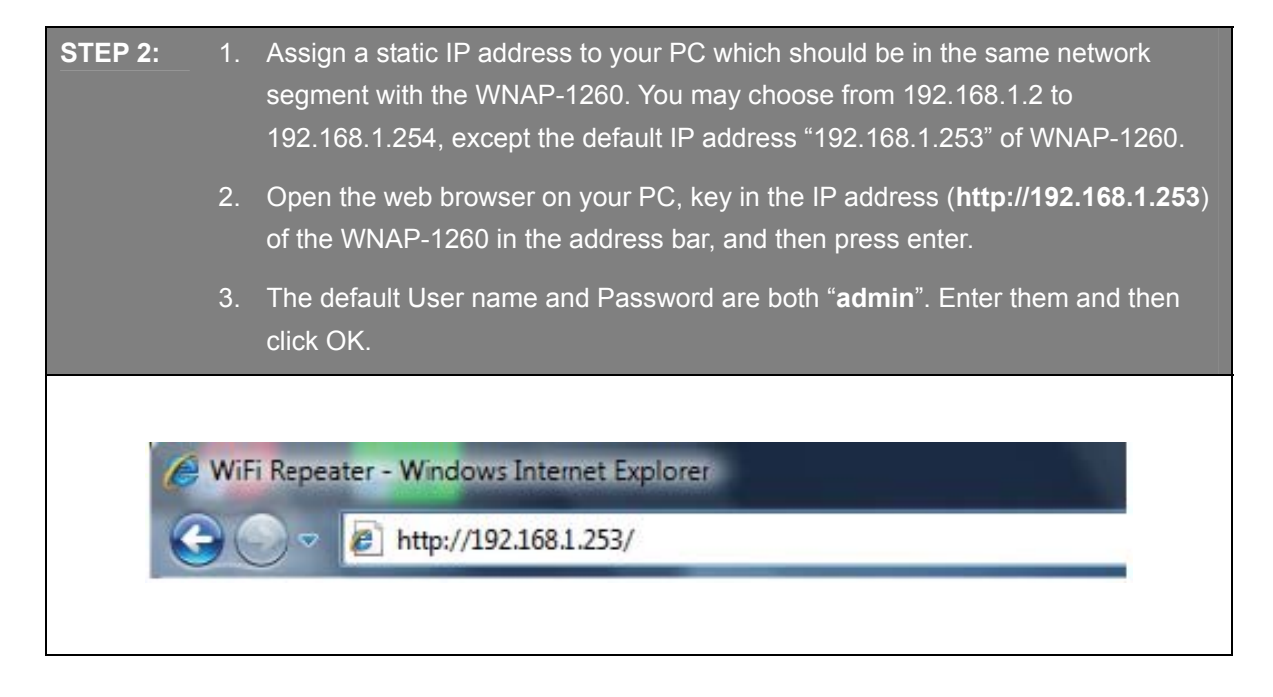

| PLANET<br>Networking & Companying                                                                                                    |                               |
|----------------------------------------------------------------------------------------------------|-------------------------------|
| UserName:<br>Password:                                                                                                    | admin<br>•••••<br>Login Reset |
| Default IP Address: <b>192.168.1.253</b><br>Default Username: <b>admin</b><br>Default Password: <b>admin</b><br>Default SSID: <b>WiFiRepeater-001</b> |                               |

**STEP 3:** When you have successfully logged in, select "**Setup wizard**". You will then be able to select one of two options, choose "**Wireless Universal repeater mode**" and click next to continue.

| Se                                                                                                    | tup Wizard                                                             |                                                          |                     |                       |                                                                 |        |  |  |
|----------------------------------------------------------------------------------------------------|------------------------------------------------------------------------|----------------------------------------------------------|---------------------|-----------------------|-----------------------------------------------------------------|--------|--|--|
| Step2: Please configure the wireless client first. Click "Site Survey" button to survey wireless sites when cl<br>ient mode is enabled. If any Access Point or IBSS is found, the results will be displayed in the Site Survey<br>List three seconds later, you could select anyone to connect it manually. Then click "Next".<br>Site Survey |                                                                        |                                                          |                     |                       |                                                                 |        |  |  |
| Number of Sites Scaned : 8                                                                                                    |                                                                        |                                                          |                     |                       |                                                                 |        |  |  |
| Nur                                                                                                    | nber of Sites Scane                                                    | ed :                                                     |                     |                       | 8                                                               |        |  |  |
| Nur<br>Sit<br>#                                                                                                    | nber of Sites Scane<br>e Survey List<br>SSID                           | ed :<br>BSSID                                            | Channel             | Signal                | 8<br>Encrypt                                                    | Select |  |  |
| Nur<br>Sit<br>#                                                                                                    | nber of Sites Scane<br>e Survey List<br>SSID<br>WiFi_Original          | ed :<br>BSSID<br>00:30:4F:11:22:33                       | Channel<br>11       | Signal                | 8<br>Encrypt<br>WPA2-PSK(AES)                                   | Select |  |  |
| Nur<br>Sit<br>#<br>1                                                                                                    | nber of Sites Scane<br>e Survey List<br>SSID<br>WiFi_Original<br>C3220 | ed :<br>BSSID<br>00:30:4F:11:22:33<br>(00:30:4F:81:86:34 | Channel<br>11<br>11 | Signal<br>100%<br>86% | 8<br>Encrypt<br>WPA2-PSK(AES)<br>WPA-PSK(AES)/WPA2-<br>PSK(AES) | Select |  |  |

**STEP 5:** You'll be prompted to input Uplink Wireless Router /AP's wireless security key, input it in 'KEY' field and click 'Next' to continue.

| Step3: You should configure your wire<br>the network which you selected. Then | eless client manually so it has the same wireless security settings a<br>t click "Next". |
|-------------------------------------------------------------------------------|------------------------------------------------------------------------------------------|
| Wireless Client Security Options                                              |                                                                                          |
| Wireless Client Security Options :                                            | WPA2-PSK[AES]                                                                            |
| Security Options(WPA2-PSK)                                                    |                                                                                          |
| PassPhrase :                                                                  | PlanetWiFi (8-63 characters or 64 hex digits)                                            |

| TEP 6:                              | WNAP-1260 provid<br>Wireless Universal                                                    | es the wireless roaming funct<br>Repeater's And Uplink AP's                                                           | ion if you select "Synchronize<br>SSID And Security Options".                                        |
|-------------------------------------|-------------------------------------------------------------------------------------------|----------------------------------------------------------------------------------------------------|----------------------------------------------------------------------------------------------------|
|                                     | Click Finish. Then, t                                                                     | he client can communicate with                                                                                        | the selected network.                                                                                |
| Setup                               | Wizard                                                                                    |                                                                                                    |                                                                                                    |
| Step4: T<br>n, your w<br>d configu  | his page provides an easy<br>vireless universal repeater v<br>ure SSID of Extended Interf | way to configure wireless universal r<br>would use same SSID and security of<br>face and Security Options manually. I | epeater. If you enable the functio<br>ptions with uplink AP, or you shoul<br>Finally click "Finish". |
| Wireless                            | Universal Repeater Sett                                                                   | ings                                                                                                    |                                                                                                    |
| 🗹 Sync                              | hronize Wireless Univers                                                                  | al Repeater's And Uplink AP's SSI                                                                                     | D And Security Options                                                                               |
| SSID of E                           | Extended Interface :                                                                      | WiFiRepeater-001                                                                                                    |                                                                                                    |
| Security                            | Options :                                                                                 | none                                                                                                    | <b>v</b>                                                                                             |
| Note: If y<br>wireless<br>options a | you changed settings of wir<br>universal repeater need co<br>again.                       | eless universal repeater, the wireless<br>nnect to wireless universal repeater v                                      | s clients connecting to your<br>with new SSID and security                                           |
|                                     | _                                                                                         | Back Finish Cancel                                                                                                    |                                                                                                    |

You have already finished the wireless range extension configuration of the WNAP-1260. Now you can use your iPhone, iPad, laptop, and any other Wi-Fi devices to connect with it wirelessly and start to surf the Internet.

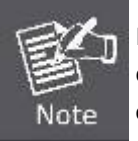

If you change the setting of wireless universal repeater through wireless connection, the wireless clients connecting to your WNAP-1260 need connect to WNAP-1260 with new SSID and security options again.

The next chapter will introduce the functions of the web UI.

# **Chapter 5. Quick Mode Configuration**

| Mode     | Mode Available In the Web                       | LAN1 (Management<br>IP Address) | LAN2<br>(DHCP) | DHCP<br>Server | Way of connecting to PC  |
|----------|-------------------------------------------------|---------------------------------|----------------|----------------|--------------------------|
| Repeater | Wireless Universal<br>Repeater (default)<br>WDS | 192.168.1.253                   | Yes            | Disable        | Ethernet cable /Wireless |
| AP       | Bridge (default)                                | 102 168 1 253                   | No             | Disable        | Ethernet cable /Wireless |
| ~        | Router                                          | 192.100.1.200                   | No             | Enable         | Wireless only            |
| Client   | Client (default)                                | 192.168.1.253                   | No             | Disable        | Ethernet cable only      |

**Table 4.1** IP information of AP/Repeater/Client modes of WNAP1260

#### Step 1 Set the three-way switch on the case of WNAP-1260 to the mode you want.

Step 2 Run the Internet Explorer (IE). Enter the management IP address of **192.168.1.253** and press **Enter**. In the login window that is displayed, enter the user name and password (both **admin**), and click **Login**.

| PLANET<br>Networking & Communication |             |
|--------------------------------------|-------------|
| UserName:                            | admin       |
| Password:                            | Login Reset |

Figure 5-1

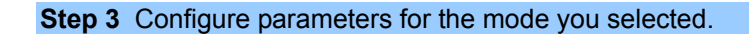

Terminal devices can access the network through WNAP-1260 after you finish configuration by following procedures in the sections below.

# 5.1. Repeater Mode Configuration

Step 1 Set the three-way switch on the side panel to **Repeater** after WNAP-1260 is powered on. Log in to the configuration page after the system is started.

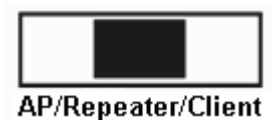

Step 2 Click Setup Wizard in the navigation bar on the left pane of the page. Select Wireless Universal Repeater Mode and click Next.

| Setup Wizard                                                                                                    |
|----------------------------------------------------------------------------------------------------|
| Step1: There are two modes to expand your wireless network of the Repearer Mode. You can choose anyone of WDS Mode or Wireless Unive rsal Repeater Mode. |
| Please choose your repeater mode as follows:                                                                                                    |
| O WDS Mode                                                                                                    |
| Wireless Universal Repeater Mode                                                                                                    |
| Next                                                                                                    |

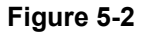

Step 3 Click Site Survey to search for the wireless network you want to connect. Select a desired network. Click Next.

| Se                                                                                                    | Setup Wizard                                                      |                   |         |        |               |        |  |  |
|----------------------------------------------------------------------------------------------------|-------------------------------------------------------------------|-------------------|---------|--------|---------------|--------|--|--|
| Step2: Please configure the wireless client first. Click "Site Survey" button to survey wireless sites when cl<br>ient mode is enabled. If any Access Point or IBSS is found, the results will be displayed in the Site Survey<br>List three seconds later, you could select anyone to connect it manually. Then click "Next". |                                                                   |                   |         |        |               |        |  |  |
| Site                                                                                                    | Site Survey                                                       |                   |         |        |               |        |  |  |
| Site                                                                                                    | e Survey List                                                     | a :               |         |        | 0             |        |  |  |
| #                                                                                                    | SSID                                                              | BSSID             | Channel | Signal | Encrypt       | Select |  |  |
| 1                                                                                                    | WiFi_Original                                                     | 00:30:4F:11:22:33 | 11      | 100%   | WPA2-PSK(AES) | ۲      |  |  |
| 2                                                                                                    | 2 C3220 00:30:4F:81:86:34 11 86% WPA-PSK(AES)/WPA2-<br>PSK(AES) © |                   |         |        |               |        |  |  |
|                                                                                                    | Back Next                                                         |                   |         |        |               |        |  |  |
|                                                                                                    |                                                                   |                   |         |        |               |        |  |  |

Figure 5-3

Step 4 Configure the repeater with the same security option as its uplink network. (The following figure takes the security option of WPA2-PSK[AES] as an example.) Set the encryption password and note it down. Click Next.

| Setup Wizard                                                                  |                                                                                       |
|-------------------------------------------------------------------------------|---------------------------------------------------------------------------------------|
| Step3: You should configure your wirel the network which you selected. Then a | ess client manually so it has the same wireless security settings as<br>click "Next". |
| Wireless Client Security Options                                              |                                                                                       |
| Wireless Client Security Options :                                            | WPA2-PSK[AES]                                                                         |
| Security Options(WPA2-PSK)                                                    |                                                                                       |
| PassPhrase :                                                                  | PlanetWiFi (8-63 characters or 64 hex digits)                                         |
|                                                                               | Back Next                                                                             |

Figure 5-4

Step 5 WNAP-1260 provides the wireless roaming function if you select Synchronize Wireless
 Universal Repeater's And Uplink AP's SSID And Security Options. Otherwise, manually configure the SSID and security options for the repeater. Click Finish to complete setup wizard.

| Setup Wizard                                                                                                    |                                                                                                    |
|----------------------------------------------------------------------------------------------------|----------------------------------------------------------------------------------------------------|
| Step4: This page provides an easy way t<br>n, your wireless universal repeater would<br>d configure SSID of Extended Interface a | o configure wireless universal repeater. If you enable the functio<br>use same SSID and security options with uplink AP, or you shoul<br>nd Security Options manually. Finally click "Finish". |
| Wireless Universal Repeater Settings                                                                                             |                                                                                                    |
| 🗵 Synchronize Wireless Universal Re                                                                                              | peater's And Uplink AP's SSID And Security Options                                                                                                    |
| SSID of Extended Interface :                                                                                                    | WiFiRepeater-001                                                                                                    |
| Security Options :                                                                                                    | none                                                                                                    |
| Note: If you changed settings of wireless<br>wireless universal repeater need connect<br>options again.                          | universal repeater, the wireless clients connecting to your<br>to wireless universal repeater with new SSID and security                                                                       |
| Ba                                                                                                    | ack Finish Cancel                                                                                                    |

Figure 5-5

# **5.2. WDS Mode Configuration**

#### 5.2.1. Repeater Configuration in the WDS Mode

**Step 1** Set the three-way switch on the side panel to **Repeater** after WNAP-1260 is powered on. Log in to the configuration page after the system is started.

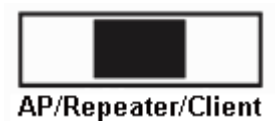

Step 2 Click Setup Wizard in the navigation bar on the left pane of the page. Select WDS Mode and click Next. (Note: The WDS function cannot be used if the channel is set to Auto) Manually set all WDS devices to the same channel.

| Setup Wizard                                                                                                    |
|----------------------------------------------------------------------------------------------------|
| Step1: There are two modes to expand your wireless network of the Repearer Mode. You can choose anyone of WDS Mode or Wireless Unive rsal Repeater Mode. |
| Please choose your repeater mode as follows:                                                                                                    |
| WDS Mode                                                                                                    |
| O Wireless Universal Repeater Mode                                                                                                    |
| Next                                                                                                    |

Figure 5-6

# Step 3 Set the IP address of the LAN port of the repeater and enter the MAC address of the basic station. Click Next.

| Setup Wizard                                                                                                    |                                                                                                    |
|----------------------------------------------------------------------------------------------------|----------------------------------------------------------------------------------------------------|
| Step2: In WDS Mode, the device would work as a Repea<br>u must enter the wireless MAC address of the other Bas<br>enter the wireless MAC address of router in the other Ba<br>d result the change of LAN IP Address. | ter and could communicate only with another Base Station-mode wireless station. Yo<br>e Station-mode wireless station in the field named "Basic Station MAC Address" and<br>se Station-mode wireless station webpage. The change of Repeater IP Address woul |
| WDS Settings                                                                                                    |                                                                                                    |
| Wireless MAC of this router: 00:30:4F:21:D4:37                                                                                                    |                                                                                                    |
| Repeater IP Address:                                                                                                    |                                                                                                    |
| Basic Station MAC Address:                                                                                                    |                                                                                                    |
|                                                                                                    |                                                                                                    |
|                                                                                                    | Back Next                                                                                                    |

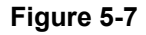

Step 4 Set the SSID, channel, and security encryption for the repeater. The channel cannot be set toAuto. It is recommended to configure the repeater with the same security option as its base station. Set the encryption password and note it down. Click Finish to complete the settings.

| Setup Wizard                        |                                                               |  |
|-------------------------------------|---------------------------------------------------------------|--|
| Step3: WEP can (and should) be used | to protect WDS communication. "Auto" channel can not be used. |  |
| Other Wireless Settings             |                                                               |  |
| Name(SSID):                         | PlanetAP                                                      |  |
| Channel :                           | 1 🗸                                                           |  |
| Security Options :                  | None                                                          |  |
|                                     |                                                               |  |
|                                     | Back Finish Cancel                                            |  |

Figure 5-8

# 5.2.2. Central Base Station Configuration in the WDS Mode

Step 1 Set WNAP-1260 to the Router mode. (Set the three-way switch on the side panel to AP)

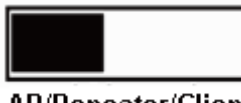

AP/Repeater/Client

Step 2 Click Mode Settings and select Router Mode. (The default mode is Bridge Mode.)

Step 3 Choose Wireless Settings > WDS Function, select Enable WDS Function

**Step 4** Enter the MAC address of the Repeater

| Disable Wireless Clients Associati                 | on               |
|----------------------------------------------------|------------------|
| Wireless MAC of this router: 00:20:4               |                  |
| Wheless MAC of this fouter. 00.30.4                | F:91:1C:4B       |
| Wireless Basic Station                             |                  |
| Repeater MAC Address 1:                            | 0.30.4F 99.29.14 |
| Repeater MAC Address 2:                            |                  |
| Repeater MAC Address 3:                            |                  |
| Repeater MAC Address 4                             |                  |
| Repeater MAC Address 2:<br>Repeater MAC Address 3: |                  |

Figure 5-9

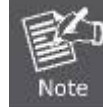

One basic station can connect to a maximum of 4 repeaters

## 5.2.3. WDS Application

The following figure shows a wireless network for Humans Resource Department (marked as A in the figure), Finance Department (marked as B), and Marketing Department (marked as C) in an enterprise.

If the three departments share one wireless router, signals searched by computers may be rather weak or even no signals are available. However, if each of the three departments uses a wireless router, we can use WDS to connect the three routers to provide perfect wireless coverage for the whole areas.

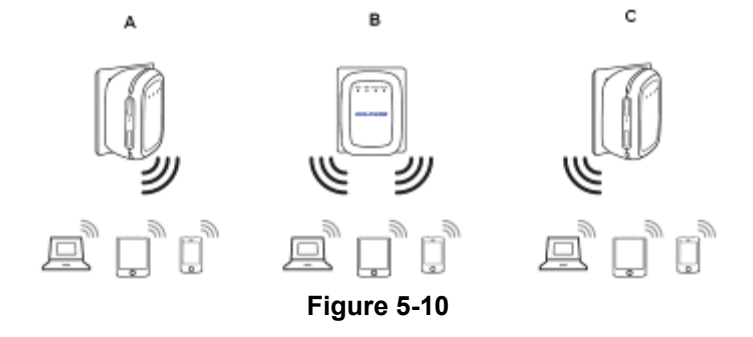

Configure the three routers in this way:

Wireless router B functions as the wireless basic station; wireless routers A and C connect to wireless router B by using WDS.

- (1) Configuring wireless router B as the wireless basic station
  - Step 1 Log in to the Web management page of wireless router B. Choose Wireless Settings > Wireless Basic Settings and set the SSID, channel, and wireless encryption information. Write down the SSID, channel, and wireless encryption information that are required when you are configuring wireless router A and C.
Step 2 Choose Wireless Settings > WDS Function and enable the WDS function. Enter MAC addresses of repeaters (that is, wireless routers A and C in this example). Click Apply to save the settings.

### (2) Configuring wireless router A

Do as follows to establish WDS connection between wireless routers A and B:

- **Step 1** Set wireless router A with the same channel and encryption information as wireless router B.
- Step 2 Choose Wireless Settings > WDS Function and enable the WDS function. Set the IP address of wireless router B different from that of wireless router B to avoid IP address conflict (for example, change the IP address to 192.168.100.20 in the LAN Interface Settings page and log in to the Web management page again).

Step 3 Enter the MAC address of the wireless basic station.

**Step 4** Click **Apply** to save the settings.

Then, WDS connection is established between wireless routers A and B.

### (3) Configuring wireless router C

Configure wireless router C in the same way as wireless router A. Note that the IP address of the LAN interface must be changed to an IP address that does not conflict with IP addresses of existing computers or devices in the network.

## 5.3. Bridge Mode Configuration

**Step 1** Set the three-way switch on the side panel to **AP** after WNAP-1260 is powered on. Log in to the configuration page after the system is started.

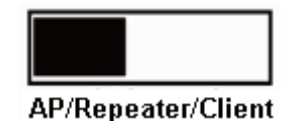

**Step 2** Click **Setup Wizard** in the navigation bar on the left pane of the page. Set the SSID and encryption password and note them down. Click **Finish** to complete the settings.

| Setup Wizard                          |                                       |  |
|---------------------------------------|---------------------------------------|--|
| This setup wizard helps you to config | ire wireless settings in birdge mode. |  |
| Enable Wireless Router Radio          |                                       |  |
| Name(SSID)                            |                                       |  |
| Name(SSID) :                          | WiFiRepeater-001                      |  |
| Security Options                      |                                       |  |
| Security Options :                    | None                                  |  |
|                                       |                                       |  |
|                                       | Finish Cancle                         |  |

Figure 5-11

## 5.4. Router Mode Configuration

Step 1 Set the three-way switch on the side panel to **AP** after WNAP-1260 is powered on. Log in to the configuration page after the system is started.

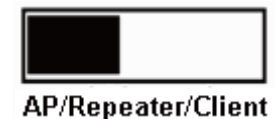

Step 2 Click Mode Settings and select Router Mode. (The default mode is Bridge Mode.)

Step 3 Connect your PC to WNAP-1260 using a wireless network adapter after WNAP-1260 is restarted successfully. Log in to the configuration page. Click Setup Wizard in the navigation bar on the left pane of the page. Select Yes and click Next. WNAP-1260 will automatically detect the broadband type.

**Step 4** WNAP-1260 can detect three types of broadband: DHCP, Static IP, and PPPoE. Perform configurations according to the broadband type you are using.

### Parameter configuration for DHCP

| Setup Wizard                                                                                  |                                                                                              |
|-----------------------------------------------------------------------------------------------|----------------------------------------------------------------------------------------------|
| Dynamic IP (DHCP) detected<br>Successfully detected the type of Internet connection you have. |                                                                                              |
| Back Next                                                                                     |                                                                                              |
|                                                                                               |                                                                                              |
| Dynamic IP Address                                                                            | Enter the account name                                                                       |
| Account Name (If Required)                                                                    | provided by your ISP.<br>Leave it blank if your ISP<br>does not provide the account<br>name. |

Figure 5-12

### Parameter configuration for static IP

| Setup Wizard                                                             |                                                                                                    |
|--------------------------------------------------------------------------|----------------------------------------------------------------------------------------------------|
|                                                                          | Static IP (Fixed) detected                                                                                                    |
| If you believe you have received th<br>this screen, and reopen a new We  | Successfully detected the type of internet connection you have.<br>is message in error, please power cycle your modern (unplug the modern and plug it back in). Then close<br>ob browser (e.g., Internet Explorer) |
|                                                                          | Back                                                                                                    |
| Static IP (Fixed) Addre                                                  | ISSOS                                                                                                    |
| Your Internet service provides the                                       | static IP (Fixed) settings.                                                                                                    |
| Be sure to enter the correct IP add<br>Address fields and the IP Address | ress for each static IP sattings. For example, be sure to enter the Gateway IP Address in the Cateway<br>in the IP Address fields without mbing them up.                                                           |
| Internet IP Address                                                      |                                                                                                    |
| IP Address                                                               |                                                                                                    |
| D Cube at March                                                          |                                                                                                    |

| nternet IP Address               |     |          |
|----------------------------------|-----|----------|
| IP Address                       |     |          |
| P Subnet Mask                    |     | Required |
| Gateway IP Address               |     | 7        |
| Domain Name Server (DNS) Address | 1 1 |          |
| Primary DNS                      |     | Ontinuel |
| Secondary DNS                    |     | Optional |

Figure 5-13

### Parameter configuration for PPPoE

| Setup Wizard                    |                                                                                |
|---------------------------------|--------------------------------------------------------------------------------|
| Su                              | PPPoE detected<br>cessfully detected the type of Internet connection you have. |
|                                 | Back                                                                           |
|                                 |                                                                                |
| PPPoE                           | ,                                                                              |
| Password Setting                |                                                                                |
| Login :                         | Enter the account name and                                                     |
| Password :                      | password for Internet connection                                               |
| Service Name (If required) :    |                                                                                |
| Domain Name Server(DNS) Address | Enter the DNS address provided                                                 |
| Get Automatically From ISP      | If your ISP does not provide it,                                               |
| O Use These DNS Servers         | select Get Automatically From ISF                                              |
| Primary DNS :                   |                                                                                |
| Secondary DNS :                 |                                                                                |

Apply Cancel

Figure 5-14

Step 5 Click Next. Set the SSID and password and note them down. Click Finish to complete the settings.

| Wireless Settin    | gs                 |   |                                |
|--------------------|--------------------|---|--------------------------------|
| Enable Wireless De | vice Radio         |   |                                |
| Name(SSID)         |                    |   | Value and use the default SSID |
| Name(SSID) :       | H560L_178957       |   | However, we suggest modifying  |
| Security Options   |                    |   | the SSID.                      |
| Security Options : | None               | × | Set the wireless encryption    |
| E                  | Back Finish Cancle |   | mode and password.             |

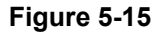

## 5.5. Client Mode Configuration

Step 1 Set the three-way switch on the side panel to **Client** after WNAP-1260 is powered on. Log in to the configuration page after the system is started.

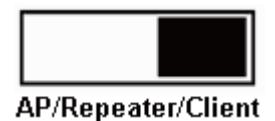

# Step 2 Click Setup Wizard in the navigation bar on the left pane of the page. Click Site Survey to

search for the wireless network you want to connect.

| Wire                       | less Client Function                                                                                   | n                                                                                           |                                      |                                      |                                                    |               |
|----------------------------|----------------------------------------------------------------------------------------------------|---------------------------------------------------------------------------------------------|--------------------------------------|--------------------------------------|----------------------------------------------------|---------------|
| This p<br>Step1:<br>displa | age help you to configure the<br>Click "Site Survey" button to su<br>yed in the Site Survey List three | wireless client.<br>urvey wireless sites when client r<br>e seconds later, you could select | mode is enabled.<br>anyone to connec | lf any Access P<br>t it manually. Tl | oint or IBSS is found, the re<br>hen click "Next". | sults will be |
| Site                       | Survey                                                                                                 |                                                                                             |                                      |                                      |                                                    |               |
| Numbe<br>Site Si           | er of Sites Scaned :8<br>urvey List                                                                    |                                                                                             |                                      |                                      |                                                    |               |
| #                          | SSID                                                                                                   | BSSID                                                                                       | Channel                              | Signal                               | Encrypt                                            | Select        |
| 1                          | PlanetAP                                                                                               | 00:30:4F:21:D4:37                                                                           | 1                                    | 100%                                 | WPA2-PSK(AES)                                      | ۲             |
| 2                          | default_2.4G                                                                                           | 00:30:4F:7C:84:50                                                                           | 11                                   | 100%                                 | None                                               | 0             |
| 3                          | C3220                                                                                                  | 00:30:4F:81:86:34                                                                           | 11                                   | 86%                                  | None                                               | 0             |
| 4                          | RTL8186-default                                                                                        | 00:30:4F:55:AA:CC                                                                           | 1                                    | 60%                                  | None                                               | 0             |
|                            |                                                                                                    | Figu                                                                                        | Next                                 |                                      |                                                    |               |

Step 3 Enter encryption information of the selected wireless network. Click Next.

| Wireless Client Function                                                  |                                                                                       |
|---------------------------------------------------------------------------|---------------------------------------------------------------------------------------|
| Step2: You should configure your wireless client manual hen click "Next". | ly so it has the same wireless security settings as the network which you selected. T |
| Security Options                                                          |                                                                                       |
| Security Options :                                                        | WPA2-PSK[AES]                                                                         |
| Security Options(WPA2-PSK)                                                |                                                                                       |
| PassPhrase :                                                              | 0987654321 (8-63 characters or 64 hex digits)                                         |
|                                                                           | Back                                                                                  |

### Figure 5-17

## Step 4 Check Synchronize Wireless Universal Repeater's And Uplink AP's SSID And Security Options if you want to sync the SSID & Security key. Click Finish to complete the settings.

| Wireless Client Function                                                                                                    |    |
|----------------------------------------------------------------------------------------------------|----|
| Step3: This page provides an easy way to configure wireless universal repeater. If you enable the function, your wireless universal repeater ould use same SSID and security options with uplink AP. Finally click "Finish".                                                                                   | N  |
| Synchronize Wireless Universal Repeater's And Uplink AP's SSID And Security Options<br>Note: If you changed settings of wireless universal repeater, the wireless clients connecting to your wireless universal repeater need connect<br>wireless universal repeater with new SSID and security options again. | to |
| Back Finish                                                                                                    |    |

Figure 5-18

## Chapter 6. Web Configuration for the Wireless Universal Repeater Mode

## 6.1. Running Status

Click **Running Status** and the extended navigation menu is shown as follows:

| Running Status  |
|-----------------|
| - System Status |
| - Clients List  |

Click the submenu to enter a specific configuration page.

## 6.1.1. System Status

Choose Running Status > System Status and the System Status page is displayed.

| System Status                         |                     |
|---------------------------------------|---------------------|
| System Info                           |                     |
| Hardware Version                      | V1.0.0              |
| Firmware Version                      | V1.0.0              |
| Product Name                          | WiFi Repeater       |
| Work Mode                             | Repeater Mode       |
| Time and Date                         | 1971-01-01 10:16:00 |
| LAN1 Port                             |                     |
| MAC Address                           | 0                   |
| IP Address                            | 192.168.1.253       |
| IP Subnet Mask                        | 255.255.255.0       |
| LAN2 Port                             |                     |
| DHCP                                  | Enabled             |
| IP Address                            | 192.168.1.126       |
| IP Subnet Mask                        | 255.255.255.0       |
| Gateway IP Address                    | 192.168.1.254       |
| Wireless Client                       |                     |
| Wireless Network Selected Name (SSID) | WiFi_Original       |
| Wireless Channel                      | 2.412GHz- CH1       |
| Wi-Fi Protected Setup(WPS)            | ON                  |

### Figure 6-1

In this page, you can view information about the current running status of WNAP-1260, including system information, LAN port status, wireless client information, and wireless universal repeater status.

## 6.1.2. Clients List

Choose Running Status > Clients List and the Clients List page is displayed.

| Wireless Devices/Wireless intruders also show up here) |               |                   |             |  |
|--------------------------------------------------------|---------------|-------------------|-------------|--|
| #                                                      | IP Address    | MAC Address       | Device Name |  |
| 1                                                      | 192.168.1.200 | 00:30:4F:19:9D:11 | unknown     |  |
| 1                                                      | 192.168.1.200 | 00:30:4F:19:9D:11 | unknown     |  |

Figure 6-2

This page displays information of devices connected to WNAP-1260, including the IP address, device name, and MAC address of each device.

## 6.2. Setup Wizard

For settings, refer to section 5.3. "Repeater Mode Configuration".

## 6.3. Repeater Mode Setting

Click **Repeater Mode Settings** and the **Repeater Mode Settings** page is displayed. Select **Wireless Universal Repeater Mode**.

| Repeater Mode Settings                                                                                                  |
|----------------------------------------------------------------------------------------------------|
| There are two modes to expand your wireless network of the Repearer Mode. You can choose anyone of WDS Mode or UR Mode. |
| Please choose your repeater mode as follows:                                                                            |
| O WDS Mode                                                                                                    |
| ⊙ Wireless Universal Repeater Mode                                                                                      |
|                                                                                                    |
| Apply Cancel                                                                                                    |

Figure 6-3

## 6.4. Network Settings

Click Network Settings and the extended navigation menu is shown as follows:

| Network Settings         |
|--------------------------|
| - LAN Interface Settings |
| - DHCP Server            |

Click a submenu to perform specific parameter configurations.

### 6.4.1. LAN Interface Settings

Choose Network Settings > LAN Interface Settings and the LAN Interface Settings page is displayed.

| LAN Interface Settings |                     |
|------------------------|---------------------|
| LAN1 TCP/IP Setup      |                     |
| IP Address             | 192 . 168 . 1 . 253 |
| IP Subnet Mask         | 255 . 255 . 255 . 0 |
| LAN2 TCP/IP Setup      |                     |
| DHCP                   | Enable Obisable     |
| LAN2 Status            |                     |
| IP Address             | 192.168.40.5        |
| IP Subnet Mask         | 255.255.255.0       |
| Gateway IP Address     | 192.168.40.254      |
|                        | Apply Cancel        |

Figure 6-4

You can modify the IP address and IP subnet mask of the LAN port as required.

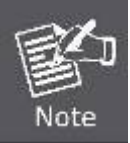

If you change the default IP address, you must use the new IP address to log in to the Web configuration page of the router and the default gateway of all hosts in the LAN must be set to the new IP address for internet access. The subnet mask of all hosts in the LAN must be the same as the subnet mask specified in the LAN Interface Settings page.

### 6.4.2. DHCP Server

Choose Network Settings > DHCP Server and the DHCP Server page is displayed.

DHCP refers to Dynamic Host Configuration Protocol. If **Use Device as DHCP Service** is selected, WNAP-1260 automatically assigns IP addresses to comupters in the LAN. Users do not need to configure TCP/IP protocol paramters such as the IP address, the subnet mask, the gateway, and the DNS server information for computers connected to the router's LAN.

| DHC        | P Server                              |              |                     |                |
|------------|---------------------------------------|--------------|---------------------|----------------|
| <b>D</b> U | lse Router as D                       | HCP Server   |                     |                |
| Startin    | Starting IP Address 192 . 168 . 1 . 2 |              |                     | 192. 168. 1. 2 |
| Endin      | Ending IP Address                     |              | 192 . 168 . 1 . 200 |                |
| DHCF       | PLease Time( 1                        | - 160 hours) |                     | 24             |
| Addre      | ess Reservation                       | ı            |                     |                |
|            | #                                     | IP Address   | Device Name         | MAC Address    |
|            |                                       |              | Add Edit Delete     |                |
|            |                                       |              | ApplyCancel         |                |

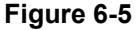

### Using the Router as a DHCP Server

- Use Router as DHCP Server: If you select the Use Router as DHCP Server check box, WNAP-1260 serves as a DHCP server to automatically assign IP addresses to computers connected to it.
- Starting IP Address/Ending IP Address: Set the starting and ending IP addresses to specify a pool of IP addresses to be assigned by the DHCP server. After you set Starting IP Address/Ending IP Address, hosts in the LAN obtain IP addresses that are in the range of the starting and ending IP addresses.
- DHCP Lease Time: The valid time for an IP address that is automatically assigned by the DHCP server to a host. The DHCP server does not assign the IP address to other hosts within the specified time.

### **Using Address Reservation**

When you specify a reserved IP address for a computer in the LAN, the computer always receives the same IP address each time it accesses the router's DHCP server. Reserved IP addresses should be assigned to computers or servers that require permanent IP settings.

| Addre | ss Reserva | ation      |                 |             |
|-------|------------|------------|-----------------|-------------|
|       | #          | IP Address | Device Name     | MAC Address |
|       |            |            | Add Edit Delete |             |

Figure 6-6

To reserve an IP address:

| Step 1 | Click Add to enter the | Address Reservation page. |
|--------|------------------------|---------------------------|
|--------|------------------------|---------------------------|

| Address R  | eservation T | able         |              |                   |
|------------|--------------|--------------|--------------|-------------------|
|            | #            | IP Address   | Device Name  | MAC Address       |
| $\circ$    | 1            | 192.168.1.11 | dW5rbm93bg== | 00:01:6C:FC:F9:74 |
| P Address  |              |              |              |                   |
| MAC Addre  | SS           |              |              |                   |
| Device Nar | ne           |              |              |                   |

Figure 6-7

Step 2 Select one item from Address Reservation Table, or enter the IP address in the IP Address field to assign to the computer or server (Choose an IP address from the IP address pool that you have specified, for example 192.168.100.x). Enter the MAC address and device name of the computer or server.

Step 3 Click Add to add a new item into Address Reservation.

**Step 4** Click **Apply** to save the settings.

## 6.5. Wireless Settings

Click Wireless Settings and the extended navigation menu is shown as follows:

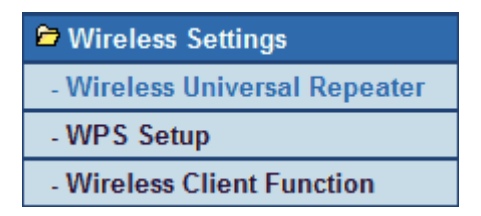

Click a submenu to perform specific parameter configurations.

### 6.5.1. Wireless Universal Repeater

In universal repeater mode, WNAP-1260 acts as the AP and client simultaneously.

Choose Wireless Settings > Wireless Universal Repeater and the Wireless Universal Repeater page is displayed.

| Wireless Universal Repeater  |                                               |
|------------------------------|-----------------------------------------------|
| SSID of Extended Interface : | WiFiRepeater-001                              |
| Security Options             |                                               |
| Security Options :           | WPA2-PSK[AES]                                 |
| Security Options(WPA2-PSK)   |                                               |
| PassPhrase :                 | 0987654321 (8-63 characters or 64 hex digits) |
|                              | Apply Cancel                                  |

Figure 6-8

- SSID of Extended Interface: Set the SSID of the repeater.
- **Security Options**: Set the security encryption mode for the repeater. It is recommended to configure the repeater with the same encryption mode as that of its uplink AP.

After finishing settings, click **Apply** to save the settings.

### 6.5.2. WPS Setup

### WPS refers to Wi-Fi Protected Setup.

You can use WPS to establish wireless connection in a quick and secure way if the uplink AP or terminal (for example, the network adapter) has the WPS function. It is suggested to first configure wireless encryption for the uplink AP. If you change the wireless encryption mode after having establishing wireless connection using WPS, you must use WPS to establish wireless connection again. Note that if the wireless client does not support WPS you must manually configure the wireless client (such as SSID, security mode, and password) to make it have the same SSID and wireless security settings as the router.

In the **Repeater mode** with WDS disabled, WNAP-1260 can perform WPS encrypted connection to both the uplink AP and the downlink client device.

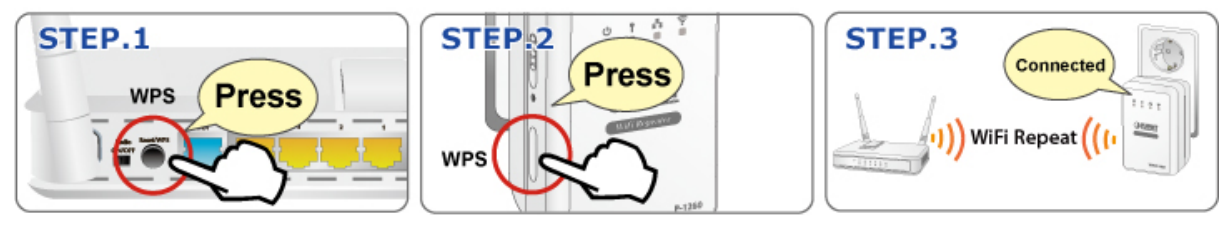

The following describes how to configure WPS for the Repeater mode.

### Using the WPS Button

### • WPS connection to the uplink AP

In the Repeater mode with WDS disabled, press the **WPS** button on the side panel of WNAP-1260 in 3 seconds and release it. And press the **WPS** button on the uplink AP. Then they can start WPS session.

### • WPS connection to the downlink client device

In the Repeater mode with WDS disabled, press the **WPS** button on the side panel of WNAP-1260 for 3-10 seconds and release it. And press the **WPS** button on the client device. Then they can start WPS session.

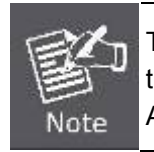

The SSID, authentication and pre-shared key for WNAP-1260 will automatically change to the same as those of its uplink AP after WNAP-1260 succeeds in connecting to the uplink AP through the WPS button mode.

### Using the Web Page

You can perform WPS settings using the Web page for configuration.

Choose Wireless Settings > WPS Setup to display the WPS Setup page.

| WPS Setup                                                                          |                                        |
|------------------------------------------------------------------------------------|----------------------------------------|
| WPS Setup                                                                          |                                        |
| WPS status: Enable                                                                 | Disable WPS Function                   |
| As Client, Select a setup method:                                                  |                                        |
| <ul> <li>Push Button (recommended)</li> </ul>                                      |                                        |
| You can either press the Push Button physically on th<br>below (soft Push Button). | e router or press the Button Start PBC |
| OPIN (Personal Identification Number)                                              |                                        |
| As AP, Select a setup method:                                                      |                                        |
| <ul> <li>Push Button (recommended)</li> </ul>                                      |                                        |
| You can either press the Push Button physically on th<br>below (soft Push Button). | e router or press the Button Start PBC |
| OPIN (Personal Identification Number)                                              |                                        |

Figure 6-9

## - As an AP

You can perform WPS settings using the Web page for configuration. Choose **Wireless Settings** > **WPS Setup** to display the WPS page.

### PBC mode

Step 1 Select Push Button and click Start PBC. WPS encrypted connection starts.

Step 2 Press the WPS button on the network adapter or click the PBC button in the network adapter configuration tool within 2 minutes to start WPS connection. After WPS connection is established, the following page is displayed, indicating that the WPS connection is completed.

### PIN mode

- Step 1 Select PIN, enter the PIN code of the network adapter (refer to the client of the network adapter), and click Start PIN to start WPS connection.
- Step 2 Click the PIN button on the network adapter within 2 minutes to start WPS connection. After WPS connection is established, the following page is displayed, indicating that the WPS connection is completed.

## As a client

You can perform WPS settings using the Web page for configuration. Choose **Wireless Settings** > **WPS** to display the WPS page.

PBC mode

Step 1 Select Push Button and click Start PBC. WPS encrypted connection starts.

**Step 2** Start the WPS PBC process. After WPS connection is established, the following page is displayed, indicating that the WPS connection is completed.

• PIN mode

Step 1 Select PIN, click Generate New PIN, and click Start PIN to start WPS connection.

Step 2 Start the WPS PBC process within 2 minutes to start WPS connection. After WPS connection is established, the following page is displayed, indicating that the WPS connection is completed.

## 6.5.3. Wireless Client Function

Choose Wireless Settings > Wireless Client Function and the Wireless Client Function page is displayed.

| Wire<br>This p    | Wireless Client Function                                                                                                    |                   |         |        |               |                               |  |
|-------------------|----------------------------------------------------------------------------------------------------|-------------------|---------|--------|---------------|-------------------------------|--|
| Step1:<br>display | Step1: Click "Site Survey" button to survey wireless sites when client mode is enabled. If any Access Point or IBSS is found, the results will be displayed in the Site Survey List three seconds later, you could select anyone to connect it manually. Then click "Next". |                   |         |        |               |                               |  |
| Site<br>Numbe     | Site Survey                                                                                                    |                   |         |        |               |                               |  |
| Site Si           | urvey List                                                                                                    |                   |         |        |               |                               |  |
| #                 | SSID                                                                                                    | BSSID             | Channel | Signal | Encrypt       | Select                        |  |
| 1                 | PlanetAP                                                                                                    | 00:30:4F:21:D4:37 | 1       | 100%   | WPA2-PSK(AES) | $\overline{oldsymbol{\circ}}$ |  |
| 2                 | default_2.4G                                                                                                    | 00:30:4F:7C:84:50 | 11      | 100%   | None          | 0                             |  |
| 3                 | airlive                                                                                                    | 00:30:4F:81:96:D1 | 11      | 86%    | None          | 0                             |  |
| 4                 | RTL8186-default                                                                                                    | 00:30:4F:55:AA:CC | 1       | 60%    | None          | $\circ$                       |  |
|                   |                                                                                                    | r                 |         |        |               |                               |  |
|                   |                                                                                                    | l                 | Next    |        |               |                               |  |

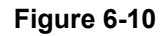

Step 1 Click Site Survey to search for the wireless network you want to connect.

**Step 2** Enter encryption information of the selected wireless network.

**Step 3** Configure the client with the same security settings as the selected network. Click Next.

| Wireless Client Function                                                  |                                                                                        |
|---------------------------------------------------------------------------|----------------------------------------------------------------------------------------|
| Step2: You should configure your wireless client manual hen click "Next". | lly so it has the same wireless security settings as the network which you selected. T |
|                                                                           |                                                                                        |
| Security Options                                                          |                                                                                        |
| Security Options :                                                        | WPA2-PSK[AES] 🗸                                                                        |
| Security Options(WPA2-PSK)                                                |                                                                                        |
| PassPhrase :                                                              | 0987654321 (8-63 characters or 64 hex digits)                                          |
|                                                                           | Back Next                                                                              |

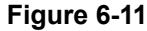

Step 4 WNAP-1260 provides the wireless roaming function if you select Synchronize Wireless
 Universal Repeater's And Uplink AP's SSID And Security Options. Click Finish.
 Then, the client can communicate with the selected network.

| Wireless Client Function                                                                                                    |
|----------------------------------------------------------------------------------------------------|
| Step3: This page provides an easy way to configure wireless universal repeater. If you enable the function, your wireless universal repeater w ould use same SSID and security options with uplink AP. Finally click "Finish".                                                                                    |
| Synchronize Wireless Universal Repeater's And Uplink AP's SSID And Security Options<br>Note: If you changed settings of wireless universal repeater, the wireless clients connecting to your wireless universal repeater need connect to<br>wireless universal repeater with new SSID and security options again. |
| Back Finish                                                                                                    |

Figure 6-12

## 6.6. Management Function

Click Management Function and the extended navigation menu is shown as follows.

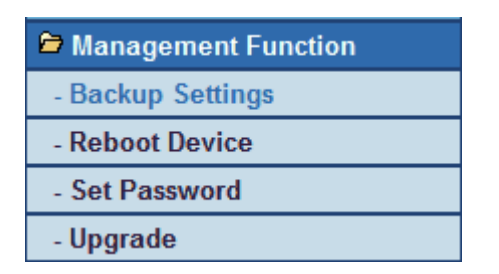

Click a submenu to perform specific parameter configurations.

### 6.6.1. Backup Settings

Choose Management Function > Backup Settings and the Backup Settings page is displayed.

| Backup Settings                    |         |
|------------------------------------|---------|
| Save a Copy of Current Settings    |         |
|                                    | Backup  |
| Restore Saved Setting from a File  |         |
| Browse                             | Restore |
| Revert to Factory Default Settings |         |
|                                    | Erase   |

Figure 6-13

In this page, you can export configuration information of the router to the computer in the form of XML for later use, import a previously saved or a new configuration file, and restore the factory default settings of the router.

### Backup

Click Backup and save configuration information of the router as a local file.

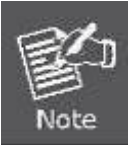

Before saving your configuration file, change the administrator password to the default (admin) in case you forget your password. Then change it again after you have saved the configuration file. If you forget the password, you will need to reset the configuration to factory defaults.

### Restore

The Backup and Restore options in the Backup Settings page let you save and retrieve a file containing your router's configuration settings.

Click Browse... to select the configuration file restored in your computer and click Restore to load the file to the router.

### Erase

Under some circumstances (for example, if you move the router to a different network or if you have forgotten the password) you might want to erase the configuration and restore the factory default settings.

Click Erase to restore the factory default settings of the router. This operation has the same effect as pressing the Reset button on the side panel for 3-6 seconds.

### 6.6.2. Reboot Device

Choose Management Function > Reboot Device and the Reboot Device page is displayed.

| Reboot Device |        |
|---------------|--------|
| Reboot Device |        |
|               | Reboot |

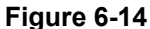

Click Reboot to reboot the router. After the router is rebooted, the system jumps to the login page.

### 6.6.3. Set Password

Choose Management Function > Set Password and the Set Password page is displayed.

| Set Password               |                    |  |  |
|----------------------------|--------------------|--|--|
| Set Password               |                    |  |  |
| Old Password               |                    |  |  |
| Set Password               |                    |  |  |
| Repeat New Password        |                    |  |  |
|                            | Appry Cancer       |  |  |
| Web Idle Time Out Settings |                    |  |  |
| Web Idle Time Out          | 5 (5 ~ 30 minutes) |  |  |
|                            | Apply Cancel       |  |  |

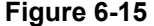

In this page, you can change the password of the administrator and set the page timeout time.

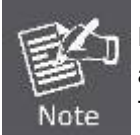

For security, it is strongly recommended to change the default password of the administrator. If you forget the password, you can restore the router to the default settings. The default password is admin.

## 6.6.4. Upgrade

Choose Management Function > Upgrade and the Upgrade page is displayed.

| Upgrade                                                 |              |
|---------------------------------------------------------|--------------|
| Locate and select the upgrade file from your hard disk: |              |
| Browse                                                  | Clear Config |
| Upload Cancel                                           |              |

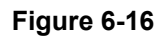

Upgrade the software of the router in the following steps:

**Step 1** Click **Browse...** to navigate to the latest software.

**Step 2** Select the correct upgrade file. If you select **Clear Config**, the router restores to the default settings after upgrade. If you do not select it, the current settings remain.

### Step 3 Click Upload to start upgrade.

After the upgrade is completed, the router automatically reboots.

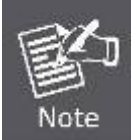

After the software upgrade, WNAP-1260 returns to the factory default settings. In case of losing the previous configuration information, please save settings before updating the software. Do not power off the device during upgrade.

# Chapter 7. Web Configuration for the Bridge Mode

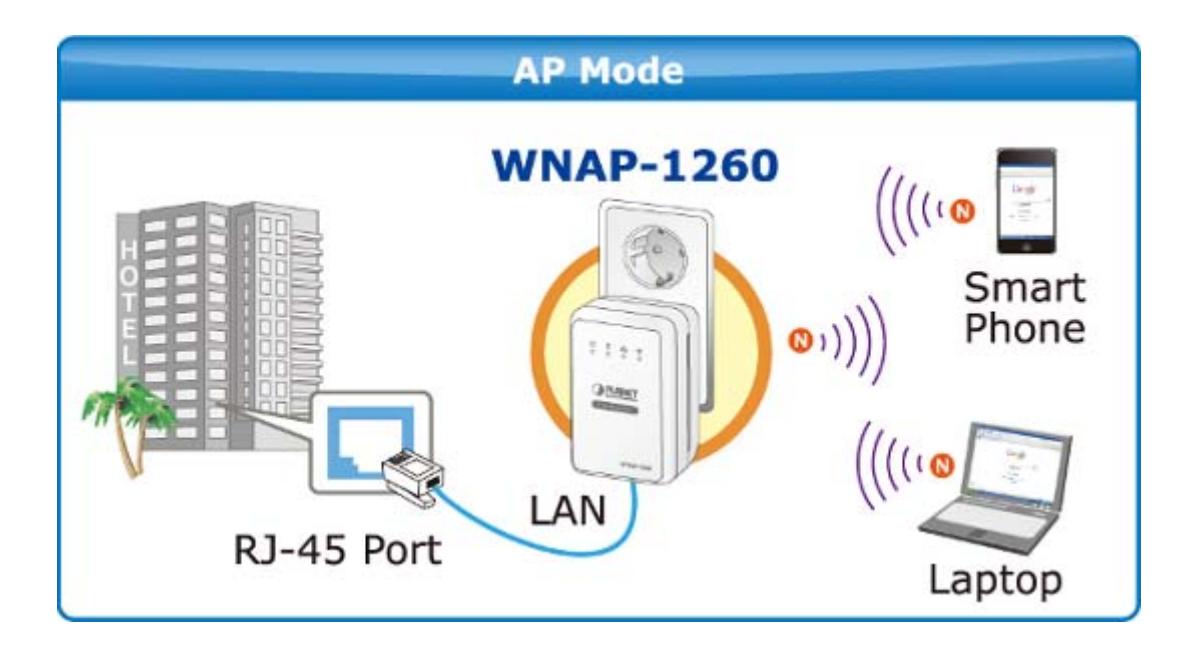

## 7.1. Bridge / AP Mode Topology

## 7.2. Hardware Setting

Set the three-way switch on the side panel to **AP** after WNAP-1260 is powered on.

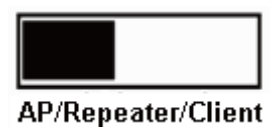

# 7.3. Running Status

Log in to the configuration page after the system is started.

Click Running Status and the extended navigation menu is shown as follows:

| Running Status  |
|-----------------|
| - System Status |
| - Clients List  |

Click the submenu to enter a specific configuration page.

## 7.3.1. System Status

Choose Running Status > System Status and the System Status page is displayed.

| System Status                |                     |
|------------------------------|---------------------|
| System Info                  |                     |
| Hardware Version             | V1.0.0              |
| Firmware Version             | V1.0.0              |
| Product Name                 | WiFi Repeater       |
| Work Mode                    | Bridge Mode         |
| Time and Date                | 1971-01-01 08:01:20 |
| LAN Port                     |                     |
| MAC Address                  | 00:30:4F:21:D4:37   |
| IP Address                   | 192.168.1.253       |
| IP Subnet Mask               | 255.255.255.0       |
| Wireless Port                |                     |
| Wireless Network Name (SSID) | WiFiRepeater-001    |
| Region                       | Europe              |
| Wireless Channel             | Auto                |
| 802.11 Mode                  | Mixed 802.11b/g/n   |
| Wireless Radio               | Enabled             |
| Broadcast Name               | ON                  |
| Wireless Isolation           | OFF                 |
| Wi-Fi Protected Setup(WPS)   | ON                  |
| Wireless Security Mode       | None                |

### Figure 7-1

In this page, you can view information about the current running status of WNAP-1260, including system information, LAN port status, and wireless network status.

### 7.3.2. Clients List

Choose Running Status > Clients List and the Clients List page is displayed.

|            | Filents List  |                   |             |  |
|------------|---------------|-------------------|-------------|--|
| Wireless D |               | MAC Address       | Deules News |  |
| #          | IP Address    | MAC Address       | Device Name |  |
| 1          | 192.168.1.200 | 00:30:4F:19:9D:11 | unknown     |  |
|            |               | Refresh           |             |  |

Figure 7-2

This page displays information of computers connected to the router, including the IP adress, and MAC address of each computer.

## 7.4. Setup Wizard

For settings, refer to section 5.3. "Bridge Mode Configuration".

## 7.5. Mode Setting

Click Mode Settings and the Mode Settings page is displayed.

| Mode Settings                                                                                                    |                            |  |
|----------------------------------------------------------------------------------------------------|----------------------------|--|
| Please choose your mode as follows:                                                                                                    |                            |  |
| OBridge Mode                                                                                                    |                            |  |
| In this mode, the port is used as a <b>lan</b> port.<br>You can login web by either connecting you wired network card and the lan port<br>with ethernet cable or using your wireless network card to connect this wireless<br>network. | View Wireless Basic Config |  |
| O Router Mode                                                                                                    |                            |  |
| Apply Cancel                                                                                                    |                            |  |

Figure 7-3

- **Bridge Mode**: The interface on its case is an LAN interface. Users can connect WNAP-1260 and the PC using an RJ45 cable or a wireless network card.
- Router Mode: Computers can connect to WNAP-1260 in a wireless way only.

## 7.6. Network Settings

Click LAN Interface Settings and the extended navigation menu is shown as follows:

| Network Settings         |
|--------------------------|
| - LAN Interface Settings |
| - DHCP Server            |

Click a submenu to perform specific parameter configurations.

## 7.6.1. LAN Interface Settings

Choose Network Settings > LAN Interface Settings and the LAN Interface Settings page is displayed.

| LAN Interface Settings |              |                     |
|------------------------|--------------|---------------------|
| LAN TCP/IP Setup       |              |                     |
| IP Address             |              | 192 . 168 . 1 . 253 |
| IP Subnet Mask         |              | 255 . 255 . 255 . 0 |
|                        | Apply Cancel |                     |

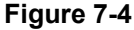

You can modify the IP address and IP subnet mask of the LAN port as required.

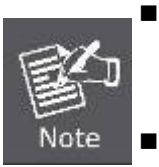

- If you change the default IP address, you must use the new IP address to log in to the Web configuration page of the router and the default gateway of all hosts in the LAN must be set to the new IP address for internet access.
- The subnet mask of all hosts in the LAN must be the same as the subnet mask specified in the LAN Interface Settings page.

### 7.6.2. DHCP Server

Choose Network Settings > DHCP Server and the DHCP Server page is displayed.

DHCP refers to Dynamic Host Configuration Protocol. If **Use Device as DHCP Service** is selected, WNAP-1260 automatically assigns IP addresses to comupters in the LAN. Users do not need to configure TCP/IP protocol paramters such as the IP address, the subnet mask, the gateway, and the DNS server information for computers connected to the router's LAN.

| DHC     | P Serv                 | /er                |                 |                     |
|---------|------------------------|--------------------|-----------------|---------------------|
| Π.      | lse Router             | as DHCP Server     |                 |                     |
| Startin | ng IP Addre            | ss                 |                 | 192. 168. 1. 2      |
| Endin   | g IP Addre             | SS                 |                 | 192 . 168 . 1 . 200 |
| DHCF    | <sup>o</sup> Lease Tir | ne( 1 - 160 hours) |                 | 24                  |
| Addre   | ess Reserv             | ation              |                 |                     |
|         | #                      | IP Address         | Device Name     | MAC Address         |
|         |                        |                    | Add Edit Delete |                     |
|         |                        |                    | Apply Cancel    |                     |

Figure 7-5

### Using the Router as a DHCP Server

- Use Router as DHCP Server: If you select the Use Router as DHCP Server check box, WNAP-1260 serves as a DHCP server to automatically assign IP addresses to computers connected to it.
- Starting IP Address/Ending IP Address: Set the starting and ending IP addresses to specify a pool of IP addresses to be assigned by the DHCP server. After you set Starting IP Address/Ending IP Address, hosts in the LAN obtain IP addresses that are in the range of the starting and ending IP addresses.
- **DHCP Lease Time**: The valid time for an IP address that is automatically assigned by the DHCP server to a host. The DHCP server does not assign the IP address to other hosts within the specified time.

### **Using Address Reservation**

When you specify a reserved IP address for a computer in the LAN, the computer always receives the same IP address each time it accesses the router's DHCP server. Reserved IP addresses should be assigned to computers or servers that require permanent IP settings.

To reserve an IP address:

Step 1 Click Add to enter the Address Reservation page.

| MAC Address<br>00:01:6C:FC:F9:74 | # IP Address Device Nam   | #        | #                 |                         |
|----------------------------------|---------------------------|----------|-------------------|-------------------------|
| 00:01:6C:FC:F9:74                | 1 192 168 1 11 dW5rbm93b  |          |                   |                         |
|                                  | 1 102.100.1.11 dwolbinoob | 1        | ) 1               | 0                       |
|                                  |                           |          | dress             | P Address               |
|                                  |                           | s        | Address           | MAC Addre               |
|                                  |                           | e        | e Name            | Device Nar              |
|                                  |                           | ie       | e Name            | Device Nar              |
|                                  | Add Cancel R              | is<br>le | \ddress<br>e Name | MAC Addre<br>Device Nar |

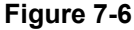

Step 2 Select one item from Address Reservation Table, or enter the IP address in the IP Address field to assign to the computer or server (Choose an IP address from the IP address pool that you have specified, for example 192.168.1.x). Enter the MAC address and device name of the computer or server.

Step 3 Click Add to add a new item into Address Reservation.

Step 4 Click Apply to save the settings.

## 7.7. Wireless Settings

Click Wireless Settings and the extended navigation menu is shown as follows:

| 🖻 Wireless Settings          |  |
|------------------------------|--|
| Wireless Basic Settings      |  |
| - Multiple SSID              |  |
| - Wireless Advanced Settings |  |
| - WPS Setup                  |  |

Click a submenu to perform specific parameter configurations.

### 7.7.1. Wireless Basic Settings

Choose Wireless Settings > Wireless Basic Settings and the Wireless Basic Settings page is displayed.

| Wireless Basic Settings    |                                               |
|----------------------------|-----------------------------------------------|
| Region Selection           |                                               |
| Region :                   | Europe                                        |
| Wireless Network           |                                               |
| Enable SSID Broadcast      |                                               |
| Enable Wireless Isolation  |                                               |
| Name(SSID) :               | WiFiRepeater-001                              |
| Mode :                     | Mixed 802.11b/g/n 🐱                           |
| Channel:                   | Auto 🗸                                        |
| Band Width :               | Auto 🗸                                        |
| Max Transmission Rate :    | Auto 💟 Mbps                                   |
| Security Options           |                                               |
| Security Options :         | WPA2-PSK[AES]                                 |
| Security Options(WPA2-PSK) |                                               |
| PassPhrase :               | 0987654321 (8-63 characters or 64 hex digits) |
|                            | Apply Cancel                                  |

Figure 7-7

| Object                         | Description                                                                                                    |
|--------------------------------|----------------------------------------------------------------------------------------------------|
| Region:                        | Select the region where you are located.                                                                                                    |
| Enable SSID     Broadcast:     | If enabled, the router broadcasts its SSID in the wireless network. Wireless clients can scan the SSID and access the wireless network under the SSID.                                                                 |
| Enable Wireless     Isolation: | If selected, wireless clients connected to the network of the same<br>SSID can access the Internet only, but cannot communicate with<br>each other.                                                                    |
| Name (SSID):                   | Set the name for the wireless network. The SSID can contain up to 32 characters and can be letters, numerals, underlines, and any combinations of them. The SSID is case-sensitive                                     |
| • Mode:                        | Select the wireless mode. Mixed 802.11b/g/n is recommended.                                                                                                    |
| Channel:                       | The channel for transmitting wireless signals. When you select Auto, WNAP-1260 automatically selects the best channel from the available channels according to actual situations. The default channel is <b>Auto</b> . |
| Band Width:                    | The bandwidth occupied for wireless signal transmission.                                                                                                    |
| Max Transmission     Rate:     | The maximum transmission rate of WNAP-1260.                                                                                                    |
| Security Options:              | Set the security encryption of the wireless network, to prevent unauthorized access and listening.                                                                                                    |

## Security Options

- None

Data encryption is not adopted and the network is not secure. Any stations can access the network. This option is not recommended.

| Security Options   |      |
|--------------------|------|
| Security Options : | none |
|                    |      |

Figure 7-8

## - WEP

Wired Equivalent Privacy. You can use WEP 64- or 128-bit encryption.

| Security Options             |                      |
|------------------------------|----------------------|
| Security Options :           | WEP                  |
| Security Encryption(WEP)     |                      |
| Authentication Type :        | Automatic 🗸          |
| Encryption Type :            | ASCII 💌              |
| Encryption Strength :        | 64 bits 🐱            |
| Security Encryption(WEP) Key |                      |
| Key 1 : 💿                    | (5 ASCII characters) |
| Key 2 : 🔘                    | (5 ASCII characters) |
| Key 3 : 🔘                    | (5 ASCII characters) |
| Key 4 : 🔘                    | (5 ASCII characters) |
|                              |                      |

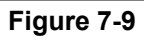

| Object                                                                                                    | Description                                                                                                    |
|----------------------------------------------------------------------------------------------------|----------------------------------------------------------------------------------------------------|
|                                                                                                    | Select the authentication type that the system adopts.<br>Three authentication types are available: Automatic, Open, and<br>Shared keys.                                                                               |
|                                                                                                    | <ul> <li>Automatic:</li> <li>If selected, the router uses an authentication type of Open or</li> <li>Shared keys according to the request of the host.</li> </ul>                                                      |
| Authentication<br>Type:     Type:     Type: | Open:<br>If selected, hosts in the wireless network can pass the<br>authentication and connect to the wireless network without<br>using a password. However, the password is required if you<br>want to transmit data. |
|                                                                                                    | ■ Shared keys:                                                                                                    |
|                                                                                                    | If selected, hosts in the wireless network can pass                                                                                                    |
|                                                                                                    | authentication only when the correct password is entered.                                                                                                    |
|                                                                                                    | Otherwise, the hosts cannot connect to the wireless network.                                                                                                    |
|                                                                                                    | available.                                                                                                    |
| Encryption Type:                                                                                                    | ■ <b>Hex</b> : Valid characters for keys contain 0–9 and A–F.                                                                                                    |
|                                                                                                    | <ul> <li>ASCII: Valid characters for keys contain all characters of the<br/>key board.</li> </ul>                                                                                                    |

|                | The encryption strength determines the length of the key.                                                                                                    |  |
|----------------|----------------------------------------------------------------------------------------------------|--|
| Encryption     | ■ If Encryption Strength is set to 64 bits, set the key to 10                                                                                                    |  |
| Strength:      | <ul> <li>hexadecimal digits or 5 ASCII characters.</li> <li>If Encryption Strength is set to 128 bits, set the key to 26 hexadecimal digits or 13 ASCII characters.</li> </ul> |  |
| • Key 1/2/3/4: | Set the key based on the selected encryption type and encryption strength.                                                                                                    |  |

### WPA-PSK[TKIP] or WPA2-PSK[TKIP]

- WPA-PSK: Preshared key Wi-Fi protection access
- WPA2-PSK: Preshared key Wi-Fi protection access version 2
- **TKIP**: Temporal Key Integrity Protocol

| Security Options          |                                               |
|---------------------------|-----------------------------------------------|
| Security Options :        | WPA-PSK[TKIP]                                 |
| Security Options(WPA-PSK) |                                               |
| PassPhrase :              | 0987654321 (8-63 characters or 64 hex digits) |
|                           |                                               |

Figure 7-10

| Security Options           |                                               |
|----------------------------|-----------------------------------------------|
| Security Options :         | WPA2-PSK[TKIP]                                |
| Security Options(WPA2-PSK) |                                               |
| PassPhrase :               | 0987654321 (8-63 characters or 64 hex digits) |
|                            |                                               |

Figure 7-11

■ **PassPhrase:** Enter 8-63 ASCII characters or 64 hexadecimal digits.

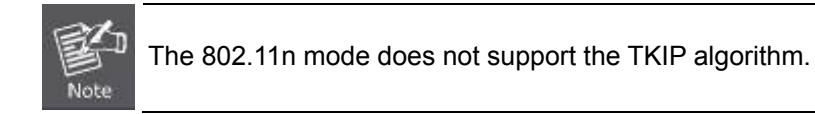

### WPA-PSK[AES] or WPA2-PSK[AES]

- WPA-PSK: Preshared key Wi-Fi protection access.
- WPA2-PSK: Preshared key Wi-Fi protection access version 2.
- AES: Advanced Encryption Standard

| Security Options          |                                               |
|---------------------------|-----------------------------------------------|
| Security Options :        | WPA-PSK[AES]                                  |
| Security Options(WPA-PSK) |                                               |
| PassPhrase :              | 0987654321 (8-63 characters or 64 hex digits) |
|                           |                                               |

| Security Options : WPA2-PSK[AES]  Security Options(WPA2-PSK) | Security Options           |                                               |
|--------------------------------------------------------------|----------------------------|-----------------------------------------------|
| Security Options(WPA2-PSK)                                   | Security Options :         | WPA2-PSK[AES]                                 |
|                                                              | Security Options(WPA2-PSK) |                                               |
| PassPhrase : 0987654321 (8-63 characters or 64 hex digits)   | PassPhrase :               | 0987654321 (8-63 characters or 64 hex digits) |

Figure 7-12

PassPhrase: Enter 8-63 ASCII characters or 64 hexadecimal digits.

## - WPA-PSK/WPA2-PSK+[TKIP]/[AES]

It allows the client to use either WPA-PSK[TKIP]/[AES] or WPA2-PSK[TKIP]/[AES].

| Security Options                   |                                               |
|------------------------------------|-----------------------------------------------|
| Security Options :                 | WPA-PSK/WPA2-PSK+[TKIP]/[AES]                 |
| Security Options(WPA-PSK+WPA2-PSK) |                                               |
| PassPhrase :                       | 0987654321 (8-63 characters or 64 hex digits) |
|                                    |                                               |

Figure 7-13

■ **PassPhrase:** Enter 8-63 ASCII characters or 64 hexadecimal digits.

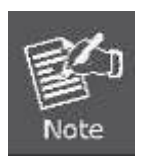

After you complete configuring wireless settings for WNAP-1260, only hosts that have the same wireless settings (for example, the SSID) as WNAP-1260 can connect to it.

If you configure security settings for WNAP-1260, hosts must have the same security settings (for example, the password) as WNAP-1260 in order to connect to WNAP-1260.

### 7.7.2. Multiple SSID

If you do not want visitors to know your wireless security key, you can use the Multiple SSID to allow them to use your Internet without knowing your wireless connection password.

Choose Wireless Settings > Multiple SSID and the Multiple SSID page is displayed.

| Multiple    | SSID                |               |               |          |       |                |
|-------------|---------------------|---------------|---------------|----------|-------|----------------|
| Network P   | rofiles             |               |               |          |       |                |
|             | Scheme              | SSID          |               | Security | Apply | SSID Broadcast |
| ۲           | 1                   | WiFiRepeater- | 002           | None     | NO    | YES            |
| 0           | 2                   | WiFiRepeater- | 003           | None     | NO    | YES            |
| 0           | 3                   | WiFiRepeater- | 004           | None     | NO    | YES            |
| 0           | 4                   | WiFiRepeater- | 005           | None     | NO    | YES            |
| Wireless S  | ettingsProfile 1    |               |               |          |       |                |
| Enable      | Multiple SSID       |               |               |          |       |                |
| Enable      | SSID Broadcast      |               |               |          |       |                |
| Allow G     | uest to access My l | Local Network |               |          |       |                |
| Enable      | Wireless Isolation  |               |               |          |       |                |
| Guest Wire  | less Network Nam    | e(SSID):      | WiFiRepeater- | -002     |       |                |
| Security O  | ptionsProfile 1     |               |               |          |       |                |
| Security Op | tions :             |               | None          |          | ~     |                |
|             |                     |               | Apply         | Cancel   |       |                |

Figure 7-14

| Object                                                          | Description                                                                                                    |  |
|-----------------------------------------------------------------|----------------------------------------------------------------------------------------------------|--|
| Network Profiles:                                               | Brief description of the created Multiple SSID. You can create up to four Multiple SSIDs. A network profile contains the SSID and encryption mode, whether to use the Multiple SSID, and whether to broadcast SSID. You can click the radio button of a profile to view detailed information or modify settings. |  |
| Enable Multiple     SSID:                                       | If enabled, both you and visitors can connect to the network by using the SSID of the Multiple SSID.                                                                                                    |  |
| Enable SSID     Broadcast:                                      | If enabled, WNAP-1260 broadcasts its SSID to all wireless stations.                                                                                                    |  |
| Allow Guest to<br>access My Local<br>Network:                   | abled, visitors using the SSID of a guest network can access not<br>the Internet but also the LAN of WNAP-1260, like users using<br>primary SSID of the network. If disabled, visitors using the SSID<br>guest network cannot access the LAN of WNAP-1260.                                                       |  |
| Enable Wireless     Isolation:                                  | If selected, wireless clients connected to the guest network of the<br>same SSID can access the Internet only, but cannot communicate<br>with each other.                                                                                                    |  |
| <ul> <li>Guest Wireless<br/>Network Name<br/>(SSID):</li> </ul> | Set the name of the Multiple SSID.                                                                                                    |  |
| Security Options:                                               | Refer to security option descriptions in section "Wireless Basic Settings".                                                                                                    |  |

After finishing settings, click **Apply** to save the settings.

## 7.7.3. Wireless Advanced Settings

Choose Wireless Settings > Wireless Advanced Settings and the Wireless Advanced Settings page is displayed.

| Wireless Advanced Settings              |                 |
|-----------------------------------------|-----------------|
| Wireless Advanced Setting               |                 |
| Enable Wireless Router Radio            |                 |
| Enable WMM (Wi-Fi multi-media) Settings |                 |
| Fragmentation Length (256-2346)         | 2346            |
| DTIM (1-255)                            | 1               |
| Beacon Interval (20-1000)               | 100             |
| MAX Clients (0-12)                      | 0               |
| CTS/RTS Threshold (1-2347)              | 2346            |
| Preamble Mode                           | Long preamble 🐱 |
| Guard Interval                          | Short GI 🐱      |
| Transmit Power Control                  | 100% 🗸          |
| Wireless Card Access List               |                 |
| Setup Access List                       |                 |
|                                         | Apply Cancel    |

### Figure 7-15

| Object                                                               | Description                                                                                                    |  |
|----------------------------------------------------------------------|----------------------------------------------------------------------------------------------------|--|
| Enable Wireless     Router Radio:                                    | If you disable the wireless router radio, wireless devices cannot<br>connect to the WNAP-1260 router. If you do not use your wireless<br>network for a period of time, you can clear this check box and<br>disable all wireless connectivity                                                                    |  |
| <ul> <li>Enable WMM (Wi-Fi<br/>multi-media)<br/>Settings:</li> </ul> | <ul> <li>WMM function can guarantee the packets with high- priority</li> <li>messages being transmitted preferentially. It is strongly</li> <li>recommended enabled</li> </ul>                                                                                                    |  |
| <ul> <li>Fragmentation<br/>Length (256-2346):</li> </ul>             | Set the threshold of fragmentation length. If the length of a packet exceeds the set value, the packet is automatically fragmented into several packets. The value of <b>Fragmentation Length</b> cannot be too small because excessive packets reduce wireless network performance. The default value is 2346. |  |
| • DTIM (1-255):                                                      | Set the interval for sending DTIM frames                                                                                                    |  |
| <ul> <li>Beacon Interval<br/>(20-1000):</li> </ul>                   | The beacon interval is the frequency of sending Beacon frames. Set<br>the interval for sending Beacon frames. The unit is millisecond (ms).<br>The default value is 100 ms                                                                                                    |  |
| • MAX Clients (0-12):                                                | Set the maximum number of clients. 0 indicates the number of connected clients is not limited                                                                                                    |  |
| CTS/RTS     Threshold (1-2347):                                      | Set the CTS/RTS threshold. If the length of a packet is greater than                                                                                                    |  |

|                 | the specified RTS value, WNAP-1260 sends an RTS frame to the            |
|-----------------|-------------------------------------------------------------------------|
|                 | destination station to negotiate. After receiving an RTS frame, the     |
|                 | wireless station responds with a Clear to Send (CTS) frame to           |
|                 | WNAP-1260, notifying that they can communicate with each other          |
|                 | A preamble (especially the 802.11b High Rate/DSSS PHY field; 56         |
|                 | digits synchronized field for short preamble) defines the length of the |
|                 | CRC correction block for communication between wireless devices.        |
| Preamble Mode:  | Short preamble should be applied in a network with intense traffics.    |
|                 | It helps improve the efficiency of a wireless network responding to     |
|                 | applications that have high requirement of real-time, such as           |
|                 | streaming video and voice-over-IP telephony.                            |
|                 | Short GI:                                                               |
|                 | The interval is 400 ns. When short GI is enabled, WNAP-1260             |
| Guard Interval: | improve the transmission rate of WNAP-1260.                             |
|                 | Long GI:                                                                |
|                 | The interval is 800 ns.                                                 |
| Transmit Power  | Set the transmit power of the wireless network. It is recommended to    |
| Control:        | use the default setting of <b>100%</b> .                                |

### Restricting wireless access by MAC address

When a wireless card access list is configured and enabled, the router checks the MAC address of any wireless device attempting a connection and allows only connections to computers identified on the trusted computer list.

The MAC address is a network device's unique 12-character physical address, containing the hexadecimal characters 0–9, a–f, or A–F only. The MAC address is in the format of XX:XX:XX:XX:XX:XX.

To restrict wireless access by MAC address:

| Step 1 | Click Setup Access List button in the Wireless Advanced Settings page to display the |
|--------|--------------------------------------------------------------------------------------|
|        | Wireless Card Access List page.                                                      |
|        |                                                                                      |

| Wireless Card Access List |             |
|---------------------------|-------------|
| Setup Access List         |             |
| $\downarrow$              |             |
| Wireless Card Access List |             |
| Turn Access Control On    |             |
| Device Name               | Mac Address |
| Add Edit                  | Delete      |
| Apply                     | ancel       |

Figure 7-16

**Step 2** Click **Add** to add a wireless device to the wireless access control list. The Wireless Card Access Setup page is displayed.

| Available Wireles | ard Access Setup      |                   |
|-------------------|-----------------------|-------------------|
|                   | Device Name           | Mac Address       |
| 0                 | unknown               | 00:30:4F:81:86:34 |
| Wireless Card Er  | ntry(Max of terms:16) |                   |
| Device Name       |                       |                   |
| Mac Address       |                       |                   |
|                   |                       |                   |
|                   | Add Can               | cel Refresh       |

Figure 7-17

- Step 3 If the computer you want appears in the Available Wireless Cards list, you can select the radio button of that computer to obtain its MAC address. Otherwise, you can manually enter a name and MAC address of the computer to be authorized. Generally, the MAC address is labeled on the bottom of the wireless device.
- **Step 4** Click **Add** to add this wireless device to the wireless card access list. The page jumps to the list page.
- Step 5 Select Turn Access Control On. If selected, you can restrict PCs' access to the wireless network, only allowing specified PCs to access your network according to their MAC addresses.

**Step 6** Click **Apply** to save your Wireless Card Access List settings.

Now, only devices on this list can wirelessly connect to the WNAP-1260 router.

### 7.7.4. WPS Setup

WPS refers to Wi-Fi Protected Setup.

You can use WPS to establish wireless connection in a quick and secure way if the uplink AP or terminal (for example, the network adapter) has the WPS function. It is suggested to first configure wireless encryption for the uplink AP. If you change the wireless encryption mode after having establishing wireless connection using WPS, you must use WPS to establish wireless connection again. Note that if the wireless client does not support WPS you must manually configure the wireless client (such as SSID, security mode, and password) to make it have the same SSID and wireless security settings as the router.

The following describes how to configure WPS for the AP mode.

### Using the WPS Button

In the AP mode with WDS disabled, press the **WPS** button on the side panel of WNAP-1260 and the **WPS** button on the client device. WNAP-1260 can perform WPS encrypted connection to the downlink client device.

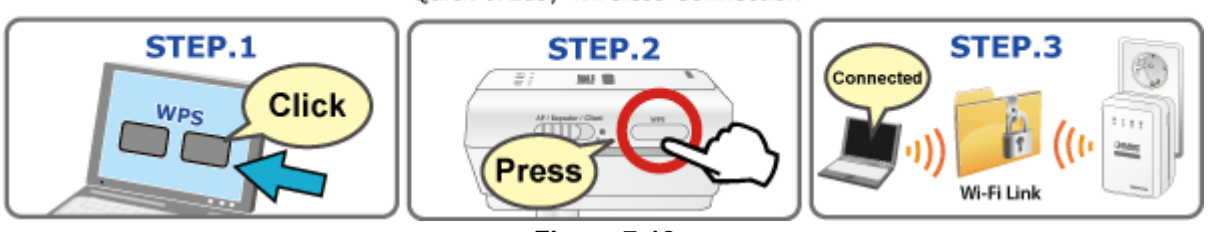

## WPS (Wi-Fi Protected Setup)-AP Mode

Quick & Easy Wireless Connection

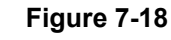

### Using the Web Page

You can perform WPS settings using the Web page for configuration. Choose **Wireless Settings** > **WPS Setup** to display the **WPS Setup** page.

### PBC mode

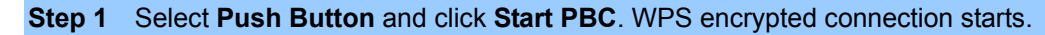

| WPS                                                                                                    |           |
|----------------------------------------------------------------------------------------------------|-----------|
| As AP, Select a setup method:                                                                                |           |
| PBC mode(recommended)                                                                                        |           |
| You can either press the PBC Button physically on the<br>device or press the Button right (soft PBC Button). | Start PBC |
| OPIN (Personal Identification Number)                                                                        |           |

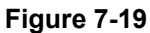

**Step 2** Press the **WPS** button on the network adapter or click the **PBC** button in the network adapter configuration tool within 2 minutes to start WPS connection.

| Connect to a Netwo | ork                                                       | <b>—</b> × |
|--------------------|-----------------------------------------------------------|------------|
| Type the networ    | k security key                                            |            |
| Security key:      |                                                           |            |
|                    | Hide characters                                           |            |
| 0                  | You can also connect by pushing the button on the router. |            |
|                    | ОК                                                        | Cancel     |

**Step 3** After WPS connection is established, the following page is displayed, indicating that the WPS connection is completed.

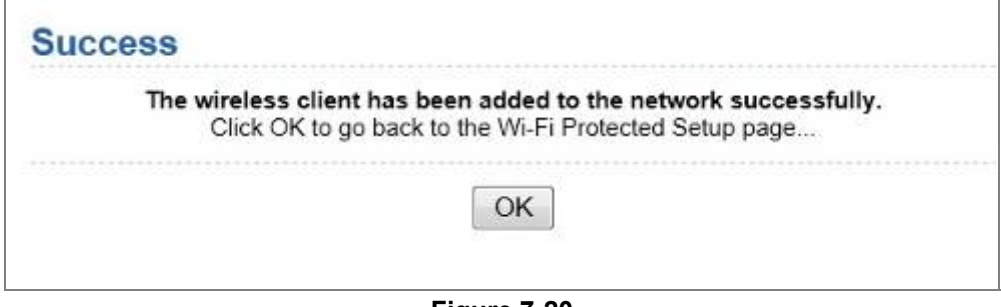

Figure 7-20

PIN mode

**Step 4** Select **PIN**, enter the PIN code of the network adapter (refer to the client of the network adapter), and click **Start PIN** to start WPS connection.

| WPS                                                                                                    |                                  |
|----------------------------------------------------------------------------------------------------|----------------------------------|
| As AP, Select a setup method:                                                                                                    |                                  |
| O PBC mode(recommended)                                                                                                    |                                  |
| PIN (Personal Identification Number)                                                                                                    |                                  |
| If your Adapter supports WPS, please click on 'Generate a client<br>Security Pin to input on the AP/Router/Gateway' and put the<br>generated client PIN number here. | Enter Client's PIN:<br>Start PIN |

Figure 7-21

Step 5 Click the PIN button on the network adapter within 2 minutes to start WPS connection.

**Step 6** After WPS connection is established, the following page is displayed, indicating that the WPS connection is completed.

| Succ | ess                                                                                                    |
|------|----------------------------------------------------------------------------------------------------|
|      | The wireless client has been added to the network successfully.<br>Click OK to go back to the Wi-Fi Protected Setup page |
|      | ΟΚ                                                                                                    |
|      |                                                                                                    |

Figure 7-22

## 7.8. Management Function

Click Management Function and the extended navigation menu is shown as follows.

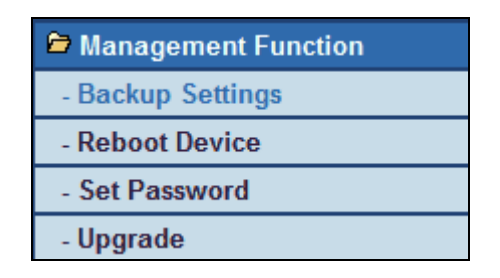

Click a submenu to perform specific parameter configurations.

### 7.8.1. Backup Settings

Choose Management Function > Backup Settings and the Backup Settings page is displayed.

| Backup Settings                    |         |  |
|------------------------------------|---------|--|
| Save a Copy of Current Settings    |         |  |
|                                    | Backup  |  |
| Restore Saved Setting from a File  |         |  |
|                                    | Browse  |  |
|                                    | Restore |  |
| Revert to Factory Default Settings |         |  |
|                                    | Erase   |  |

Figure 7-23

In this page, you can export configuration information of the router to the computer in the form of XML for later use, import a previously saved or a new configuration file, and restore the factory default settings of the router.

### Backup

Click Backup and save configuration information of the router as a local file.

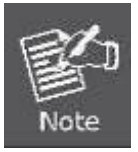

Before saving your configuration file, change the administrator password to the default (admin) in case you forget your password. Then change it again after you have saved the configuration file. If you forget the password, you will need to reset the configuration to factory defaults.

### Restore

The Backup and Restore options in the Backup Settings page let you save and retrieve a file containing your router's configuration settings.

Click Browse... to select the configuration file restored in your computer and click Restore to load the file to the router.

### Erase

Under some circumstances (for example, if you move the router to a different network or if you have forgotten the password) you might want to erase the configuration and restore the factory default settings.

Click Erase to restore the factory default settings of the router. This operation has the same effect as pressing the Reset button on the side panel for 3-6 seconds.

### 7.8.2. Reboot Device

Choose Management Function > Reboot Device and the Reboot Device page is displayed.

| Reboot Device |  |
|---------------|--|
|               |  |
| Reboot Device |  |
| Reboot        |  |

```
Figure 7-24
```

Click **Reboot** to reboot the router. After the router is rebooted, the system jumps to the login page.

### 7.8.3. Set Password

Choose Management Function > Set Password and the Set Password page is displayed.

| Set Password               |                    |
|----------------------------|--------------------|
| Set Password               |                    |
| Old Password               |                    |
| Set Password               |                    |
| Repeat New Password        |                    |
|                            | [Apply] Cancel     |
| Web Idle Time Out Settings |                    |
| Web Idle Time Out          | 5 (5 ~ 30 minutes) |
|                            | Apply Cancel       |

Figure 7-25

In this page, you can change the password of the administrator and set the page timeout time.

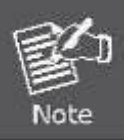

For security, it is strongly recommended to change the default password of the administrator. If you forget the password, you can restore the router to the default settings. The default password is admin.

### 7.8.4. Upgrade

Choose Management Function > Upgrade and the Upgrade page is displayed.

| Upgrade                                                 |              |  |  |  |
|---------------------------------------------------------|--------------|--|--|--|
| Locate and select the upgrade file from your hard disk: |              |  |  |  |
| Browse                                                  | Clear Config |  |  |  |
| Upload Cancel                                           |              |  |  |  |

| Figure 7- |
|-----------|
|-----------|

Upgrade the software of the router in the following steps:

Step 1 Click Browse... to navigate to the latest software.

**Step 2** Select the correct upgrade file. If you select Clear Config, the router restores to the default settings after upgrade. If you do not select it, the current settings remain.

Step 3 Click Upload to start upgrade.

After the upgrade is completed, the router automatically reboots.

# Chapter 8. Web Configuration for the Router Mode

In the Router mode, WNAP-1260 works as a domestic gateway.

## 8.1. Router Mode Topology

In Router Mode, the NAT (Network Address Translation) function and DHCP server are both enabled, and all wireless clients share the same public IP assigned by ISP through WAN port of the WNAP-1260. The WNAP-1260 is supposed to connect with the Cable / xDSL Modem by UTP cable.

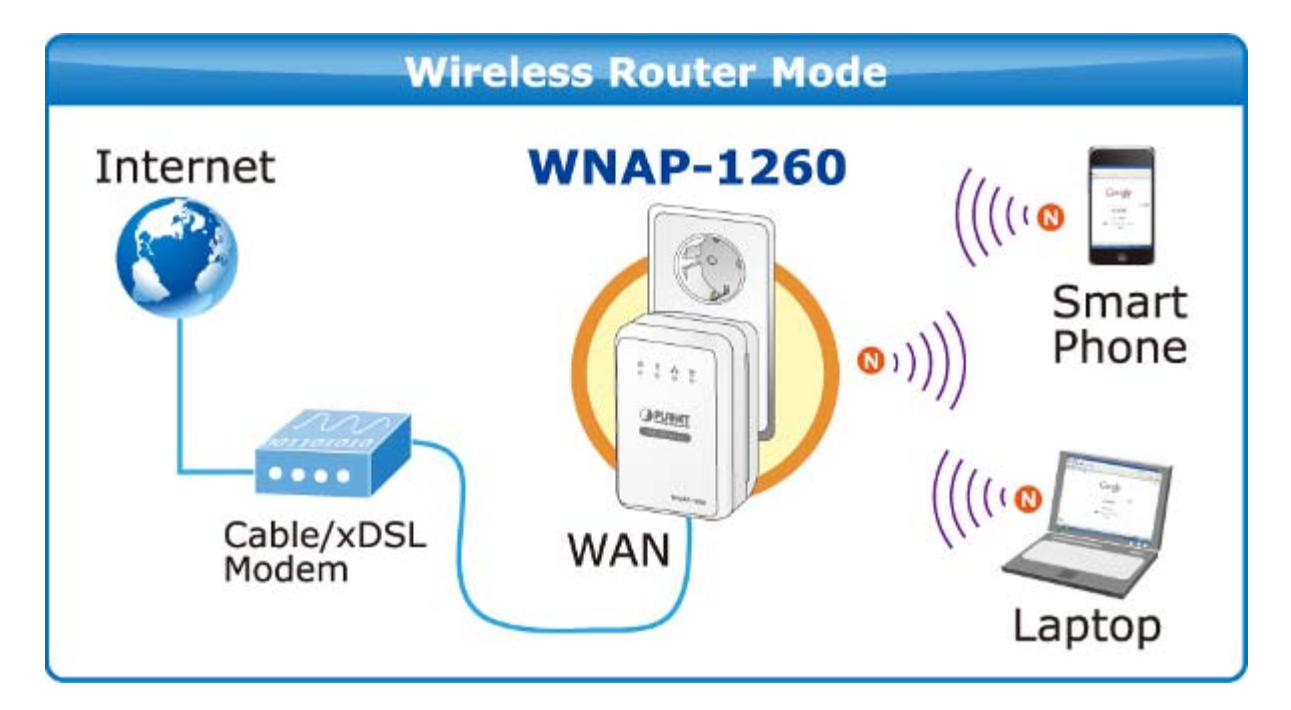

## 8.2. Hardware Setting

Set the three-way switch on the side panel to AP after WNAP-1260 is powered on.

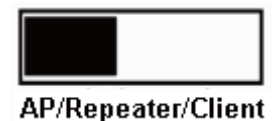

## 8.3. Running Status

Log in to the configuration page after the system is started.

Click Running Status and the extended navigation menu is shown as follows:

| Running Status  |
|-----------------|
| - System Status |
| - Clients List  |

Click the submenu to enter a specific configuration page.

### 8.3.1. System Status

Choose Running Status > System Status and the System Status page is displayed.

| System Info                  |                     |  |  |
|------------------------------|---------------------|--|--|
| Hardware Version             | V1.0.0              |  |  |
| Firmware Version             | V1.0.0              |  |  |
| Product Name                 | WiFi Repeater       |  |  |
| Work Mode                    | Router Mode         |  |  |
| Time and Date                | 1971-01-01 08:21:16 |  |  |
| Internet Port                |                     |  |  |
| MAC Address                  | 00:30:4F:91:1C:49   |  |  |
| Internet Access Mode         | Disconnected(DHCP)  |  |  |
| IP address                   | 0.0.0               |  |  |
| IP Subnet mask               | 0.0.0               |  |  |
| Default Gateway              | 0.0.0.0             |  |  |
| Domain Name Server           | 0.0.0.0             |  |  |
| LAN Port                     |                     |  |  |
| MAC Address                  | 00:30:4F:91:1C:4B   |  |  |
| IP Address                   | 192.168.1.253       |  |  |
| IP Subnet Mask               | 255.255.255.0       |  |  |
| Wireless Port                |                     |  |  |
| Wireless Network Name (SSID) | WiFiRepeater-001    |  |  |
| Region                       | Europe              |  |  |
| Wireless Channel             | 2.437GHz- CH6       |  |  |
| 802.11 Mode                  | Mixed 802.11b/g/n   |  |  |
| Wireless Radio               | Enabled             |  |  |
| Broadcast Name               | ON                  |  |  |
| Wireless Isolation           | OFF                 |  |  |
| Wi-Fi Protected Setup(WPS)   | ON                  |  |  |
| Wireless Security Mode       | WPA2-PSK[AES]       |  |  |

Figure 8-1

In this page, you can view information about the current running status of WNAP-1260, including system information, connection status of the Internet port, LAN port status, and wireless network status.

Click **Show Statistics** and the **Statistic Information** page as shown in the following figure is displayed:

| 10/0.01       |           |          |      | Complotio | IX D/S | KX B/S | up lime  |
|---------------|-----------|----------|------|-----------|--------|--------|----------|
| WAN           | 100M/Full | 38       | 1113 | 0         | 7860   | 145814 | 00:02:43 |
| WLAN          | Auto      | 835      | 2278 | 0         | 611468 | 497560 | 00:01:14 |
| ystem Up Time |           | 00:02:53 |      |           |        |        |          |
| oll Interval  |           |          |      |           |        |        |          |

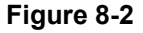

In this page, you can view performance statistics information of WNAP-1260, including the numbers of sent and received packets at each port.

- Set Interval: Set the interval for traffic statistics.
- Stop: If you click this button, this page always displays statistics information that was refreshed for • the last time and it is not refreshed any more.

Click Connection Status in the System Status page, and the Connection Status page is displayed. This page displays current connection information of WNAP-1260.

The following takes WAN connection of **DHCP** as an example.

| Connection S    | tatus                |  |  |
|-----------------|----------------------|--|--|
| IP Address      | 10.1.1.155           |  |  |
| Subnet Mask     | 255.255.255.0        |  |  |
| Default Gateway | 10.1.1.254           |  |  |
| DHCP Server     | 10.1.1.2             |  |  |
| DNS Server      | 10.1.1.2,10.1.1.3    |  |  |
| Lease Obtained  | 2Day,0Hour,0Minute   |  |  |
| Lease Expires   | 1Day,23Hour,55Minute |  |  |
|                 | Release              |  |  |
| Close Window    |                      |  |  |

Figure 8-3

- **Release**: Click the button and WNAP-1260 sends a request to the ISP for releasing the IP address, the subnet mask, the default gateway, and DNS server settings.
- Renew: Click the button and WNAP-1260 dynamically obtains an IP address, a subnet mask, the • default gateway, and DNS server settings from the ISP. The information will be displayed in this page.

For details of WAN connection modes, refer to section "Choose Network Settings > LAN Interface Settings and the LAN Interface Settings page is displayed.

| LAN Interface Settings |              |                     |
|------------------------|--------------|---------------------|
| LAN TCP/IP Setup       |              |                     |
| IP Address             |              | 192 . 168 . 1 . 253 |
| IP Subnet Mask         |              | 255 . 255 . 255 . 0 |
|                        | Apply Cancel |                     |
|                        | Figure 8-6   |                     |

### rigure 8-6

You can modify the IP address and IP subnet mask of the LAN port as required.

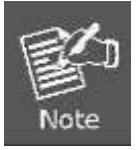

If you change the default IP address, you must use the new IP address to log in to the Web configuration page of the router and the default gateway of all hosts in the LAN must be set to the new IP address for internet access. The subnet mask of all hosts in the LAN must be the same as the subnet mask specified in the LAN Interface Settings page.
## 8.3.2. Clients List

Choose Running Status > Clients List and the Clients List page is displayed.

| Clients    | List                                   |                   |             |
|------------|----------------------------------------|-------------------|-------------|
| Wireless D | evices(Wireless intruders also sho     | w up here)        |             |
| #          | IP Address                             | MAC Address       | Device Name |
| 1          | 192.168.1.200                          | 00:30:4F:19:9D:11 | unknown     |
|            | ······································ | Refresh           |             |

Figure 8-4

This page displays information of computers connected to WNAP-1260, including the IP address and MAC address of each computer.

## 8.4. Setup Wizard

For settings, refer to section 錯誤!找不到參照來源。"錯誤!找不到參照來源。".

## 8.5. Mode Setting

Click Mode Settings and the Mode Settings page is displayed.

| Mode Settings                                                                                                    |                            |
|----------------------------------------------------------------------------------------------------|----------------------------|
| Please choose your mode as follows:                                                                                                    |                            |
| O Bridge Mode                                                                                                    |                            |
| Router Mode     ■     Content     Content |                            |
| In this mode, the port is used as a <b>wan</b> port.<br>You can only login web by using your wireless network card to connect this<br>network.<br>Please remenber <b>SSID</b> and <b>Security Options</b> of your wireless network before you<br>change to this mode.                                                                                                    | View Wireless Basic Config |
| Apply Cancel                                                                                                    |                            |

Figure 8-5

- **Bridge Mode**: The interface on its case is an LAN interface. Users can connect WNAP-1260 and the PC using an RJ45 cable or a wireless network card.
- Router Mode: Computers can connect to WNAP-1260 in a wireless way only.

## 8.6. Network Settings

Click Wired Network Settings and the extended navigation menu is shown as follows:

| Network Settings         |
|--------------------------|
| - LAN Interface Settings |
| - WAN Interface Settings |
| - DHCP Server            |
| - VPN Passthrough        |

Click a submenu to perform specific parameter configurations.

## 8.6.1. LAN Interface Settings

Choose Network Settings > LAN Interface Settings and the LAN Interface Settings page is displayed.

| LAN Interface Settings |            |                     |
|------------------------|------------|---------------------|
| LAN TCP/IP Setup       |            |                     |
| IP Address             |            | 192 . 168 . 1 . 253 |
| IP Subnet Mask         |            | 255 . 255 . 255 . 0 |
| Apply Cancel           |            |                     |
|                        | Figure 9 6 |                     |

Figure 8-6

You can modify the IP address and IP subnet mask of the LAN port as required.

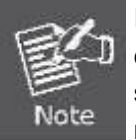

If you change the default IP address, you must use the new IP address to log in to the Web configuration page of the router and the default gateway of all hosts in the LAN must be set to the new IP address for internet access. The subnet mask of all hosts in the LAN must be the same as the subnet mask specified in the LAN Interface Settings page.

## 8.6.2. WAN Interface Settings

Choose Network Settings > WAN Interface Settings and the WAN Interface Settings page is displayed.

The router supports 5 modes of WAN connection, including **Dynamic IP (DHCP)**, **Static IP**, **PPPoE**, **PPTP**, **and L2TP**. Select the WAN connection you use. Contact your ISP if you do not know your WAN connection mode.

#### (1) Dynamic IP (DHCP)

If you select dynamic IP (DHCP), WNAP-1260 automatically obtains the IP address from the ISP automatically. Select DHCP when the ISP does not provide any IP network parameters. See the following figure:

| WAN Interface Settings                                    |             |         |   |
|-----------------------------------------------------------|-------------|---------|---|
| Does your Internet Connection Require A Login? O Yes O No |             |         |   |
| Account Name (If Required)                                |             |         | ] |
| Internet IP Address                                       |             |         |   |
| Get Dynamically From ISP                                  |             |         |   |
| O Use Static IP Address                                   |             |         |   |
| IP Address                                                |             |         |   |
| IP Subnet Mask                                            |             |         |   |
| Gateway IP Address                                        |             |         |   |
| Domain Name Server (DNS) Addres                           | S           |         |   |
| Get Automatically From ISP                                |             |         |   |
| O Use These DNS Servers                                   |             |         |   |
| Primary DNS                                               |             |         |   |
| Secondary DNS                                             |             |         |   |
| MTU Setting                                               |             |         |   |
| MTU Size(616~1500 bytes)                                  | 1500        |         |   |
| Device MAC Address                                        |             |         |   |
| Ose Default Address                                       |             |         |   |
| O Use Computer MAC Address                                |             |         |   |
| O Use This MAC Address                                    | 00:17:89:17 | 7:89:56 |   |
| (                                                         | Apply C:    | ancel   |   |

Figure 8-7

| Object                                            | Description                                                        |
|---------------------------------------------------|--------------------------------------------------------------------|
| Account Name:                                     | The account name is provided by your ISP. If the ISP does not      |
|                                                   | provide it, you can leave the item blank.                          |
|                                                   | Select Use These DNS Servers if you know that your ISP does not    |
| <ul> <li>Domain Name<br/>Service (DNS)</li> </ul> | automatically transmit DNS addresses to the router during login.   |
| Address:                                          | And enter the IP address of your ISP's primary DNS server. Enter a |
|                                                   | secondary DNS server address if available                          |
|                                                   | Set the maximum transmission unit. The default value is            |
| • WITO 5126.                                      | recommended                                                        |
| •                                                 |                                                                    |
|                                                   | Physical address of the router.                                    |
| Device MAC                                        | Generally, select Use Default Address.                             |
| Address:                                          | If the ISP requires MAC address authentication, Select Use         |
|                                                   | Computer MAC Address or Use This MAC Address.                      |

| • If you select Use Computer MAC Address, the MAC address of     |
|------------------------------------------------------------------|
| the current computer serves as the MAC address of the router. If |
| you select Use This MAC Address, you need to enter the MAC       |
| address of another computer. The format of an MAC address is     |
| XX:XX:XX:XX:XX:XX.                                               |
|                                                                  |

#### (2) Static IP

If the ISP provides the IP address, subnet mask, and information about the gateway and DNS server, select Static IP. Contact your ISP if you do not know the information.

| WAN Interface Settings                                                                                                    |             |         |   |  |
|----------------------------------------------------------------------------------------------------|-------------|---------|---|--|
| Does your Internet Connection Require A Login? O Yes O No                                                                                                    |             |         |   |  |
| Account Name (If Required)                                                                                                    |             |         | ] |  |
| Internet IP Address                                                                                                    |             |         |   |  |
| O Get Dynamically From ISP                                                                                                    |             |         |   |  |
| Ose Static IP Address                                                                                                    |             |         |   |  |
| IP Address                                                                                                    |             |         |   |  |
| IP Subnet Mask                                                                                                    |             | [       |   |  |
| Gateway IP Address                                                                                                    |             | [       |   |  |
| Domain Name Server (DNS) Addres                                                                                                    | ss          |         |   |  |
| ○ Get Automatically From ISP                                                                                                    |             |         |   |  |
| Our Servers ● ONS Servers ● ONS ● ONS ● ONS ● ON |             |         |   |  |
| Primary DNS                                                                                                    |             | [       |   |  |
| Secondary DNS                                                                                                    |             |         |   |  |
| MTU Setting                                                                                                    | MTU Setting |         |   |  |
| MTU Size(616~1500 bytes)                                                                                                    | 1500        |         |   |  |
| Device MAC Address                                                                                                    |             |         |   |  |
| Ose Default Address                                                                                                    |             |         |   |  |
| O Use Computer MAC Address                                                                                                    |             |         |   |  |
| O Use This MAC Address                                                                                                    | 00:17:89:17 | 7:89:56 |   |  |
|                                                                                                    | Apply Ca    | ancel   |   |  |
|                                                                                                    |             |         |   |  |

Figure 8-8

| Object        | Description                                                                                            |
|---------------|----------------------------------------------------------------------------------------------------|
| Account Name: | The account name is provided by your ISP. If the ISP does not provide it, you can leave the item blank |

|                                | Enter the WAN IP address provided by the ISP. The parameter must      |
|--------------------------------|-----------------------------------------------------------------------|
| • IP Address.                  | be entered                                                            |
| D Subnet Meek                  | Enter the WAN subnet mask provided by the ISP. It varies with the     |
| • IP Subhet Wask.              | network type. It is usually 255.255.255.0 (Class C)                   |
| <ul> <li>Gateway IP</li> </ul> | Enter the IP address of the gateway provided by the ISP. It is the IP |
| Address                        | address used for connecting to the ISP.                               |
| • Primary DNS:                 | Enter the IP address of the primary DNS server if necessary           |
|                                | Enter the IP address of that DNS server if the ISP provides another   |
| • Secondary DNS:               | DNS server                                                            |
|                                | Set the maximum transmission unit. The default value is               |
| • WITU SIZE.                   | recommended                                                           |
| Router MAC                     | See descriptions on setting <b>Router MAC Address</b> for DHCP.       |
| Address:                       |                                                                       |

#### (3) PPPoE

If the ISP provides the user name and password for PPPoE (Point-to-Point Protocol over Ethernet) dialup, select PPPoE.

| WAN Interface Setting                                   | S                 |  |
|---------------------------------------------------------|-------------------|--|
| Does your Internet Connection Require A Login?  Yes ONo |                   |  |
| Internet Service Provider                               | PPPoE 🗸           |  |
| Login                                                   |                   |  |
| Password                                                |                   |  |
| Service Name (If Required)                              |                   |  |
| Connection Mode Always On                               |                   |  |
| Idle Timeout (In minutes)                               | 5                 |  |
| Domain Name Server (DNS) Addre                          | \$\$\$            |  |
| Get Automatically From ISP                              |                   |  |
| O Use These DNS Servers                                 |                   |  |
| Primary DNS                                             |                   |  |
| Secondary DNS                                           |                   |  |
| MTU Setting                                             |                   |  |
| MTU Size(616~1492 bytes)                                | 1492              |  |
| Device MAC Address                                      |                   |  |
| Ose Default Address                                     |                   |  |
| O Use Computer MAC Address                              |                   |  |
| ○ Use This MAC Address                                  | 00:17:89:17:89:56 |  |
|                                                         | Apply Cancel      |  |

Figure 8-9

| Object                                                                                                    | Description                                                                                                    |  |  |
|----------------------------------------------------------------------------------------------------|----------------------------------------------------------------------------------------------------|--|--|
| • Login:                                                                                                    | Enter the user name for PPPoE dialup provided by the ISP                                                                                                    |  |  |
| • Password:                                                                                                    | Enter the password for PPPoE dialup provided by the ISP                                                                                                    |  |  |
| Service Name:                                                                                                    | If several PPPoE servers are available, specify one in this field                                                                                                    |  |  |
|                                                                                                    | Always On: If you select it, the system automatically<br>establishes a connection. If WNAP-1260 is disconnected from<br>the network because of external factors when you are using<br>the Internet access service, the system attempts connection in<br>an interval of the specified time (for example, 10 seconds) until<br>the connection is established. If you pay for Internet access<br>monthly, we recommend you to use this connection mode.            |  |  |
| Connection Mode:                                                                                                    | Dial On Demand: If you select it, the system automatically<br>establishes a connection when a network access request from<br>the LAN is received. If no network access request is sent from<br>the LAN within the specified time of Idle Timeout, the system<br>automatically interrupts the connection. If you pay for Internet<br>access by time, you are recommended to use this connection<br>mode, which effectively saves the expense of Internet access. |  |  |
|                                                                                                    | Manually Connect: If you select it, you need to manually set<br>dialup connection after startup.                                                                                                    |  |  |
| Idle Timeout:                                                                                                    | If the system does not detect any Internet access behavior within the specified time of <b>Idle Timeout</b> , the system interrupts the Internet connection.                                                                                                    |  |  |
| <ul> <li>Domain Name<br/>Server (DNS)<br/>Address:</li> <li>Select Use These DNS Servers if you know that your ISP doe<br/>automatically transmit DNS addresses to the router during<br/>And enter the IP address of your ISP's primary DNS server. E<br/>secondary DNS server address if available</li> </ul> |                                                                                                    |  |  |
| MTU Size:                                                                                                    | Set the maximum transmission unit. The default value is recommended                                                                                                    |  |  |
| Router MAC     Address:                                                                                                    | See descriptions on setting <b>Router MAC Address</b> for DHCP.                                                                                                    |  |  |

## (4) PPTP

If the ISP provides the user name and password for PPTP dialup, select PPTP.

| Does your Internet Connection Requi | re A Login? 💿 Yes 🔘 No                |
|-------------------------------------|---------------------------------------|
| Internet Service Provider           | PPTP 🗸                                |
| Login                               |                                       |
| Password                            |                                       |
| Connection Mode                     | Always On 🗸                           |
| Idle Timeout (In minutes)           | 5                                     |
| My IP Address                       |                                       |
| Subnet Mask                         |                                       |
| Server Address                      |                                       |
| Gateway IP Address                  | · · · · · · · · · · · · · · · · · · · |
| Domain Name Server (DNS) Address    | \$                                    |
| Set Automatically From ISP          |                                       |
| OUse These DNS Servers              |                                       |
| Primary DNS                         | ,, ,, ,,                              |
| Secondary DNS                       |                                       |
| MTU Setting                         |                                       |
| MTU Size(616~1450 bytes)            | 1450                                  |
| Device MAC Address                  |                                       |
| Ose Default Address                 |                                       |
| OUse Computer MAC Address           |                                       |
| O Use This MAC Address              | 00:1E:E3:90:B3:62                     |

Figure 8-10

| Object           | Description                                                                                                    |
|------------------|----------------------------------------------------------------------------------------------------|
| • Login:         | Enter the user name for PPTP dialup provided by the ISP                                                                                                    |
| Password:        | Enter the password for PPTP dialup provided by the ISP                                                                                                    |
| Connection Mode: | • Always On: If you select it, the system automatically establishes<br>a connection. If WNAP-1260 is disconnected from the network<br>because of external factors when you are using the Internet<br>access service, the system attempts connection in an interval of<br>the specified time (for example, 10 seconds) until the connection<br>is established. If you pay for Internet access monthly, we |

|                                                               | recommend you to use this connection mode.                                                                                                    |
|---------------------------------------------------------------|----------------------------------------------------------------------------------------------------|
|                                                               | <ul> <li>Dial On Demand: If you select it, the system automatically establishes a connection when a network access request from the LAN is received. If no network access request is sent from the LAN within the specified time of Idle Timeout, the system automatically interrupts the connection. If you pay for Internet access by time, you are recommended to use this connection mode, which effectively saves the expense of Internet access.</li> <li>Manually Connect: If you select it, you need to manually set dialup connection after startup.</li> </ul> |
| Idle Timeout:                                                 | If the system does not detect any Internet access behavior within the specified time of <b>Idle Timeout</b> , the system interrupts the Internet connection                                                                                                    |
| My IP Address:                                                | Enter your IP address. You can also leave this field blank                                                                                                    |
| Subnet Mask:                                                  | Enter the subnet mask. You can also leave this field blank                                                                                                    |
| Sever Address:                                                | Enter the IP address of the server. You can also leave this field blank                                                                                                    |
| Gateway IP     Address:                                       | Enter the IP address of the gateway. You can also leave this field blank                                                                                                    |
| <ul> <li>Domain Name<br/>Server (DNS)<br/>Address:</li> </ul> | Select <b>Use These DNS Servers</b> if you know that your ISP does not<br>automatically transmit DNS addresses to the router during login.<br>And enter the IP address of your ISP's primary DNS server. Enter a<br>secondary DNS server address if available                                                                                                    |
| MTU Size:                                                     | Set the maximum transmission unit. The default value is recommended                                                                                                    |
| Router MAC     Address:                                       | See descriptions on setting Router MAC Address for DHCP                                                                                                    |

#### (5) L2TP

If the ISP provides the user name and password for L2TP dialup, select L2TP.

| WAN Interface Settings                         |                                       |  |
|------------------------------------------------|---------------------------------------|--|
| Does your Internet Connection Require A Login? |                                       |  |
| Internet Service Provider                      | L2TP 💌                                |  |
| Login                                          |                                       |  |
| Password                                       |                                       |  |
| Connection Mode                                | Always On 🗸                           |  |
| Idle Timeout (In minutes)                      | 5                                     |  |
| My IP Address                                  | · · · · · · · · · · · · · · · · · · · |  |
| Subnet Mask                                    |                                       |  |
| Server Address                                 |                                       |  |
| Gateway IP Address                             | · · · · · · · · · · · · · · · · · · · |  |
| Domain Name Server (DNS) Address               |                                       |  |
| Oet Automatically From ISP                     |                                       |  |
| O Use These DNS Servers                        |                                       |  |
| Primary DNS                                    |                                       |  |
| Secondary DNS                                  |                                       |  |
| MTU Setting                                    |                                       |  |
| MTU Size(616~1450 bytes)                       | 1450                                  |  |
| Device MAC Address                             |                                       |  |
| Ose Default Address                            |                                       |  |
| O Use Computer MAC Address                     |                                       |  |
| O Use This MAC Address                         | 00:1E:E3:90:B3:62                     |  |
|                                                | Apply Cancel                          |  |

Figure 8-11

For details of parameter settings for this page, refer to previous parameter descriptions for PPTP.

#### 8.6.3. DHCP Server

Choose Network Settings > DHCP Server and the DHCP Server page is displayed.

DHCP refers to Dynamic Host Configuration Protocol. If **Use Device as DHCP Service** is selected, WNAP-1260 automatically assigns IP addresses to comupters in the LAN. Users do not need to configure TCP/IP protocol parameters such as the IP address, the subnet mask, the gateway, and the DNS server information for computers connected to the router's LAN.

| DHCP Server                           |        |                     |             |
|---------------------------------------|--------|---------------------|-------------|
| Use Router as DHCP Server             |        |                     |             |
| Starting IP Address 192 . 168 . 1 . [ |        | 192. 168. 1. 2      |             |
| Ending IP Address                     |        | 192 . 168 . 1 . 200 |             |
| DHCP Lease Time( 1 - 160 hours        | 24 24  |                     | 24          |
| Address Reservation                   |        |                     |             |
| # IP #                                | ddress | Device Name         | MAC Address |
| Add Edit Delete                       |        |                     |             |
| Apply Cancel                          |        |                     |             |

Figure 8-12

#### Using the Router as a DHCP Server

- Use Router as DHCP Server: If you select the Use Router as DHCP Server check box, WNAP-1260 serves as a DHCP server to automatically assign IP addresses to computers connected to it.
- Starting IP Address/Ending IP Address: Set the starting and ending IP addresses to specify a pool of IP addresses to be assigned by the DHCP server. After you set Starting IP Address/Ending IP Address, hosts in the LAN obtain IP addresses that are in the range of the starting and ending IP addresses.
- DHCP Lease Time: The valid time for an IP address that is automatically assigned by the DHCP server to a host. The DHCP server does not assign the IP address to other hosts within the specified time.

#### **Using Address Reservation**

When you specify a reserved IP address for a computer in the LAN, the computer always receives the same IP address each time it accesses the router's DHCP server. Reserved IP addresses should be assigned to computers or servers that require permanent IP settings.

| Address R  | eservation 1 | lable        |              |                   |
|------------|--------------|--------------|--------------|-------------------|
|            | #            | IP Address   | Device Name  | MAC Address       |
| 0          | 1            | 192.168.1.11 | dW5rbm93bg== | 00:01:6C:FC:F9:74 |
| IP Address | ;            |              |              |                   |
| MAC Addre  | ss           |              |              |                   |
| Device Na  | me           |              |              |                   |

To reserve an IP address:

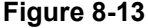

- Step 2 Select one item from Address Reservation Table, or enter the IP address in the IP Address field to assign to the computer or server (Choose an IP address from the IP address pool that you have specified, for example 192.168.1.x). Enter the MAC address and device name of the computer or server.
- Step 3 Click Add to add a new item into Address Reservation.
- **Step 4** Click Apply to save the settings.

## 8.6.4. VPN Passthrough

Choose Network Settings > VPN Passthrough and the VPN Passthrough page is displayed.

| VPN Passthrough            |              |
|----------------------------|--------------|
| ☑ Disable SIP ALG          |              |
| Disable IPSEC Pass-Through |              |
| Disable L2TP Pass-Through  |              |
| Disable PPTP Pass-Through  |              |
|                            | Apply Cancel |

## Figure 8-14

| Object                           | Description                                                                                                    |  |
|----------------------------------|----------------------------------------------------------------------------------------------------|--|
|                                  | Certain SIP applications have special mechanisms for passing                                                                                                    |  |
| Disable SIP ALG:                 | through the NAT firewall and SIP ALG may have conflicts with these                                                                                                    |  |
|                                  | mechanisms. In most cases, please disable SIP ALG                                                                                                    |  |
| Distal                           | IPSEC/PPTP/L2TP Pass-Through provides a secure                                                                                                    |  |
|                                  | communication method for remote computers in the wide area                                                                                                    |  |
|                                  | network (WAN) (for example, the Internet).                                                                                                    |  |
| IPSEC/L2TP/PPTP<br>Pass-Through: | Enable the corresponding VPN pass-through function if an intra-network host needs to use a VPN protocol (such as the PPTP, L2TP, IPSEC) to connect to a remote VPN network through the |  |
|                                  | router                                                                                                    |  |

After finishing settings, click **Apply** to save the settings.

## 8.7. Wireless Settings

Click Wireless Settings and the extended navigation menu is shown as follows:

| Wireless Settings            |  |
|------------------------------|--|
| - Wireless Basic Settings    |  |
| - Multiple SSID              |  |
| - Wireless Advanced Settings |  |
| - WDS Function               |  |
| - WPS Setup                  |  |

Click a submenu to perform specific parameter configurations.

## 8.7.1. Wireless Basic Settings

Choose Wireless Settings > Wireless Basic Settings and the Wireless Basic Settings page is displayed.

| Wireless Basic Settings             |                     |  |
|-------------------------------------|---------------------|--|
| Region Selection                    |                     |  |
| Region :                            | Europe 💌            |  |
| Wireless Network                    |                     |  |
| Enable SSID Broadcast               |                     |  |
| Enable Wireless Isolation           |                     |  |
| Name(SSID) :                        | WiFiRepeater-001    |  |
| Mode :                              | Mixed 802.11b/g/n 🐱 |  |
| Channel:                            | 1 💌                 |  |
| Band Width :                        | Auto 🐱              |  |
| Max Transmission Rate : Auto 💌 Mbps |                     |  |
| Security Options                    |                     |  |
| Security Options :                  | None                |  |
|                                     | Apply Cancel        |  |

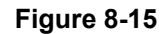

| Object                         | Description                                                                                                    |
|--------------------------------|----------------------------------------------------------------------------------------------------|
| Region:                        | Select the region where you are located.                                                                                                    |
| Enable SSID     Broadcast:     | If enabled, the router broadcasts its SSID in the wireless network.<br>Wireless clients can scan the SSID and access the wireless network<br>under the SSID. |
| Enable Wireless     Isolation: | If selected, wireless clients connected to the network of the same<br>SSID can access the Internet only, but cannot communicate with<br>each other.          |

| Name (SSID):               | Set the name for the wireless network. The SSID can contain up to 32 characters and can be letters, numerals, underlines, and any combinations of them. The SSID is case-sensitive                                     |  |
|----------------------------|----------------------------------------------------------------------------------------------------|--|
| • Mode:                    | Select the wireless mode. Mixed 802.11b/g/n is recommended.                                                                                                    |  |
| Channel:                   | The channel for transmitting wireless signals. When you select Auto, WNAP-1260 automatically selects the best channel from the available channels according to actual situations. The default channel is <b>Auto</b> . |  |
| Band Width:                | The bandwidth occupied for wireless signal transmission.                                                                                                    |  |
| Max Transmission     Rate: | The maximum transmission rate of WNAP-1260.                                                                                                    |  |
| Security Options:          | Set the security encryption of the wireless network, to prevent unauthorized access and listening.                                                                                                    |  |

## **Security Options**

#### - None

Data encryption is not adopted and the network is not secure. Any stations can access the network. This option is not recommended.

| Security Options   |      |
|--------------------|------|
| Security Options : | none |
|                    |      |

Figure 8-16

## - WEP

Wired equivalent privacy. You can use WEP 64- or 128-bit encryption.

| Security Options             |                      |  |  |
|------------------------------|----------------------|--|--|
| Security Options :           | WEP                  |  |  |
| Security Encryption(WEP)     |                      |  |  |
| Authentication Type :        | Automatic 🗸          |  |  |
| Encryption Type :            | ASCII 🗸              |  |  |
| Encryption Strength :        | 64 bits 💌            |  |  |
| Security Encryption(WEP) Key |                      |  |  |
| Key 1: 💿                     | (5 ASCII characters) |  |  |
| Key 2 : 🔘                    | (5 ASCII characters) |  |  |
| Кеу 3 : 🔘                    | (5 ASCII characters) |  |  |
| Key 4 : 🔘                    | (5 ASCII characters) |  |  |

#### Figure 8-17

| Object                   | Description                                                                                                    |  |  |
|--------------------------|----------------------------------------------------------------------------------------------------|--|--|
| Authentication     Type: | Select the authentication type that the system adopts.<br>Three authentication types are available: Automatic, Open, and |  |  |
|                          | Shared keys.                                                                                                    |  |  |

|                  | Automatic:                                                                                                    |  |  |  |  |
|------------------|----------------------------------------------------------------------------------------------------|--|--|--|--|
|                  | If selected, the router uses an authentication type of <b>Open</b> or                                                     |  |  |  |  |
|                  | Shared keys according to the request of the host.                                                                         |  |  |  |  |
|                  | ■ Open:                                                                                                    |  |  |  |  |
|                  | If selected, hosts in the wireless network can pass the                                                                   |  |  |  |  |
|                  | authentication and connect to the wireless network without                                                                |  |  |  |  |
|                  | using a password. However, the password is required if you                                                                |  |  |  |  |
|                  | want to transmit data.                                                                                                    |  |  |  |  |
|                  | ■ Shared keys:                                                                                                    |  |  |  |  |
|                  | If selected, hosts in the wireless network can pass                                                                       |  |  |  |  |
|                  | authentication only when the correct password is entered.<br>Otherwise, the hosts cannot connect to the wireless network. |  |  |  |  |
|                  |                                                                                                    |  |  |  |  |
|                  | The type of the key to be set. Hexadecimal and ASCII code are available.                                                  |  |  |  |  |
| Encryption Type: | ■ <b>Hex</b> : Valid characters for keys contain 0–9 and A–F.                                                             |  |  |  |  |
|                  | <ul> <li>ASCII: Valid characters for keys contain all characters of the<br/>key board.</li> </ul>                         |  |  |  |  |
|                  | The encryption strength determines the length of the key.                                                                 |  |  |  |  |
| Encryption       | ■ If Encryption Strength is set to 64 bits, set the key to 10                                                             |  |  |  |  |
| Strength:        | hexadecimal digits or 5 ASCII characters.                                                                                 |  |  |  |  |
|                  | ■ If Encryption Strength is set to 128 bits, set the key to 26 bevadecimal digits or 13 ASCII characters                  |  |  |  |  |
|                  | Set the key based on the selected encryption type and encryption                                                          |  |  |  |  |
| • Key 1/2/3/4:   | strength.                                                                                                    |  |  |  |  |

## WPA-PSK[TKIP] or WPA2-PSK[TKIP]

- WPA-PSK: Preshared key Wi-Fi protection access
- WPA2-PSK: Preshared key Wi-Fi protection access version 2
- **TKIP**: Temporal Key Integrity Protocol

| Security Options          |                                               |
|---------------------------|-----------------------------------------------|
| Security Options :        | WPA-PSK[TKIP]                                 |
| Security Options(WPA-PSK) |                                               |
| PassPhrase :              | 0987654321 (8-63 characters or 64 hex digits) |
|                           |                                               |

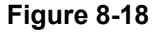

| Security Options           |                                               |
|----------------------------|-----------------------------------------------|
| Security Options :         | WPA2-PSK[TKIP]                                |
| Security Options(WPA2-PSK) |                                               |
| PassPhrase :               | 0987654321 (8-63 characters or 64 hex digits) |
|                            |                                               |

Figure 8-19

■ **PassPhrase:** Enter 8-63 ASCII characters or 64 hexadecimal digits.

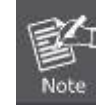

The 802.11n mode does not support the TKIP algorithm.

#### WPA-PSK[AES] or WPA2-PSK[AES]

- WPA-PSK: Preshared key Wi-Fi protection access.
- WPA2-PSK: Preshared key Wi-Fi protection access version 2.
- **AES:** Advanced Encryption Standard

| Security Options          |                                               |
|---------------------------|-----------------------------------------------|
| Security Options :        | WPA-PSK[AES]                                  |
| Security Options(WPA-PSK) |                                               |
| PassPhrase :              | 0987654321 (8-63 characters or 64 hex digits) |
| Figure 8-20               |                                               |

| Security Options           |                                               |  |
|----------------------------|-----------------------------------------------|--|
| Security Options :         | WPA2-PSK[AES]                                 |  |
| Security Options(WPA2-PSK) |                                               |  |
| PassPhrase :               | 0987654321 (8-63 characters or 64 hex digits) |  |

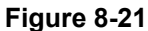

■ **PassPhrase:** Enter 8-63 ASCII characters or 64 hexadecimal digits.

#### WPA-PSK/WPA2-PSK+[TKIP]/[AES]

It allows the client to use either WPA-PSK[TKIP]/[AES] or WPA2-PSK[TKIP]/[AES].

| Security Options                   |                                               |
|------------------------------------|-----------------------------------------------|
| Security Options :                 | WPA-PSK/WPA2-PSK+[TKIP]/[AES]                 |
| Security Options(WPA-PSK+WPA2-PSK) |                                               |
| PassPhrase :                       | 0987654321 (8-63 characters or 64 hex digits) |
|                                    |                                               |

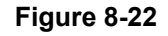

PassPhrase: Enter 8-63 ASCII characters or 64 hexadecimal digits.

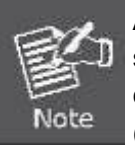

After you complete configuring wireless settings for WNAP-1260, only hosts that have the same wireless settings (for example, the SSID) as WNAP-1260 can connect to it. If you configure security settings for WNAP-1260, hosts must have the same security settings (for example, the password) as WNAP-1260 in order to connect to WNAP-1260.

#### 8.7.2. Multiple SSID

If you do not want visitors to know your wireless security key, you can use the Multiple SSID to allow

them to use your Internet without knowing your wireless connection password.

| Choose Wireless Settings > Multiple SSID | and the $\ensuremath{\textbf{Multiple SSID}}$ page is displayed. |
|------------------------------------------|------------------------------------------------------------------|
|------------------------------------------|------------------------------------------------------------------|

| Multiple SSID                          |                                                      |                  |       |          |       |                |
|----------------------------------------|------------------------------------------------------|------------------|-------|----------|-------|----------------|
| Network P                              | rofiles                                              |                  |       |          |       |                |
|                                        | Scheme                                               | SSID             |       | Security | Apply | SSID Broadcast |
| ۲                                      | 1                                                    | WiFiRepeater-002 |       | None     | NO    | YES            |
| $\circ$                                | 2                                                    | WiFiRepeater-0   | 003   | None     | NO    | YES            |
| 0                                      | 3                                                    | WiFiRepeater-0   | 004   | None     | NO    | YES            |
| 0                                      | 4                                                    | WiFiRepeater-0   | 005   | None     | NO    | YES            |
| Wireless S                             | SettingsProfile 1                                    |                  |       |          |       |                |
| Enable                                 | Multiple SSID                                        |                  |       |          |       |                |
| Enable SSID Broadcast                  |                                                      |                  |       |          |       |                |
| Allow Guest to access My Local Network |                                                      |                  |       |          |       |                |
| Enable Wireless Isolation              |                                                      |                  |       |          |       |                |
| Guest Wire                             | Guest Wireless Network Name(SSID) : WiFiRepeater-002 |                  |       |          |       |                |
| Security OptionsProfile 1              |                                                      |                  |       |          |       |                |
| Security Options : None 💌              |                                                      |                  |       |          |       |                |
|                                        |                                                      |                  |       |          |       |                |
|                                        |                                                      |                  | Apply | Cancel   |       |                |

Figure 8-23

| Object                                                              | Description                                                                                                    |
|---------------------------------------------------------------------|----------------------------------------------------------------------------------------------------|
| Network Profiles:                                                   | Brief description of the created Multiple SSID. You can create up to four Multiple SSIDs. A network profile contains the SSID and encryption mode, whether to use the Multiple SSID, and whether to broadcast SSID. You can click the radio button of a profile to view detailed information or modify settings. |
| Enable Multiple     SSID:                                           | If enabled, both you and visitors can connect to the network by using the SSID of the Multiple SSID.                                                                                                    |
| Enable SSID     Broadcast:                                          | If enabled, WNAP-1260 broadcasts its SSID to all wireless stations.                                                                                                    |
| <ul> <li>Allow Guest to<br/>access My Local<br/>Network:</li> </ul> | If enabled, visitors using the SSID of a guest network can access not<br>only the Internet but also the LAN of WNAP-1260, like users using<br>the primary SSID of the network. If disabled, visitors using the SSID<br>of a guest network cannot access the LAN of WNAP-1260.                                    |
| Enable Wireless     Isolation:                                      | If selected, wireless clients connected to the guest network of the same SSID can access the Internet only, but cannot communicate with each other.                                                                                                    |
| Guest Wireless     Network Name     (SSID):                         | Set the name of the Multiple SSID.                                                                                                    |
| Security Options:                                                   | Refer to security option descriptions in section "Wireless Basic Settings".                                                                                                    |

After finishing settings, click **Apply** to save the settings.

## 8.7.3. Wireless Advanced Settings

Choose Wireless Settings > Wireless Advanced Settings and the Wireless Advanced Settings page is displayed.

| Wireless Advanced Settings              |                 |  |  |
|-----------------------------------------|-----------------|--|--|
| Wireless Advanced Setting               |                 |  |  |
| Enable Wireless Router Radio            |                 |  |  |
| Enable WMM (Wi-Fi multi-media) Settings |                 |  |  |
| Fragmentation Length (256-2346)         | 2346            |  |  |
| DTIM (1-255)                            | 1               |  |  |
| Beacon Interval (20-1000)               | 100             |  |  |
| MAX Clients (0-12)                      | 0               |  |  |
| CTS/RTS Threshold (1-2347)              | 2346            |  |  |
| Preamble Mode                           | Long preamble 🗸 |  |  |
| Guard Interval                          | Short GI 🗸      |  |  |
| Transmit Power Control                  | 100% 🗸          |  |  |
| Wireless Card Access List               |                 |  |  |
| Setup Access List                       |                 |  |  |
|                                         |                 |  |  |
|                                         | Apply Cancel    |  |  |

Figure 8-24

| Object                                                               | Description                                                                                                    |
|----------------------------------------------------------------------|----------------------------------------------------------------------------------------------------|
| Enable Wireless     Router Radio:                                    | If you disable the wireless router radio, wireless devices cannot<br>connect to the WNAP-1260 router. If you do not use your wireless<br>network for a period of time, you can clear this check box and<br>disable all wireless connectivity                                                                    |
| <ul> <li>Enable WMM (Wi-Fi<br/>multi-media)<br/>Settings:</li> </ul> | <b>WMM</b> function can guarantee the packets with high- priority messages being transmitted preferentially. It is strongly recommended enabled                                                                                                    |
| <ul> <li>Fragmentation<br/>Length (256-2346):</li> </ul>             | Set the threshold of fragmentation length. If the length of a packet exceeds the set value, the packet is automatically fragmented into several packets. The value of <b>Fragmentation Length</b> cannot be too small because excessive packets reduce wireless network performance. The default value is 2346. |
| • DTIM (1-255): Set the interval for sending DTIM frames             |                                                                                                    |
| <ul> <li>Beacon Interval<br/>(20-1000):</li> </ul>                   | The beacon interval is the frequency of sending Beacon frames. Set<br>the interval for sending Beacon frames. The unit is millisecond (ms).<br>The default value is 100 ms                                                                                                    |

| • MAX Clients (0-12)            | Set the maximum number of clients. 0 indicates the number of            |
|---------------------------------|-------------------------------------------------------------------------|
|                                 | connected clients is not limited                                        |
|                                 | Set the CTS/RTS threshold. If the length of a packet is greater than    |
|                                 | the specified RTS value, WNAP-1260 sends an RTS frame to the            |
| CIS/RIS     Threshold (1-2347): | destination station to negotiate. After receiving an RTS frame, the     |
|                                 | wireless station responds with a Clear to Send (CTS) frame to           |
|                                 | WNAP-1260, notifying that they can communicate with each other          |
|                                 | A preamble (especially the 802.11b High Rate/DSSS PHY field; 56         |
|                                 | digits synchronized field for short preamble) defines the length of the |
|                                 | CRC correction block for communication between wireless devices.        |
| Preamble Mode:                  | Short preamble should be applied in a network with intense traffics.    |
|                                 | It helps improve the efficiency of a wireless network responding to     |
|                                 | applications that have high requirement of real-time, such as           |
|                                 | streaming video and voice-over-IP telephony.                            |
|                                 | Short GI:                                                               |
|                                 | The interval is 400 ns. When short GI is enabled, WNAP-1260             |
| Guard Interval:                 | improve the transmission rate of WNAP-1260                              |
|                                 | Long GI                                                                 |
|                                 | The interval is 800 ns                                                  |
| Transmit Power                  | Set the transmit nower of the wireless network. It is recommended to    |
| • Transmit Power<br>Control:    | use the default setting of <b>100%</b>                                  |
|                                 |                                                                         |

#### Restricting wireless access by MAC address

When a wireless card access list is configured and enabled, the router checks the MAC address of any wireless device attempting a connection and allows only connections to computers identified on the trusted computer list.

The MAC address is a network device's unique 12-character physical address, containing the hexadecimal characters 0–9, a–f, or A–F only. The MAC address is in the format of XX:XX:XX:XX:XX:XX.

To restrict wireless access by MAC address:

Step 1 Click Setup Access List button in the Wireless Advanced Settings page to display the Wireless Card Access List page.

| Wireless Card Access List Setup Access List |                 |             |
|---------------------------------------------|-----------------|-------------|
|                                             | Ļ               |             |
| Wireless Card Access Lis                    | st              |             |
| Turn Access Control On                      |                 |             |
| Device Name                                 | Add Edit Delete | Mac Address |
|                                             | Apply Cancel    |             |

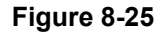

Step 2 Click Add to add a wireless device to the wireless access control list. The Wireless Card Access Setup page is displayed.

| Wireless Card Access Setup           |             |                   |  |
|--------------------------------------|-------------|-------------------|--|
| Available Wireless                   | Cards       |                   |  |
|                                      | Device Name | Mac Address       |  |
| 0                                    | unknown     | 00:30:4F:81:86:34 |  |
| Wireless Card Entry(Max of terms:16) |             |                   |  |
| Device Name                          |             |                   |  |
| Mac Address                          |             |                   |  |
|                                      |             |                   |  |
| Add Cancel Refresh                   |             |                   |  |

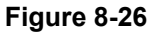

- Step 3 If the computer you want appears in the Available Wireless Cards list, you can select the radio button of that computer to obtain its MAC address. Otherwise, you can manually enter a name and MAC address of the computer to be authorized. Generally, the MAC address is labeled on the bottom of the wireless device.
- **Step 4** Click Add to add this wireless device to the wireless card access list. The page jumps to the list page.
- Step 5 Select Turn Access Control On. If selected, you can restrict PCs' access to the wireless network, only allowing specified PCs to access your network according to their MAC addresses.

Step 6 Click Apply to save your Wireless Card Access List settings.

Now, only devices on this list can wirelessly connect to the WNAP-1260 router.

## 8.7.4. WDS Function

Wireless distribution system (WDS) enables interconnection between APs in an IEEE 802.11 wireless network. It extends the wireless network through several APs, without connection of the wired backbone network. If you want to use WDS to achieve wireless repeating or bridging, enable WDS.

Choose Wireless Settings > WDS Function and the WDS Function page is displayed.

| WDS Function                                   |                   |
|------------------------------------------------|-------------------|
| Enable WDS Function                            |                   |
| Disable Wireless Clients Association           |                   |
| Wireless MAC of this router: 00:30:4F:91:1C:44 |                   |
| Wireless Basic Station                         |                   |
| Repeater MAC Address 1:                        | 00:30:4F:99:29:14 |
| Repeater MAC Address 2:                        |                   |
| Repeater MAC Address 3:                        |                   |
| Repeater MAC Address 4:                        |                   |
|                                                |                   |
|                                                | Apply Cancel      |

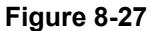

| Object                                      | Description                                                                                                    |
|---------------------------------------------|----------------------------------------------------------------------------------------------------|
| Enable WDS                                  | Enable the WDS function if you want to use this function. Note that                                                    |
| Function:                                   | the WDS function cannot be enabled if the channel is set to Auto                                                       |
| Enable Wireless     Clients     Association | If not selected, the wireless basic station does not transmit any signals to clients that are directly connected to it |
|                                             | In this mode, the router serves as a basic station to communicate                                                      |
| Control Rose                                | with repeaters. The basic station forwards the data of                                                                 |
| • Central Base<br>Station:                  | communication between repeaters to the destination repeaters.                                                          |
|                                             | Repeaters should be configured accordingly. Note that a wireless                                                       |
|                                             | basic station can be configured with up to four repeaters.                                                             |
| Repeater MAC     Address 1/2/3/4:           | Enter the MAC address of the repeater                                                                                  |

After finishing settings, click **Apply** to save the settings.

For WDS application description, refer to section 5.2.3. "WDS Application".

#### 8.7.5. WPS Setup

WPS refers to Wi-Fi Protected Setup.

You can use WPS to establish wireless connection in a quick and secure way if the uplink AP or terminal (for example, the network adapter) has the WPS function. It is suggested to first configure wireless encryption for the uplink AP. If you change the wireless encryption mode after having establishing wireless connection using WPS, you must use WPS to establish wireless connection again. Note that if the wireless client does not support WPS you must manually configure the wireless client (such as SSID, security mode, and password) to make it have the same SSID and wireless security settings as the router.

The following describes how to configure WPS for the AP mode.

#### Using the WPS Button

In the AP mode with WDS disabled, press the **WPS** button on the side panel of WNAP-1260 and the **WPS** button on the client device. WNAP-1260 can perform WPS encrypted connection to the downlink client device.

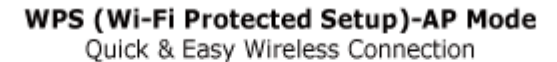

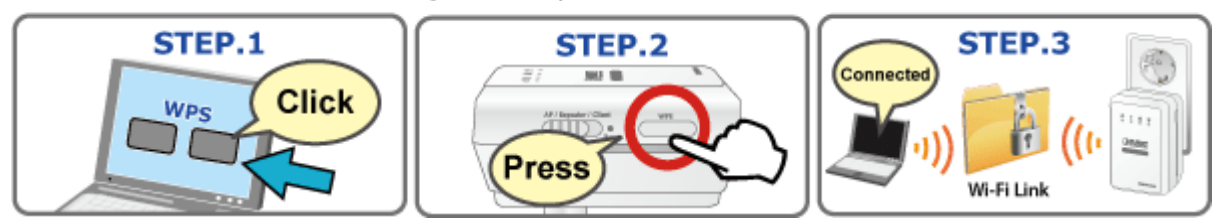

Figure 8-28

#### Using the Web Page

You can perform WPS settings using the Web page for configuration. Choose **Wireless Settings** > **WPS Setup** to display the **WPS Setup** page.

#### • PBC mode

Step 1 Select Push Button and click Start PBC. WPS encrypted connection starts.

| WPS                                                                                                    |           |
|----------------------------------------------------------------------------------------------------|-----------|
| As AP, Select a setup method:                                                                                |           |
| PBC mode(recommended)                                                                                        |           |
| You can either press the PBC Button physically on the<br>device or press the Button right (soft PBC Button). | Start PBC |
| O PIN (Personal Identification Number)                                                                       |           |

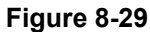

# **Step 2** Press the **WPS button** on the network adapter or click the **PBC button** in the network adapter configuration tool within 2 minutes to start WPS connection. After WPS connection is established, the following page is displayed, indicating that the WPS connection is completed.

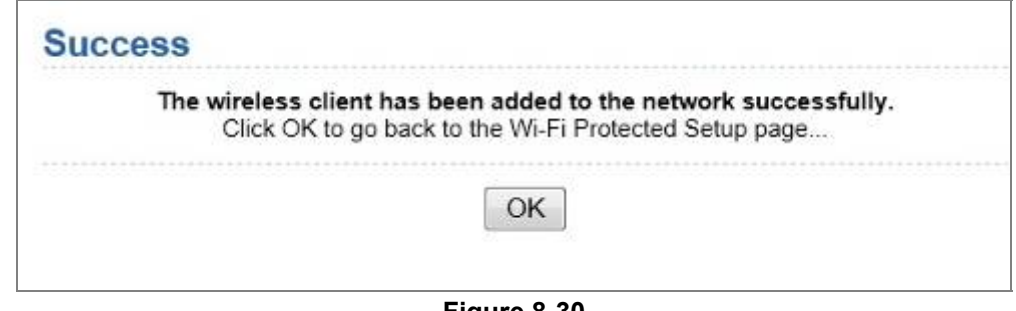

Figure 8-30

#### • PIN mode

Step 1 Select PIN, enter the PIN code of the network adapter (refer to the client of the network adapter), and click Start PIN to start WPS connection.

| WPS                                                                                                    |                                  |  |
|----------------------------------------------------------------------------------------------------|----------------------------------|--|
| As AP, Select a setup method:                                                                                                    |                                  |  |
| O PBC mode(recommended)                                                                                                    |                                  |  |
| PIN (Personal Identification Number)                                                                                                    |                                  |  |
| If your Adapter supports WPS, please click on 'Generate a client<br>Security Pin to input on the AP/Router/Gateway' and put the<br>generated client PIN number here. | Enter Client's PIN:<br>Start PIN |  |

#### Figure 8-31

Step 2 Click the **PIN** button on the network adapter within 2 minutes to start WPS connection. After WPS connection is established, the following page is displayed, indicating that the WPS connection is completed.

| Succ | ess                                                                                                    |
|------|----------------------------------------------------------------------------------------------------|
|      | The wireless client has been added to the network successfully.<br>Click OK to go back to the Wi-Fi Protected Setup page |
|      | OK                                                                                                    |
|      |                                                                                                    |

Figure 8-32

## 8.8. Network Application

Click **Network Application** and the extended navigation menu is shown as follows:

| Network Application |
|---------------------|
| - Port Forwarding   |
| - Port Triggering   |
| - UPnP              |
| - IGMP Proxying     |
| - DMZ Server        |
| - Dynamic DNS       |
| - Static Routes     |

Click a submenu to perform specific parameter configurations.

#### 8.8.1. Port Forwarding

By default, the firewall function of the router hides your LAN. As a result, other users on the Internet can detect only the router, but cannot access a certain PC in the LAN directly. If you want to access a PC in an LAN, you need to configure port forwarding for the router and map the desired port to the corresponding PC in the LAN. The router forwards packets to the PC according to the port mapping rule after receiving an access request from the Internet. In this way, communication is successfully established between the Internet and the PC in the LAN.

Choose Network Application > Port Forwarding and the Port Forwarding page is displayed.

| Service Name          FTP       Image: Service IP Address         192.       168.         192.       168.         192.       168.         Service List         Max of rules:       32         #       Server Name         Start Port       End Port         Server IP Address | Port Forwarding          |          |                   |
|----------------------------------------------------------------------------------------------------|--------------------------|----------|-------------------|
| FTP       Service IP Address         192.       168.         192.       168.         Service List         Max of rules:       32         #       Server Name         Start Port       End Port         Server IP Address                                                      | Service Name             |          |                   |
| Service IP Address         192. 168. 100.       Add         Service List         Max of rules: 32         #       Server Name         Start Port       End Port         Server IP Address                                                                                     | FTP 💌                    |          |                   |
| 192.       168.       100.       Add         Service List         Max of rules:       32         #       Server Name       Start Port       End Port       Server IP Address         Edit Service         Delete Service                                                      | Service IP Address       |          |                   |
| Service List         Max of rules: 32         #       Server Name         Start Port       End Port         Server IP Address                                                                                                    | 192 . 168 . 100 . Add    |          |                   |
| Max of rules: 32  # Server Name Start Port End Port Server IP Address  Edit Service Delete Service                                                                                                    | Service List             |          |                   |
| # Server Name Start Port End Port Server IP Address                                                                                                    | Max of rules: 32         |          |                   |
| Edit Service Delete Service                                                                                                    | # Server Name Start Port | End Port | Server IP Address |
| Add Custom Service                                                                                                    |                          |          |                   |

Figure 8-33

- Service Name: Select a service type.
- Service IP Address: Enter the IP address of the computer that provides services.

Click the Add Custom Service button and the Ports - Custom Service page is displayed:

| Ports - Custom Service |                 |
|------------------------|-----------------|
| Service Name:          |                 |
| Protocol :             | TCP 💙           |
| Starting Port          | (1~65535)       |
| Ending Port            | (1~65535)       |
| Server IP Address      | 192 . 168 . 1 . |
|                        | Apply Cancel    |

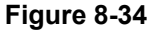

| Object              | Description                                                                                                    |
|---------------------|----------------------------------------------------------------------------------------------------|
| Service Name:       | Select a service type                                                                                                    |
| Protocol:           | The protocol used at the mapping port. You can select <b>TCP/UDP</b> , <b>TCP</b> , or <b>UDP</b> . It is recommended to use <b>TCP/UDP</b> if you do not know which protocol should be used. |
| Starting Port:      | After the connection to the mapping port is established, the corresponding port is open and the application can initiate subsequent connection requests to the open port                      |
| Ending Port:        | Set the end port of the mapping port range                                                                                                    |
| Service IP Address: | Enter the IP address of the computer that provides services                                                                                                    |

## 8.8.2. Port Triggering

Certain applications, such as WAN network games, video conferences, and network calls, require multiple connections. Because of the firewall setting, these applications cannot work on a simple NAT router. However, certain special applications enable the applications to work on an NAT router.

When an application sends a connection request to a trigger port, the corresponding ports are open for later connection and service provision.

Choose Network Application > Port Triggering and the Port Triggering page is displayed.

| Port Triggering              |              |                             |              |
|------------------------------|--------------|-----------------------------|--------------|
| Enable Port Triggering       |              |                             |              |
| Port Triggering Timeout(in r | ninutes) 20  | (1-9999)                    |              |
| Max of rules: 32             |              |                             |              |
| # Server Name                | Service Type | Required Inbound Connection | Service User |
|                              | Add Service  | Edit Service Delete Service |              |
|                              | [            | Apply Cancel                |              |

Figure 8-35

| Object                       | Description                                                                                                    |
|------------------------------|----------------------------------------------------------------------------------------------------|
| Enable Port     Triggering:  | If Enable Port Triggering box is not checked, all port triggering function will be disabled                                                   |
| Port Triggering     Timeout: | The timeout value controls the inactive timer at the specified ingress port. Upon timeout of the inactive timer, the ingress port is disabled |

Click the **Add Service** button and the **Port Triggering – Services** page is displayed:

| Port Triggering - Services |              |
|----------------------------|--------------|
| Service Name               |              |
| Service User               | Any          |
|                            |              |
| Service Type               | ТСР          |
| Triggering Starting Port   | (1~65535)    |
| Triggering Ending Port     | (1~65535)    |
| Required Inbound Connecti  | on           |
| Connection Type            | TCP 💌        |
| Starting Port              | (1~65535)    |
| Ending Port                | (1~65535)    |
|                            | Apply Cancel |

Figure 8-36

| Object                                          | Description                                                                                                    |  |
|-------------------------------------------------|----------------------------------------------------------------------------------------------------|--|
| Service Name:                                   | Enter a service name                                                                                                    |  |
| Service User:                                   | <ul> <li>Any: Allow everybody in the user network to use the service.</li> <li>Single address: Enter the IP address of the network adapter on the PC. Then, the service is applied only on the specific network adapter of the PC.</li> </ul> |  |
| Service Type:                                   | The protocol used at the triggering port. You can select <b>TCP/UDP</b> , <b>TCP</b> , or <b>UDP</b>                                                                                                    |  |
| Triggering Starting     Port:                   | The first port to which an application sends a connection request. All relevant ports can be open only after connection is established at this starting port. Otherwise, other relevant ports are not open.                                   |  |
| <ul> <li>Triggering Ending<br/>Port:</li> </ul> | Set the end port of the triggering port range.                                                                                                    |  |
| Starting Port:                                  | The starting port of the port range                                                                                                    |  |
| Ending Port:                                    | The ending port of the port range.                                                                                                    |  |

After finishing settings, click **Apply** to add a port triggering rule.

## 8.8.3. UPnP

By using the Universal **Plug and Play (UPnP)** protocol, a host in the LAN can ask the router to perform specific port conversion, to enable an external host to access resources on the internal host when necessary. For example, if MSN Messenger is installed on Windows ME and Windows XP operating systems, UPnP can be used for audio and video conversations. In this way, functions restricted by NAT can work properly.

Choose **Network Application > UPnP** and the **UPnP** page is displayed.

| Description |
|-------------|
|             |

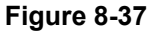

| Object                                                            | Description                                                                                                    |
|-------------------------------------------------------------------|----------------------------------------------------------------------------------------------------|
| • Turn UPnP On:                                                   | If selected, UPnP is enabled                                                                                                    |
| <ul> <li>Advertisement<br/>Period (in minutes):</li> </ul>        | Set the broadcast interval. It indicates the interval for the router broadcasting its UPnP information. The value should be in the range of 1 to 1440 minutes and the default is 30 minutes                                                             |
| <ul> <li>Advertisement<br/>Time To Live (in<br/>hops):</li> </ul> | The time for the broadcast to live. It is the number of hops after each UPnP packet is sent. The number of hops is the times that each packet can be broadcast before it vanishes. The value is in the range of 1 to 255 hops and the default is 4 hops |
| UPnP Portable Table:                                              | This table shows the IP addresses of UPnP devices that are connected to the router and open (internal and external) ports on the devices. It also lists the types and status of the open ports.                                                         |

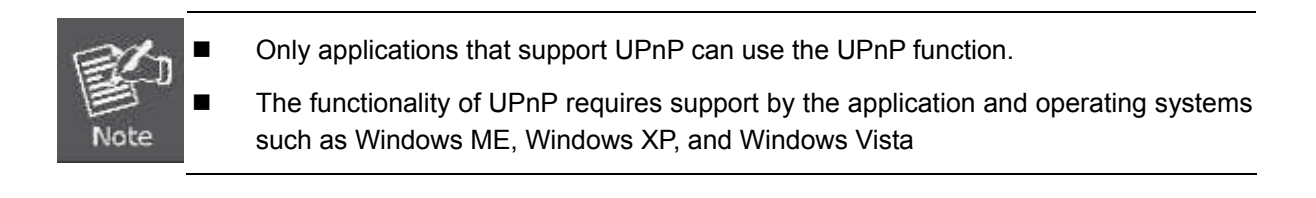

## 8.8.4. IGMP Proxying

Click Network Application > IGMP Proxying and the IGMP Proxying page is displayed.

| IGMP Proxying         |                |
|-----------------------|----------------|
|                       |                |
| Disable IGMP Proxying |                |
|                       |                |
|                       | Apply Cancel   |
|                       | (Apply Contect |

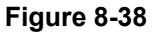

- Enable IGMP proxying: IGMP proxying enables a PC in the LAN to receive desired multicast traffic from the Internet.
- Disable IGMP proxying if you do not need this function.

After finishing the setting, click **Apply** to apply the setting.

#### 8.8.5. DMZ Server

**DMZ (Demilitarized Zone)**, a special network zone that is different from the external network or the internal network. Servers that are allowed to access the external network, such as Web and e-mail, connect to the DMZ. The internal network is protected behind the Trust Zone interface, and is not allowed any user to access. Therefore, the internal and external networks are separated, which can meet user's secrecy demand.

Usually, there are some public servers in DMZ, such as Web, Mail, and FTP. Users from the external network can access services in DMZ, but they cannot obtain the company's secret information or personal information that is stored on the internal network. Even though servers in the DMZ are damaged, it does not cause secret information loss on the internal network.

Choose Network Application > DMZ Server and the DMZ Server page is displayed.

| DMZ Server         |              |
|--------------------|--------------|
| Default DMZ Server | 192. 168. 1  |
|                    | Apply Cancel |

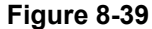

• Default DMZ Server: Enter the IP address of a PC that serves as the DMZ server.

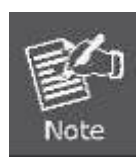

When PC on the internal network is set to be the DMZ host, all interfaces of the PC will be exposed to the Internet and the PC will risk great security.

Unless necessary, please do not set the DMZ casually. After the DMZ host is set, mappings of all the interfaces will point to the DMZ host and the port mappings that point to other hosts will be invalid.

#### 8.8.6. Dynamic DNS

**Dynamic domain name resolution (DDNS)** is mainly used to achieve resolution between fixed domain names and dynamic IP addresses. For a user that uses a dynamic IP address, after the user obtains a new IP address in the Internet access, the dynamic domain name software installed in the host sends the IP address to the DDNS server provided by the DDNS service provider and updates the domain name resolution database. When another user on the Internet tries accessing the domain name, the dynamic domain name resolution server returns the correct IP address.

Choose Network Application > Dynamic DNS and the Dynamic DNS page is displayed.

| Dynamic DNS               |              |
|---------------------------|--------------|
| Use a Dynamic DNS Service | 3            |
| Service Provider          | dyndns.org   |
| Host Name                 | myhostname   |
| User Name                 | User         |
| Password                  | •••••        |
|                           | Apply Cancel |

Figure 8-40

| Object                         | Description                                                                                    |
|--------------------------------|------------------------------------------------------------------------------------------------|
| Use a Dynamic     DNS Service: | If you have registered with a DDNS service provider, select <b>Use a Dynamic DNS Service</b> . |
| Service Provider:              | Select your DDNS service provider.                                                             |
| Host Name:                     | Enter the host name or domain name provided by your DDNS service provider                      |
| User Name:                     | Enter the name of your DDNS account                                                            |
| Password:                      | Enter the password of the DDNS account                                                         |

After finishing the settings, click **Apply** to apply the settings.

#### 8.8.7. Static Routes

Static routing is a special type of routing that can be applied in a network to reduce the problem of routing selection and data flow overload caused by routing selection so as to improve the packets forwarding speed. You can set the destination IP address, subnet mask, and gateway to specify a routing rule. The destination IP address and subnet mask determine a destination network or host to which the router sends packets through the gateway.

Choose Network Application > Static Routes and the Static Routes page is displayed.

| Static Routes |              |        |      |             |         |
|---------------|--------------|--------|------|-------------|---------|
| Max           | of rules: 32 |        |      |             |         |
|               | #            | Active | Name | Destination | Gateway |
|               |              |        | Add  | Edit Delete |         |

Figure 8-41

Click **Add** to add a static routing rule.

| Static Routes          |              |
|------------------------|--------------|
| Active                 |              |
| Route Name             |              |
| Destination IP Address |              |
| IP Subnet Mask         |              |
| Gateway IP Address     |              |
| Metric                 |              |
|                        | Apply Cancel |

#### Figure 8-42

| Object                                          | Description                                                                                                    |
|-------------------------------------------------|----------------------------------------------------------------------------------------------------|
| Active:                                         | The static routing rule can take effect only if the <b>Active</b> check box is selected.                                                                                                    |
| Route Name:                                     | Enter the name of the static route.                                                                                                    |
| <ul> <li>Destination IP<br/>Address:</li> </ul> | The destination address or network that you want to access. This IP address cannot be in the same network segment as the IP address of the WAN or LAN interface of WNAP-1260.                         |
| IP Subnet Mask:                                 | This IP subnet mask together with the destination IP address identify the target network                                                                                                    |
| <ul> <li>Gateway IP<br/>Address:</li> </ul>     | The IP address of the next node to which packets are sent. The gateway IP address must be in the same network segment as the IP address of the WAN or LAN interface of WNAP-1260.                     |
| • Metric:                                       | The number of other routers in the user network. The value ranges from 2 to 15. Usually, the value of 2 or 3 leads to the best performance. If the route is direct connection, set <b>Metric</b> to 2 |

After finishing settings, click **Apply** to save the settings.

## 8.9. Security Options

Click Security Options and the extended navigation menu is shown as follows:

| Security Options |
|------------------|
| - Block Sites    |
| - Block Services |
| - Protection     |

Click a submenu to perform specific parameter configurations.

#### 8.9.1. Block Sites

WNAP-1260 allows you to restrict access based on WEB addresses and WEB address keywords. When a user tries accessing a restricted website, a message is displayed, indicating that the firewall restricts access to the website.

Choose Security Options > Block Sites and the Block Sites page is displayed.

| Block Sites                                                               |  |  |  |
|---------------------------------------------------------------------------|--|--|--|
| Keyword Blocking                                                          |  |  |  |
| © Never                                                                   |  |  |  |
| Per Schedule                                                              |  |  |  |
| Always                                                                    |  |  |  |
| Type Keyword or Domain Name Here.                                         |  |  |  |
|                                                                           |  |  |  |
| Add Keyword                                                               |  |  |  |
| Block Sites Containing these Keywords or Domain Names(Max of terms: 32) : |  |  |  |
|                                                                           |  |  |  |
| Delete Keyword Clear List                                                 |  |  |  |
| Allow Trusted IP Address To Visit Blocked Sites                           |  |  |  |
| Trusted IP Address                                                        |  |  |  |
| <b>192</b> . <b>168</b> . <b>1</b> .                                      |  |  |  |
| Apply Cancel                                                              |  |  |  |

Figure 8-43

To block access to Internet sites:

Step 1 Select Per Schedule or Always to enable keyword blocking.

To block by schedule, be sure to specify a time period in the **Schedule** page. For more information about scheduling, refer to section 8.10.3. "Schedules".

Step 2 Enter keywords or domain names that you want to block in the keyword field and click Add Keyword. The keyword or domain name then appears in the Block Sites Containing these Keywords or Domain Names list.

| Keyword application examples: |  |                                                                                  |
|-------------------------------|--|----------------------------------------------------------------------------------|
| 国                             |  | If the keyword XXX is specified, the URL www.aabbcc.com/xxx.html is blocked.     |
| Noto                          |  | If the keyword .com is specified, only websites with other domain suffixes (such |
| Note                          |  | as .eduorg. or .gov) can be accessed.                                            |

Step 3You can specify one trusted user, which is a computer that has no restriction in network<br/>access. To specify a trusted user, enter the computer's IP address in the Trusted IP<br/>Address field and select the Allow Trusted IP Address To Visit Blocked Sites check box.

Since the trusted user is identified by IP address, you should configure that computer with a fixed IP address.

**Step 4** Click **Apply** to save the settings.

#### 8.9.2. Block Services

WNAP-1260 allows you to block the use of certain Internet services by computers on your network. Choose **Security Options** > **Block Services** and the **Block Services** page is displayed.

| Block Services                  |                 |      |    |
|---------------------------------|-----------------|------|----|
| Services Blocking               |                 |      |    |
| Never                           |                 |      |    |
| Black List      Per Schedule    |                 |      |    |
| Black List < Always             |                 |      |    |
| Block Service Rules Table - Bla | ick List        |      |    |
| Max of rules: 32                |                 |      |    |
| #                               | Service Name    | Port | IP |
|                                 | Add Edit Delete |      |    |
| Block Service Rules Table - Wh  | ite List        |      |    |
| Max of rules: 32                |                 |      |    |
| #                               | Service Name    | Port | IP |
|                                 | Add Edit Delete |      |    |
|                                 | Apply Cancel    |      |    |
|                                 | Figuro 8-14     |      |    |

Figure 8-44

To specify a service for blocking:

Step 1 Select Per Schedule or Always to enable keyword blocking.

To block by schedule, be sure to specify a time period in the **Schedule** page. For more information about scheduling, refer to section 8.10.3. "Schedules".

- Black List: Indicates to prevent service that complies with the rule in the Block Service Rules Table-Black List area from being used.
- White List: Indicates to allow only service that complies with the rule in the Block Service Rules Table-White List area to be available for use.

#### **Step 2** Click **Add** to specify a service for blocking. The **Block Services Setup** page is displayed:

| Service TypeUser DefinedProtocolTCPStarting Port(1~65535)Ending Port(1~65535)Service Type/User Defined(1~65535)Fitter Service For:(1~65535)Only This IP Address:192, 168, 1IP Address Range:192, 168, 1to192, 168, 1SAll IP Address:(192, 168, 1)                                                                                                    | nock services setup       |                 |
|----------------------------------------------------------------------------------------------------|---------------------------|-----------------|
| ProtocolTCPStarting Port(1~65535)Ending Port(1~65535)Service Type/User Defined(1~65535)Filter Service For:(1Only This IP Address:192.168.1.IP Address Range:192.168.1.to192.168.1.• All IP Address:(1                                                                                                    | Service Type              | User Defined 💌  |
| Starting Port       (1~65535)         Ending Port       (1~65535)         Service Type/User Defined       (1~65535)         Filter Service For:       (1~65535)         Only This IP Address:       192, 168, 1         IP Address Range:       192, 168, 1         to       192, 168, 1         IP Address:       (12, 168, 1)                                                                                                    | Protocol                  | ТСР             |
| Ending Port       (1~65535)         Service Type/User Defined          Filter Service For:          Only This IP Address:       192.168.1.         IP Address Range:       192.168.1.         to       192.168.1.         IP Address:       192.168.1.                                                                                                    | Starting Port             | (1~65535)       |
| Service Type/User Defined<br>Filter Service For:<br>Only This IP Address: 192.168.1.<br>IP Address Range: 192.168.1.<br>to 192.168.1.<br>All IP Address:                                                                                                    | Ending Port               | (1~65535)       |
| Filter Service For:         Only This IP Address:         IP Address Range:         IP Address Range:                                                                                                    | Service Type/User Defined |                 |
| Only This IP Address:       192.168.1.         IP Address Range:       192.168.1.         to       192.168.1.         All IP Address:                                                                                                    | Filter Service For:       |                 |
| <ul> <li>○ IP Address Range: 192. 168. 1.</li> <li>to 192. 168. 1.</li> <li>O All IP Address: 400 - 100 - 1</li></ul> | Only This IP Address:     | 192. 168. 1.    |
| to 192. 168. 1.                                                                                                    | O IP Address Range:       | 192 . 168 . 1 . |
| All IP Address:                                                                                                    | t                         | 192 . 168 . 1 . |
|                                                                                                    | All IP Address:           |                 |

## Set the parameters in this page.

Step 3

| Object                         | Description                                                                                                    |
|--------------------------------|----------------------------------------------------------------------------------------------------|
|                                | Select a service type. If your desired type is not in the list, select User defined.                                                                                                    |
| Service Type:                  | Then, you need to select the protocol, enter the service name, and<br>specify the port range. For services that exist in the drop-down list,<br>the corresponding information is already preset. |
| Protocol:                      | Set the protocol used at service ports. If you are not sure about the protocol that the application uses, select TCP/UDP.                                                                        |
| Starting     Port/Ending Port: | The starting and ending ports of the port range where the specified service is blocked. If the application uses a single port number, enter the number in both fields                            |
| Service Type/User     Defined: | Enter the service name                                                                                                    |
| • Filter Service For:          | You can block the specified service for a single computer, computers within an IP address range, or all computers                                                                                |

After finishing settings, click Add to add a new rule. Then, click Apply to save the settings.

## 8.9.3. Protection

Choose **Security Options > Protection** and the **Protection** page is displayed.

| Protection                           |              |
|--------------------------------------|--------------|
| Disable Port Scan and DOS Protection |              |
| Respond to Ping on Internet Port     |              |
| NAT Filtering                        |              |
| <ul> <li>Secured</li> </ul>          |              |
| ◯ Open                               |              |
|                                      |              |
|                                      | Apply Cancel |

Figure 8-46

| Object                                                        | Description                                                                                                    |
|---------------------------------------------------------------|----------------------------------------------------------------------------------------------------|
| <ul> <li>Disable port scan<br/>and DoS protection:</li> </ul> | <b>Denial of service (DoS)</b> protection protects your LAN against DOS attacks. Generally, please enable the port scanning and DOS protection function                                                                    |
| Respond to Ping on<br>Internet Port:                          | If enabled, the router responds to ping commands from the<br>Internet. However, like the DMZ server, enabling this function can<br>bring about security risks. Generally, please disable this function.                    |
|                                                               | NAT filtering determines the way that the router deals with incoming traffic.                                                                                                    |
| NAT Filtering:                                                | Secured: This option provides a secured firewall to protect<br>PCs on LAN from attacks from the Internet, but it may not<br>allow some Internet games, point-to-point applications, or<br>multimedia applications to work. |
|                                                               | Open: This option provides a less secure firewall that allows<br>almost all Internet applications to work.                                                                                                    |

After finishing the settings, click **Apply** to apply the settings.

## 8.10. Management Function

Click Management Function and the extended navigation menu is shown as follows.

| Management Function |
|---------------------|
| - Backup Settings   |
| - Remote Management |
| - Schedules         |
| - SNTP              |
| - Reboot Device     |
| - Set Password      |
| - Upgrade           |

Click a submenu to perform specific parameter configurations.

## 8.10.1. Backup Settings

Choose Management Function > Backup Settings and the Backup Settings page is displayed.

| Backup Settings                    |         |
|------------------------------------|---------|
| Save a Copy of Current Settings    |         |
|                                    |         |
|                                    | Васкир  |
| Restore Saved Setting from a File  |         |
|                                    | Browse  |
|                                    | Restore |
| Revert to Factory Default Settings |         |
|                                    | Erase   |

Figure 8-47

In this page, you can export configuration information of the router to the computer in the form of XML for later use, import a previously saved or a new configuration file, and restore the factory default settings of the router.

#### Backup

Click Backup and save configuration information of the router as a local file.

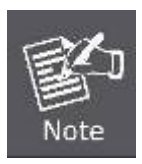

Before saving your configuration file, change the administrator password to the default (admin) in case you forget your password. Then change it again after you have saved the configuration file. If you forget the password, you will need to reset the configuration to factory defaults.

#### Restore

The Backup and Restore options in the Backup Settings page let you save and retrieve a file containing your router's configuration settings.

Click Browse... to select the configuration file restored in your computer and click Restore to load the file to the router.

#### Erase

Under some circumstances (for example, if you move the router to a different network or if you have forgotten the password) you might want to erase the configuration and restore the factory default settings.

Click Erase to restore the factory default settings of the router. This operation has the same effect as pressing the Reset button on the side panel for 3-6 seconds.

#### 8.10.2. Remote Management

The remote management function allows you to configure the router from the WAN through the Web browser. In this way, you can manage the router on a remote host.

Choose **Management Function > Remote Management** and the **Remote Management** page is displayed.

| Remote Management         |                      |                     |  |  |
|---------------------------|----------------------|---------------------|--|--|
| Turn Remote Management On |                      |                     |  |  |
| Remote I                  | Management Address : | http://0.0.0.0:8080 |  |  |
| Port Num                  | ber :                | 8080                |  |  |
| Allow Remote Access By :  |                      |                     |  |  |
| 0                         | Only This Computer : |                     |  |  |
|                           | IP Address Range :   | From                |  |  |
| 0                         |                      | To                  |  |  |
| ۲                         | Everyone             | Everyone            |  |  |
|                           |                      |                     |  |  |
| Apply Cancel              |                      |                     |  |  |

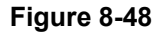

| Object                                                 | Description                                                                                                    |
|--------------------------------------------------------|----------------------------------------------------------------------------------------------------|
| Turn Remote     Management On:                         | If selected, you can perform remote Web management for the router from the WAN                                                                                                    |
| <ul> <li>Remote<br/>Management<br/>Address:</li> </ul> | IP address that is used to access the router from the Internet. The default is http://0.0.0.0:8080. When accessing the router, you need to enter an address in the form of "the WAN IP address of the router"+ ":" + "the port number" in the IE address bar. |
|                                                        | For example, if your external address is <b>10.0.0.123</b> and the used port number is <b>8080</b> , enter <b>10.0.0.123:8080</b> in your browser.                                                                                                    |
| Port Number:                                           | The port number for accessing the router through remote Web management.                                                                                                    |
|                                                        | Set the IP address of the computer on which remote Web management is carried out to access the router.                                                                                                    |
| Allow Remote                                           | <ul> <li>Only This Computer: Only the specified IP address can access<br/>the router.</li> </ul>                                                                                                    |
| Access By:                                             | IP Address Range: A range of IP addresses on the Internet can<br>access the router. You need to enter the starting and ending IP<br>addresses to specify a range.                                                                                             |
|                                                        | <b>Everyone</b> : Everyone on the Internet can access the router.                                                                                                    |

After finishing settings, click **Apply** to save the settings.

## 8.10.3. Schedules

Choose Management Function > Schedules and the Schedule page is displayed.

| Schedule                        |                   |  |
|---------------------------------|-------------------|--|
| Days to Block:                  |                   |  |
| Every Day                       |                   |  |
| Sunday                          |                   |  |
| Monday                          |                   |  |
| ✓ Tuesday                       |                   |  |
| ✓ Wednesday                     |                   |  |
| Thursday                        |                   |  |
| Friday                          |                   |  |
| Saturday                        |                   |  |
| Time of day to Block:(use 24-ho | our clock)        |  |
| All Day                         |                   |  |
| Start Blocking                  | 00 Hour 00 Minute |  |
| End Blocking                    | 23 Hour 59 Minute |  |
| Apply Cancel                    |                   |  |
| Figure 8-49                     |                   |  |

If you already set site filtering in the **Block Sites** page or set sevice filtering in the **Block Services** page, you can set a schedule to specify the time and mode of restricting Internet access.

| Object                                        | Description                                                                                                    |  |
|-----------------------------------------------|----------------------------------------------------------------------------------------------------|--|
| Days to Block:                                | Select days on which you want to apply blocking by selecting the appropriate check boxes.<br>Select <b>Every Day</b> to select the check boxes for all days      |  |
|                                               | All Day: To perform 24-hour blocking.                                                                                                    |  |
| <ul> <li>Time of Day to<br/>Block:</li> </ul> | Start Blocking/End Blocking: If you want to restrict access in<br>a fixed period during the days you specify, enter the start and<br>end time in 24-hour format. |  |

After finishing settings, click **Apply** to save the settings.
### 8.10.4. SNTP

Choose Management Function > SNTP and the SNTP page is displayed.

| SNTP                                  |                              |                                                                      |       |       |
|---------------------------------------|------------------------------|----------------------------------------------------------------------|-------|-------|
| Time Setting                          |                              |                                                                      |       |       |
| Automatically synchronize with Intern | et time servers              |                                                                      |       |       |
| First NTP time server :               | 210.72.14                    | 15.44                                                                |       |       |
| Second NTP time server :              |                              |                                                                      |       |       |
| Time Configuration                    |                              |                                                                      |       |       |
| Current Router Time :                 | 1971-01-01                   | 1971-01-01 08:35:31                                                  |       |       |
| Time Zone :                           | (GMT-00:0                    | (GMT-00:00) Greenwich Mean Time: Dublin, Edinburgh, Lisbon, London 💌 |       |       |
| Enable Daylight Saving                |                              |                                                                      |       |       |
| Daylight Saving Offset :              | light Saving Offset : 0:00 💌 |                                                                      |       |       |
| Daylight Saving Dates :               |                              | Month                                                                | Week  | Day   |
| (Time interval must be greater        | Start                        | Apr 👻                                                                | 2nd 💌 | Sun 💌 |
| than the days of start month)         | End                          | Sep 💌                                                                | 2nd 💌 | Sun 💌 |
| Apply Cancel                          |                              |                                                                      |       |       |

Figure 8-50

**SNTP** refers to **Simple Network Time Protocol**. In this page, you can set time information of your router. It is strongly recommended to set the correct time on the router first. This ensures proper functioning of log, site blocking, and schedule because their time settings are based on time information in this page.

| Object                                                         | Description                                                                                                    |
|----------------------------------------------------------------|----------------------------------------------------------------------------------------------------|
| Automatically<br>synchronize with<br>Internet time<br>servers: | If selected automatic synchronization with the network time server is enabled                                                                                                    |
| First NTP time     server:                                     | Enter the IP address of the primary NTP server. The NTP server is a<br>network time server that is used to synchronize the time of<br>computers on the Internet. When you set the first NTP time server,<br>the router obtains GMT time from the specified NTP server with<br>priority after it is connected to the Internet |
| Second NTP time     server:                                    | Enter the IP address of the secondary NTP server if available                                                                                                    |
| Current Router     Time:                                       | Display the current system time of the router                                                                                                    |
| • Time Zone:                                                   | Select the time zone where you are located.                                                                                                    |
| <ul> <li>Enable Daylight<br/>Saving:</li> </ul>                | Enable or disable daylight saving time (DST).                                                                                                    |
| <ul> <li>Daylight Saving<br/>Offset:</li> </ul>                | Select a proper offset. If it is set to +1:00, 10:00 in the morning in standard time becomes 11:00 in the morning in DST                                                                                                    |
| Daylight Saving     Dates:                                     | Set the starting time and ending time of DST                                                                                                    |

After finishing settings, click **Apply** to save the settings.

### 8.10.5. Reboot Device

Choose Management Function > Reboot Device and the Reboot Device page is displayed.

| Reboot Device |  |  |  |
|---------------|--|--|--|
| Reboot Device |  |  |  |
| Reboot        |  |  |  |
| Eiguno 9 54   |  |  |  |

| Figure | 8-51 |
|--------|------|
|--------|------|

Click **Reboot** to reboot the router. After the router is rebooted, the system jumps to the login page.

### 8.10.6. Set Password

Choose Management Function > Set Password and the Set Password page is displayed.

| Set Password               |                    |
|----------------------------|--------------------|
| Set Password               |                    |
| Old Password               |                    |
| Set Password               |                    |
| Repeat New Password        |                    |
|                            | Apply Cancel       |
| Web Idle Time Out Settings |                    |
| Web Idle Time Out          | 5 (5 ~ 30 minutes) |
|                            | Apply Cancel       |

Figure 8-52

In this page, you can change the password of the administrator and set the page timeout time.

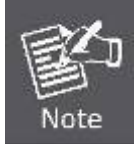

For security, it is strongly recommended to change the default password of the administrator. If you forget the password, you can restore the router to the default settings. The default password is admin.

## 8.10.7. Upgrade

Choose Management Function > Upgrade and the Upgrade page is displayed.

| Upgrade                                                 |              |  |  |
|---------------------------------------------------------|--------------|--|--|
| Locate and select the upgrade file from your hard disk: |              |  |  |
| Browse                                                  | Clear Config |  |  |
| Upload Cancel                                           |              |  |  |

Figure 8-53

Upgrade the software of the router in the following steps:

- Step 1 Click Browse... to navigate to the latest software.
- **Step 2** Select the correct upgrade file. If you select **Clear Config**, the router restores to the default settings after upgrade. If you do not select it, the current settings remain.
- Step 3 Click Upload to start upgrade.

After the upgrade is completed, the router automatically reboots.

# Chapter 9. Web Configuration for the WDS Mode

# 9.1. WDS Mode Topology

In the WDS mode, WNAP-1260 expands wireless coverage of the existing AP. Computers can connect to WNAP-1260 in either a wired or wireless way.

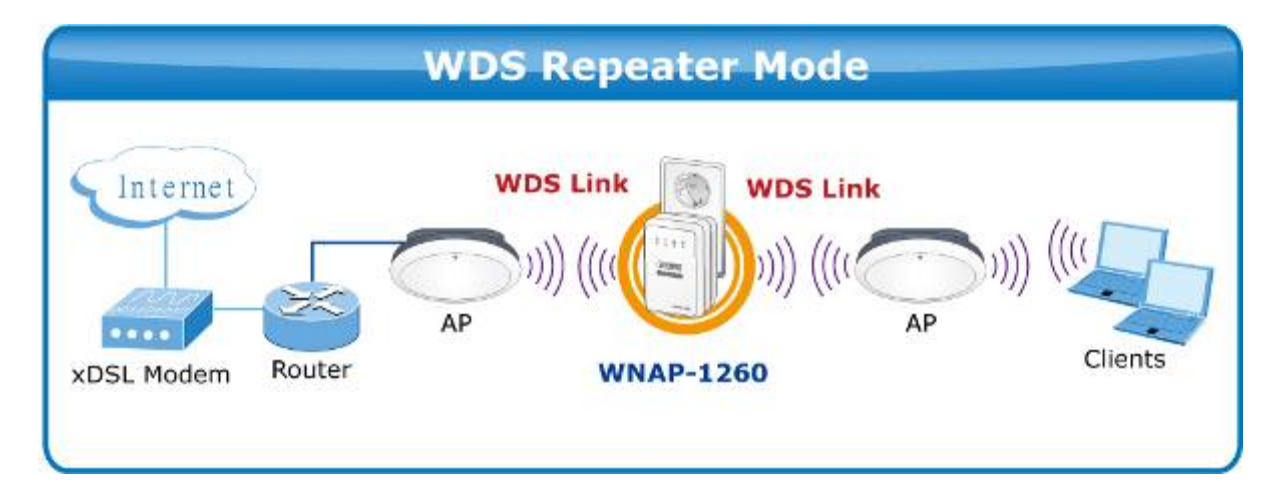

# 9.2. Hardware Setting

Set the three-way switch on the side panel to Repeater after WNAP-1260 is powered on.

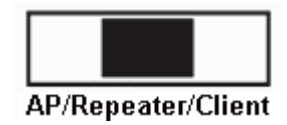

# 9.3. Running Status

Log in to the configuration page after the system is started.

Click **Running Status** and the extended navigation menu is shown as follows:

| Running Status  |  |
|-----------------|--|
| - System Status |  |
| - Clients List  |  |

Click the submenu to enter a specific configuration page.

## 9.3.1. System Status

Choose Running Status > System Status and the System Status page is displayed.

| System Status                         |                     |  |
|---------------------------------------|---------------------|--|
| System Info                           |                     |  |
| Hardware Version                      | V1.0.0              |  |
| Firmware Version                      | V1.0.0              |  |
| Product Name                          | WiFi Repeater       |  |
| Work Mode                             | Repeater Mode       |  |
| Time and Date                         | 1971-01-01 10:16:00 |  |
| LAN1 Port                             |                     |  |
| MAC Address                           | 0                   |  |
| IP Address                            | 192.168.1.253       |  |
| IP Subnet Mask                        | 255.255.255.0       |  |
| LAN2 Port                             |                     |  |
| DHCP                                  | Enabled             |  |
| IP Address                            | 192.168.1.126       |  |
| IP Subnet Mask                        | 255.255.255.0       |  |
| Gateway IP Address                    | 192.168.1.254       |  |
| Wireless Client                       |                     |  |
| Wireless Network Selected Name (SSID) | WiFi_Original       |  |
| Wireless Channel                      | 2.412GHz- CH1       |  |
| Wi-Fi Protected Setup(WPS)            | ON                  |  |

Figure 9-1

In this page, you can view information about the current running status of WNAP-1260, including system information, LAN port status, and wireless repeating information.

### 9.3.2. Clients List

Choose Running Status > Clients List and the Clients List page is displayed.

| Clients List Wireless Devices(Wireless intruders also show up here) |               |                   |         |
|---------------------------------------------------------------------|---------------|-------------------|---------|
|                                                                     |               |                   |         |
| 1                                                                   | 192.168.1.200 | 00:30:4F:19:9D:11 | unknown |
|                                                                     |               |                   |         |
|                                                                     |               | Refresh           |         |
|                                                                     |               |                   |         |

This page displays information of devices connected to WNAP-1260, including the IP adress and MAC address of each device.

# 9.4. Setup Wizard

For settings, refer to section 5.2. "WDS Mode Configuration".

# 9.5. Mode Setting

Click **Mode Settings** and the **Mode Settings** page is displayed.

Figure 9-2

| Repeater Mode Settings                                                                                                  |  |  |
|----------------------------------------------------------------------------------------------------|--|--|
| There are two modes to expand your wireless network of the Repearer Mode. You can choose anyone of WDS Mode or UR Mode. |  |  |
| Please choose your repeater mode as follows:                                                                            |  |  |
| WDS Mode                                                                                                    |  |  |
| O Wireless Universal Repeater Mode                                                                                      |  |  |
| Apply Cancel                                                                                                    |  |  |

Figure 9-3

Select **WDS Mode**. Note that WDS function cannot be used if the channel is set to **Auto**.

# 9.6. Network Settings

Click Wired Network Settings and the extended navigation menu is shown as follows:

| Network Settings         |
|--------------------------|
| - LAN Interface Settings |
| - DHCP Server            |

Click a submenu to perform specific parameter configurations.

## 9.6.1. LAN Interface Settings

Choose Network Settings > LAN Interface Settings and the LAN Interface Settings page is displayed.

| LAN Interface Settings |  |                     |
|------------------------|--|---------------------|
| LAN TCP/IP Setup       |  |                     |
| IP Address             |  | 192 . 168 . 1 . 253 |
| IP Subnet Mask         |  | 255 . 255 . 255 . 0 |
| Apply Cancel           |  |                     |

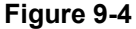

You can modify the IP address and IP subnet mask of the LAN port as required.

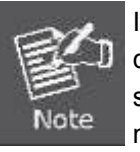

If you change the default IP address, you must use the new IP address to log in to the Web configuration page of the router and the default gateway of all hosts in the LAN must be set to the new IP address for internet access. The subnet mask of all hosts in the LAN must be the same as the subnet mask specified in the LAN Interface Settings page.

### 9.6.2. DHCP Server

Choose **Network Settings > DHCP Server** and the **DHCP Server** page is displayed.

DHCP refers to **Dynamic Host Configuration Protocol**. If **Use Device as DHCP Service** is selected, WNAP-1260 automatically assigns IP addresses to comupters in the LAN. Users do not need to configure TCP/IP protocol paramters such as the IP address, the subnet mask, the gateway, and the DNS server information for computers connected to the router's LAN.

| DHC                             | DHCP Server               |                   |                 |               |
|---------------------------------|---------------------------|-------------------|-----------------|---------------|
| 🗌 U                             | Use Router as DHCP Server |                   |                 |               |
| Starting IP Address             |                           | S                 |                 | 192 168 1 2   |
| Ending IP Address               |                           | 3                 |                 | 192 168 1 200 |
| DHCP Lease Time( 1 - 160 hours) |                           | e( 1 - 160 hours) |                 | 24            |
| Addre                           | Address Reservation       |                   |                 |               |
|                                 | #                         | IP Address        | Device Name     | MAC Address   |
|                                 |                           |                   | Add Edit Delete |               |
|                                 |                           |                   | Apply Cancel    |               |

Figure 9-5

### Using the Router as a DHCP Server

| Object                                                             | Description                                                                                                    |
|--------------------------------------------------------------------|----------------------------------------------------------------------------------------------------|
| Use Router as     DHCP Server:                                     | If you select the <b>Use Router as DHCP Server</b> check box,<br>WNAP-1260 serves as a DHCP server to automatically assign IP<br>addresses to computers connected to it                                                                                                    |
| <ul> <li>Starting IP<br/>Address/Ending IP<br/>Address:</li> </ul> | Set the starting and ending IP addresses to specify a pool of IP addresses to be assigned by the DHCP server. After you set <b>Starting IP Address/Ending IP Address</b> , hosts in the LAN obtain IP addresses that are in the range of the starting and ending IP addresses |
| DHCP Lease Time:                                                   | The valid time for an IP address that is automatically assigned by the DHCP server to a host. The DHCP server does not assign the IP address to other hosts within the specified time                                                                                         |

#### **Using Address Reservation**

When you specify a reserved IP address for a computer in the LAN, the computer always receives the same IP address each time it accesses the router's DHCP server. Reserved IP addresses should be assigned to computers or servers that require permanent IP settings.

To reserve an IP address:

Step 1 Click Add to enter the Address Reservation page.

|             | eservauori i | able         |              |                   |
|-------------|--------------|--------------|--------------|-------------------|
|             | #            | IP Address   | Device Name  | MAC Address       |
| $\circ$     | 1            | 192.168.1.11 | dW5rbm93bg== | 00:01:6C:FC:F9:74 |
| P Address   |              |              |              |                   |
| MAC Address |              |              |              |                   |
| Device Name |              |              |              |                   |

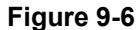

Step 2 Select one item from Address Reservation Table, or enter the IP address in the IP Address field to assign to the computer or server (Choose an IP address from the IP address pool that you have specified, for example 192.168.1.x). Enter the MAC address and device name of the computer or server.

Step 3 Click Add to add a new item into Address Reservation.

**Step 4** Click **Apply** to save the settings.

# 9.7. Wireless Settings

Click Wireless Settings and the extended navigation menu is shown as follows:

| 🖻 Wireless Settings       |  |
|---------------------------|--|
| - WDS Function            |  |
| - Wireless Basic Settings |  |

Click a submenu to perform specific parameter configurations.

### 9.7.1. WDS Function

**Wireless distribution system (WDS)** enables interconnection between APs in an IEEE 802.11 wireless network. It extends the wireless network through several APs, without connection of the wired backbone network. Enable WDS if you want to use WDS to achieve wireless repeating or bridging.

Choose Wireless Settings > WDS Function and the WDS Function page is displayed.

| WDS Function                                   |                                       |
|------------------------------------------------|---------------------------------------|
| Disable Wireless Clients Association           |                                       |
| Wireless MAC of this router: 00:30:4F:91:1C:44 |                                       |
| Wireless Repeater                              |                                       |
| Repeater IP Address:                           | 192 . 168 . 1 . 1                     |
| Basic Station MAC Address:                     | 00:30:4F:19:9D:11                     |
|                                                | · · · · · · · · · · · · · · · · · · · |
|                                                | Apply Cancel                          |

Figure 9-7

| Object                                        | Description                                                                                                    |
|-----------------------------------------------|----------------------------------------------------------------------------------------------------|
| Disable Wireless     Clients     Association: | If selected, the repeater does not transmit any signals to clients that are connected to it. Generally, clear this check box. Generally, select this check box                                                                              |
| <ul> <li>Repeater IP<br/>Address:</li> </ul>  | Set the repeater's IP address different from the wireless basic station and<br>other repeaters to avoid IP address conflict. We suggest setting IP<br>addresses of the same network segment for the wireless basic station and<br>repeaters |
| Basic Station MAC     Address:                | Enter the MAC address of the wireless basic station.                                                                                                    |

After finishing settings, click **Apply** to save the settings.

For WDS application description, refer to section 5.2.3. "WDS Application".

# 9.7.2. Wireless Basic Settings

Choose Wireless Settings > Wireless Basic Settings and the Wireless Basic Settings page is displayed.

| Wireless Basic Settings   |                     |  |  |
|---------------------------|---------------------|--|--|
| Region Selection          |                     |  |  |
| Region :                  | Europe 💌            |  |  |
| Wireless Network          |                     |  |  |
| Enable SSID Broadcast     |                     |  |  |
| Enable Wireless Isolation |                     |  |  |
| Name(SSID) :              | PlanetAP            |  |  |
| Mode :                    | Mixed 802.11b/g/n 💌 |  |  |
| Channel:                  | 1 💌                 |  |  |
| Band Width :              | Auto 💌              |  |  |
| Max Transmission Rate :   | Auto 💌 Mbps         |  |  |
| Security Options          |                     |  |  |
| Security Options :        | None                |  |  |
|                           | Apply Cancel        |  |  |

Figure 9-8

| Object                     | Description                                                                                                    |
|----------------------------|----------------------------------------------------------------------------------------------------|
| Region:                    | Select the region where you are located.                                                                                                    |
| Enable SSID     Broadcast: | If enabled, the router broadcasts its SSID in the wireless network.<br>Wireless clients can scan the SSID and access the wireless network<br>under the SSID. |

| Enable Wireless     Isolation: | If selected, wireless clients connected to the network of the same<br>SSID can access the Internet only, but cannot communicate with<br>each other.                                |
|--------------------------------|----------------------------------------------------------------------------------------------------|
| Name (SSID):                   | Set the name for the wireless network. The SSID can contain up to 32 characters and can be letters, numerals, underlines, and any combinations of them. The SSID is case-sensitive |
| • Mode:                        | Select the wireless mode. Mixed 802.11b/g/n is recommended.                                                                                                    |
| Channel:                       | The channel for transmitting wireless signals. When you select Auto, WNAP-1260 automatically selects the best channel from the available channels according to actual situations.  |
|                                |                                                                                                    |
| Band Width:                    | The bandwidth occupied for wireless signal transmission.                                                                                                    |
| Max Transmission<br>Rate:      | The maximum transmission rate of WNAP-1260.                                                                                                    |
| Security Options:              | Set the security encryption of the wireless network, to prevent unauthorized access and listening.                                                                                 |

### **Security Options**

### - None

Data encryption is not adopted and the network is not secure. Any stations can access the network. This option is not recommended.

| Security Options   |      |
|--------------------|------|
| Security Options : | none |
|                    |      |

Figure 9-9

# WEP

Wired Equivalent Privacy. You can use WEP 64- or 128-bit encryption.

| Security Options             |  |  |  |
|------------------------------|--|--|--|
| WEP 🗸                        |  |  |  |
| Security Encryption(WEP)     |  |  |  |
| Automatic 💌                  |  |  |  |
| ASCII 🗸                      |  |  |  |
| 64 bits 🗸                    |  |  |  |
| Security Encryption(WEP) Key |  |  |  |
| (5 ASCII characters)         |  |  |  |
| (5 ASCII characters)         |  |  |  |
| (5 ASCII characters)         |  |  |  |
| (5 ASCII characters)         |  |  |  |
|                              |  |  |  |

### Figure 9-10

| Object                   | Description                                                                                                    |
|--------------------------|----------------------------------------------------------------------------------------------------|
| Authentication     Type: | Select the authentication type that the system adopts.<br>Three authentication types are available: Automatic, Open, and |
|                          | Shared keys.                                                                                                    |

|                  | Automatic:                                                                                                    |  |
|------------------|----------------------------------------------------------------------------------------------------|--|
|                  | If selected, the router uses an authentication type of <b>Open</b> or                                                                              |  |
|                  | Shared keys according to the request of the host.                                                                                                  |  |
|                  | ■ Open:                                                                                                    |  |
|                  | If selected, hosts in the wireless network can pass the                                                                                            |  |
|                  | authentication and connect to the wireless network without<br>using a password. However, the password is required if you<br>want to transmit data. |  |
|                  |                                                                                                    |  |
|                  |                                                                                                    |  |
|                  | ■ Shared keys:                                                                                                    |  |
|                  | If selected, hosts in the wireless network can pass                                                                                                |  |
|                  | authentication only when the correct password is entered.                                                                                          |  |
|                  | Otherwise, the hosts cannot connect to the wireless network.                                                                                       |  |
|                  | The type of the key to be set. Hexadecimal and ASCII code are available.                                                                           |  |
| Encryption Type: | ■ <b>Hex</b> : Valid characters for keys contain 0–9 and A–F.                                                                                      |  |
|                  | <ul> <li>ASCII: Valid characters for keys contain all characters of the<br/>key board.</li> </ul>                                                  |  |
|                  | The encryption strength determines the length of the key.                                                                                          |  |
| Encryption       | If Encryption Strength is set to 64 bits, set the key to 10                                                                                        |  |
| Strength:        | hexadecimal digits or 5 ASCII characters.                                                                                                    |  |
|                  | ■ If Encryption Strength is set to 128 bits, set the key to 26                                                                                     |  |
|                  | Set the key based on the selected encryption type and encryption                                                                                   |  |
| • Key 1/2/3/4:   | strength.                                                                                                    |  |

# WPA-PSK[TKIP] or WPA2-PSK[TKIP]

\_

- WPA-PSK: Preshared key Wi-Fi protection access
- WPA2-PSK: Preshared key Wi-Fi protection access version 2
- **TKIP**: Temporal Key Integrity Protocol

| Security Options          |                                               |  |
|---------------------------|-----------------------------------------------|--|
| Security Options :        | WPA-PSK[TKIP]                                 |  |
| Security Options(WPA-PSK) |                                               |  |
| PassPhrase :              | 0987654321 (8-63 characters or 64 hex digits) |  |
|                           |                                               |  |

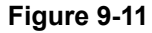

| WPA2-PSK[TKIP]                        |  |
|---------------------------------------|--|
|                                       |  |
| 21 (8-63 characters or 64 hex digits) |  |
|                                       |  |

Figure 9-12

■ **PassPhrase:** Enter 8-63 ASCII characters or 64 hexadecimal digits.

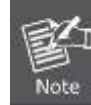

The 802.11n mode does not support the TKIP algorithm.

### WPA-PSK[AES] or WPA2-PSK[AES]

- WPA-PSK: Preshared key Wi-Fi protection access.
- WPA2-PSK: Preshared key Wi-Fi protection access version 2.
- **AES:** Advanced Encryption Standard

| Security Options          |                                               |  |
|---------------------------|-----------------------------------------------|--|
| Security Options :        | WPA-PSK[AES]                                  |  |
| Security Options(WPA-PSK) |                                               |  |
| PassPhrase :              | 0987654321 (8-63 characters or 64 hex digits) |  |
|                           |                                               |  |

| Security Options           |                                               |  |
|----------------------------|-----------------------------------------------|--|
| Security Options :         | WPA2-PSK[AES]                                 |  |
| Security Options(WPA2-PSK) |                                               |  |
| PassPhrase :               | 0987654321 (8-63 characters or 64 hex digits) |  |

Figure 9-13

■ **PassPhrase:** Enter 8-63 ASCII characters or 64 hexadecimal digits.

### – WPA-PSK/WPA2-PSK+[TKIP]/[AES]

It allows the client to use either WPA-PSK[TKIP]/[AES] or WPA2-PSK[TKIP]/[AES].

| Security Options                   |                                               |  |
|------------------------------------|-----------------------------------------------|--|
| Security Options :                 | WPA-PSK/WPA2-PSK+[TKIP]/[AES]                 |  |
| Security Options(WPA-PSK+WPA2-PSK) |                                               |  |
| PassPhrase :                       | 0987654321 (8-63 characters or 64 hex digits) |  |
|                                    |                                               |  |

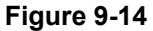

PassPhrase: Enter 8-63 ASCII characters or 64 hexadecimal digits.

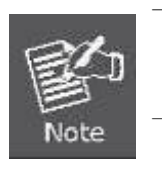

- After you complete configuring wireless settings for WNAP-1260, only hosts that have the same wireless settings (for example, the SSID) as WNAP-1260 can connect to it.
- If you configure security settings for WNAP-1260, hosts must have the same security settings (for example, the password) as WNAP-1260 in order to connect to WNAP-1260.

# 9.8. Management Function

Click Management Function and the extended navigation menu is shown as follows.

| Management Function |
|---------------------|
| - Backup Settings   |
| - Reboot Device     |
| - Set Password      |
| - Upgrade           |

Click a submenu to perform specific parameter configurations.

### 9.8.1. Backup Settings

Choose Management Function > Backup Settings and the Backup Settings page is displayed.

| Backup Settings                    |         |
|------------------------------------|---------|
| Save a Copy of Current Settings    |         |
|                                    | Backup  |
| Restore Saved Setting from a File  |         |
|                                    | Browse  |
|                                    | Restore |
| Revert to Factory Default Settings |         |
|                                    | Erase   |

Figure 9-16

In this page, you can export configuration information of the router to the computer in the form of XML for later use, import a previously saved or a new configuration file, and restore the factory default settings of the router.

### Backup

Click Backup and save configuration information of the router as a local file.

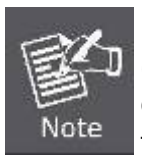

Before saving your configuration file, change the administrator password to the default (admin) in case you forget your password. Then change it again after you have saved the configuration file. If you forget the password, you will need to reset the configuration to factory defaults.

#### Restore

The Backup and Restore options in the Backup Settings page let you save and retrieve a file containing your router's configuration settings.

Click Browse... to select the configuration file restored in your computer and click Restore to load the file to the router.

### Erase

Under some circumstances (for example, if you move the router to a different network or if you have forgotten the password) you might want to erase the configuration and restore the factory default settings.

Click Erase to restore the factory default settings of the router. This operation has the same effect as pressing the Reset button on the side panel for 3-6 seconds.

## 9.8.2. Reboot Device

Choose Management Function > Reboot Device and the Reboot Device page is displayed.

| Reboot Device |
|---------------|
| Reboot        |

Figure 9-17

Click Reboot to reboot the router. After the router is rebooted, the system jumps to the login page.

### 9.8.3. Set Password

Choose Management Function > Set Password and the Set Password page is displayed.

| Set Password               |                    |
|----------------------------|--------------------|
| Set Password               |                    |
| Old Password               |                    |
| Set Password               |                    |
| Repeat New Password        |                    |
|                            | Apply Cancel       |
|                            |                    |
|                            |                    |
|                            |                    |
| Web Idle Time Out Settings |                    |
| Web Idle Time Out          | 5 (5 ~ 30 minutes) |
|                            |                    |
|                            | Apply Cancel       |

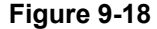

In this page, you can change the password of the administrator and set the page timeout time.

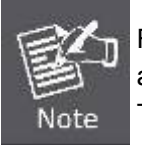

For security, it is strongly recommended to change the default password of the administrator. If you forget the password, you can restore the router to the default settings. The default password is admin.

## 9.8.4. Upgrade

Choose Management Function > Upgrade and the Upgrade page is displayed.

| Upgrade                                                 |                |
|---------------------------------------------------------|----------------|
| Locate and select the upgrade file from your hard disk: |                |
| Browse                                                  | ✓ Clear Config |
| Upload Cancel                                           |                |
| <b>E</b> <sup>1</sup> 0.40                              |                |

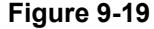

Upgrade the software of the router in the following steps:

Step 1 Click Browse... to navigate to the latest software.

**Step 2** Select the correct upgrade file. If you select **Clear Config**, the router restores to the default settings after upgrade. If you do not select it, the current settings remain.

Step 3 Click Upload to start upgrade.

After the upgrade is completed, the router automatically reboots.

# Chapter 10. Web Configuration for the Client Mode

# **10.1. Client Mode Topology**

In Client Mode, the WNAP-1260 is supposed to act as a wireless station for the PC or other wired-only network device. Users can site survey the available local AP and choose someone to connect with.

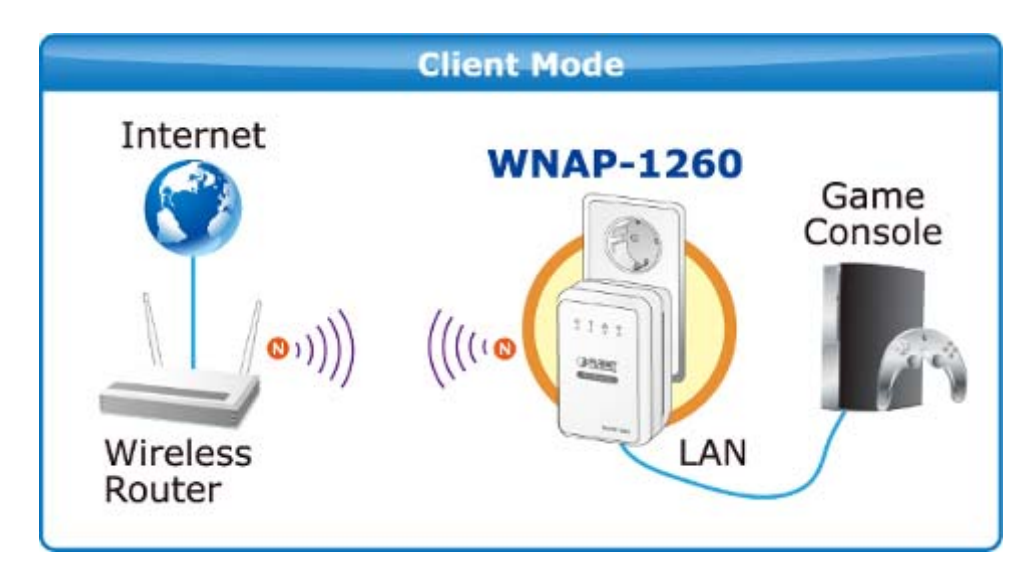

# 10.2. Hardware Setting

Set the three-way switch on the side panel to Client after WNAP-1260 is powered on.

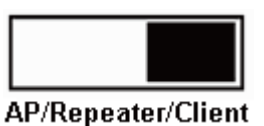

# 10.3. Running Status

Log in to the configuration page after the system is started. Click **Running Status** and the extended navigation menu is shown as follows:

| Running Status  |
|-----------------|
| - System Status |
| - Clients List  |

Click the submenu to enter a specific configuration page.

## 10.3.1. System Status

Choose Running Status > System Status and the System Status page is displayed.

| System Status                         |                     |
|---------------------------------------|---------------------|
| System Info                           |                     |
| Hardware Version                      | V1.0.0              |
| Firmware Version                      | V1.0.0              |
| Product Name                          | WiFi Repeater       |
| Work Mode                             | Client Mode         |
| Time and Date                         | 1971-01-01 08:55:02 |
| LAN Port                              |                     |
| MAC Address                           | 00:30:4F:91:1C:44   |
| IP Address                            | 192.168.1.253       |
| IP Subnet Mask                        | 255.255.255.0       |
| Wireless Client                       |                     |
| Wireless Network Selected Name (SSID) |                     |
| Wireless Channel                      | Auto                |
| Wi-Fi Protected Setup(WPS)            | ON                  |
| Wireless Security Mode                | None                |
| Connect Status                        | Disconnected        |
|                                       |                     |

Figure 9-20

In this page, you can view information about the current running status of WNAP-1260, including system information, LAN port status, and wireless client status.

## 10.3.2. Clients List

Choose Running Status > Clients List and the Clients List page is displayed.

| Vireless D | evices(Wireless intruders also sho | w up here)        |             |
|------------|------------------------------------|-------------------|-------------|
| #          | IP Address                         | MAC Address       | Device Name |
| 1          | 192.168.1.200                      | 00:30:4F:19:9D:11 | unknown     |
|            |                                    | Refresh           |             |

Figure 9-21

This page displays information of wireless devices connected to WNAP-1260, including the IP adress and MAC address of each device.

# 10.4. Setup Wizard

For settings, refer to section 5.5. "Client Mode Configuration".

# 10.5. Network Settings

Click **Network Settings** and the extended navigation menu is shown as follows:

| Network Settings         |  |
|--------------------------|--|
| - LAN Interface Settings |  |
| - DHCP Server            |  |

Click a submenu to perform specific parameter configurations.

## 10.5.1. LAN Interface Settings

Choose Network Settings > LAN Interface Settings and the LAN Interface Settings page is displayed.

| LAN Interface Settings |              |                     |
|------------------------|--------------|---------------------|
| LAN TCP/IP Setup       |              |                     |
| IP Address             |              | 192 . 168 . 1 . 253 |
| IP Subnet Mask         |              | 255 . 255 . 255 . 0 |
|                        | Apply Cancel |                     |
|                        | Figure 9-22  |                     |

You can modify the IP address and IP subnet mask of the LAN port as required.

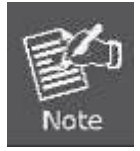

If you change the default IP address, you must use the new IP address to log in to the Web configuration page of the router and the default gateway of all hosts in the LAN must be set to the new IP address for internet access. The subnet mask of all hosts in the LAN must be the same as the subnet mask specified in the LAN Interface Settings page.

## 10.5.2. DHCP Server

Choose Network Settings > DHCP Server and the DHCP Server page is displayed.

DHCP refers to Dynamic Host Configuration Protocol. If **Use Device as DHCP Service** is selected, WNAP-1260 automatically assigns IP addresses to comupters in the LAN. Users do not need to configure TCP/IP protocol paramters such as the IP address, the subnet mask, the gateway, and the DNS server information for computers connected to the router's LAN.

| DHCP Server                     |             |               |
|---------------------------------|-------------|---------------|
| Use Router as DHCP Server       |             |               |
| Starting IP Address             |             | 192 168 1 2   |
| Ending IP Address               |             | 192 168 1 200 |
| DHCP Lease Time( 1 - 160 hours) |             | 24            |
| Address Reservation             |             |               |
| # IP Address                    | Device Name | MAC Address   |
| Add Edit Delete                 |             |               |
| Apply Cancel                    |             |               |

Figure 9-23

#### Using the Router as a DHCP Server

| Object                        | Description                                                                                                    |  |
|-------------------------------|----------------------------------------------------------------------------------------------------|--|
| Use Router as<br>DHCP Server: | If you select the <b>Use Router as DHCP Server</b> check box,<br>WNAP-1260 serves as a DHCP server to automatically assign IP<br>addresses to computers connected to it |  |

| <ul> <li>Starting IP<br/>Address/Ending IP<br/>Address:</li> </ul>                                                                                                    | Set the starting and ending IP addresses to specify a pool of IP addresses to be assigned by the DHCP server. After you set <b>Starting IP Address/Ending IP Address</b> , hosts in the LAN obtain IP addresses that are in the range of the starting and ending IP addresses |
|----------------------------------------------------------------------------------------------------|----------------------------------------------------------------------------------------------------|
| • DHCP Lease Time: The valid time for an IP address that is automatically assigned by DHCP server to a host. The DHCP server does not assign the address to other hosts within the specified time |                                                                                                    |

#### **Using Address Reservation**

When you specify a reserved IP address for a computer in the LAN, the computer always receives the same IP address each time it accesses the router's DHCP server. Reserved IP addresses should be assigned to computers or servers that require permanent IP settings.

To reserve an IP address:

| Step 1 | Click Add to er | ter the Address | Reservation page. |
|--------|-----------------|-----------------|-------------------|
|--------|-----------------|-----------------|-------------------|

| Address R | leservation T | able         |              |                   |
|-----------|---------------|--------------|--------------|-------------------|
|           | #             | IP Address   | Device Name  | MAC Address       |
| $\circ$   | 1             | 192.168.1.11 | dW5rbm93bg== | 00:01:6C:FC:F9:74 |
| P Address | 3             |              |              |                   |
| MAC Addre | ess           | L            |              |                   |
| Device Na | me            |              |              |                   |

#### Figure 9-24

Step 2 Select one item from Address Reservation Table, or enter the IP address in the IP Address field to assign to the computer or server (Choose an IP address from the IP address pool that you have specified, for example 192.168.1.x). Enter the MAC address and device name of the computer or server.

Step 3 Click Add to add a new item into Address Reservation.

**Step 4** Click **Apply** to save the settings.

# **10.6. Wireless Settings**

Click Wireless Settings and the extended navigation menu is shown as follows:

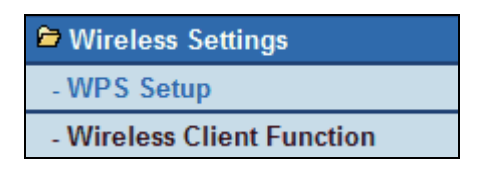

Click a submenu to perform specific parameter configurations.

### 10.6.1. WPS Setup

#### WPS refers to Wi-Fi Protected Setup.

You can use WPS to establish wireless connection in a quick and secure way if the uplink AP or terminal (for example, the network adapter) has the WPS function. It is suggested to first configure wireless encryption for the uplink AP. If you change the wireless encryption mode after having establishing wireless connection using WPS, you must use WPS to establish wireless connection again. Note that if the wireless client does not support WPS you must manually configure the wireless client (such as SSID, security mode, and password) to make it have the same SSID and wireless security settings as the router.

The following describes how to configure WPS for the Client mode.

### Using the WPS Button

In the Client mode, WNAP-1260 can perform WPS encrypted connection to either the uplink AP or the repeater.

#### Using the Web Page

You can perform WPS settings using the Web page for configuration. Choose **Wireless Settings** > **WPS Setup** to display the **WPS Setup** page.

### PBC mode

Step 1 Select Push Button and click Start PBC. WPS encrypted connection starts.

| WPS Setup                                                                                                    |           |
|----------------------------------------------------------------------------------------------------|-----------|
| As Client, Select a setup method:                                                                              |           |
| <ul> <li>Push Button (recommended)</li> </ul>                                                                  |           |
| You can either press the Push Button physically on the<br>router or press the Button below (soft Push Button). | Start PBC |
| O PIN (Personal Identification Number)                                                                         |           |

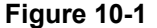

**Step 2** Start the WPS PBC process. After WPS connection is established, the following page is displayed, indicating that the WPS connection is completed.

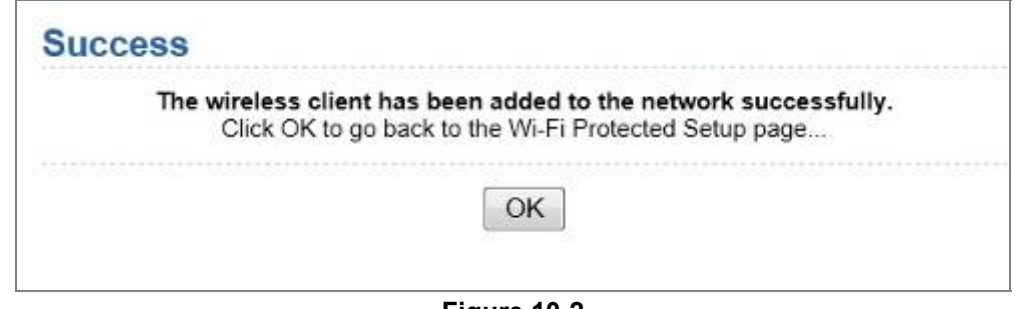

Figure 10-2

• PIN mode

| Step 1 | Select PIN, click Generate New PIN | I, and click Start PIN to start WPS connection |
|--------|------------------------------------|------------------------------------------------|
|--------|------------------------------------|------------------------------------------------|

| WPS Setup                                                                                                    |                                                         |
|----------------------------------------------------------------------------------------------------|---------------------------------------------------------|
| As Client, Select a setup method:                                                                                                    |                                                         |
| O Push Button (recommended)                                                                                                    |                                                         |
| <ul> <li>PIN (Personal Identification Number)</li> </ul>                                                                                                    |                                                         |
| If your Adapter supports WPS, please click on 'Generate a<br>client Security Pin to input on the AP/Router/Gateway' and put<br>the generated client PIN number here. | Gernerate New PIN<br>Client's PIN:12345670<br>Start PIN |

Figure 10-3

**Step 2** Start the WPS PBC process within 2 minutes to start WPS connection. After WPS connection is established, the following page is displayed, indicating that the WPS connection is completed.

| ess                 |                                                                                                    |
|---------------------|----------------------------------------------------------------------------------------------------|
| The wirele<br>Click | ess client has been added to the network successfully.<br>K OK to go back to the Wi-Fi Protected Setup page |
|                     | OK                                                                                                    |
|                     |                                                                                                    |

## **10.6.2. Wireless Client Function**

Choose Wireless Settings > Wireless Client Function and the Wireless Client Function page is displayed.

| This pa<br>Step1:<br>displat          | Wireless Client Function This page help you to configure the wireless client. Step1: Click "Site Survey" button to survey wireless sites when client mode is enabled. If any Access Point or IBSS is found, the results will be displayed in the Site Survey List three seconds later you could select anyone to connect it manually. Then click "Next" |                   |         |        |               |        |
|---------------------------------------|----------------------------------------------------------------------------------------------------|-------------------|---------|--------|---------------|--------|
| Site Survey Number of Sites Scaned :8 |                                                                                                    |                   |         |        |               |        |
| Site Su                               | urvey List                                                                                                    |                   |         |        |               |        |
| #                                     | SSID                                                                                                    | BSSID             | Channel | Signal | Encrypt       | Select |
| 1                                     | PlanetAP                                                                                                    | 00:30:4F:21:D4:37 | 1       | 100%   | WPA2-PSK(AES) | ۲      |
| 2                                     | default_2.4G                                                                                                    | 00:30:4F:7C:84:50 | 11      | 100%   | None          | 0      |
| 3                                     | C3220                                                                                                    | 00:30:4F:81:86:34 | 11      | 86%    | None          | 0      |
| 4                                     | RTL8186-default                                                                                                    | 00:30:4F:55:AA:CC | 1       | 60%    | None          | 0      |
| Next                                  |                                                                                                    |                   |         |        |               |        |

#### Figure 10-5

#### Step 1 Click Site Survey to search for the wireless network you want to connect.

Step 2 Enter encryption information of the selected wireless network. Configure the client with the same security settings as the selected network. Click Finish. Then, the client can communicate with the selected network.

| Wireless Client Function                                                                                                    |                                               |  |  |  |
|----------------------------------------------------------------------------------------------------|-----------------------------------------------|--|--|--|
| Step2: You should configure your wireless client manually so it has the same wireless security settings as the network which you selected. T hen click "Next". |                                               |  |  |  |
| Security Options                                                                                                    |                                               |  |  |  |
| Security Options :                                                                                                    | WPA2-PSK[AES]                                 |  |  |  |
| Security Options(WPA2-PSK)                                                                                                    |                                               |  |  |  |
| PassPhrase :                                                                                                    | 0987654321 (8-63 characters or 64 hex digits) |  |  |  |
|                                                                                                    | Paale Mant                                    |  |  |  |
|                                                                                                    | Dack                                          |  |  |  |

Figure 10-6

# **10.7. Management Function**

Click Management Function and the extended navigation menu is shown as follows.

| Management Function |  |
|---------------------|--|
| - Backup Settings   |  |
| - Reboot Device     |  |
| - Set Password      |  |
| - Upgrade           |  |

Click a submenu to perform specific parameter configurations.

### 10.7.1. Backup Settings

Choose Management Function > Backup Settings and the Backup Settings page is displayed.

| Backup Settings                    |         |
|------------------------------------|---------|
| Save a Copy of Current Settings    |         |
|                                    | Backup  |
| Restore Saved Setting from a File  |         |
|                                    | Browse  |
|                                    | Restore |
| Revert to Factory Default Settings |         |
|                                    | Erase   |

Figure 10-7

In this page, you can export configuration information of the router to the computer in the form of XML for later use, import a previously saved or a new configuration file, and restore the factory default settings of the router.

#### Backup

Click Backup and save configuration information of the router as a local file.

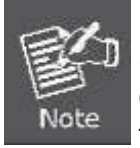

Before saving your configuration file, change the administrator password to the default (admin) in case you forget your password. Then change it again after you have saved the configuration file. If you forget the password, you will need to reset the configuration to factory defaults.

#### Restore

The Backup and Restore options in the Backup Settings page let you save and retrieve a file containing your router's configuration settings.

Click Browse... to select the configuration file restored in your computer and click Restore to load the file to the router.

#### Erase

Under some circumstances (for example, if you move the router to a different network or if you have forgotten the password) you might want to erase the configuration and restore the factory default settings.

Click Erase to restore the factory default settings of the router. This operation has the same effect as pressing the Reset button on the side panel for 3-6 seconds.

### 10.7.2. Reboot Device

Choose Management Function > Reboot Device and the Reboot Device page is displayed.

| Reboot Device |        |
|---------------|--------|
| Reboot Device |        |
|               | Reboot |

Figure 10-8

Click **Reboot** to reboot the router. After the router is rebooted, the system jumps to the login page.

### 10.7.3. Set Password

Choose Management Function > Set Password and the Set Password page is displayed.

| Set Password               |                    |
|----------------------------|--------------------|
| Set Password               |                    |
| Old Password               |                    |
| Set Password               |                    |
| Repeat New Password        |                    |
|                            | Appiy Cancel       |
| Web Idle Time Out Settings |                    |
| Web Idle Time Out          | 5 (5 ~ 30 minutes) |
|                            | Apply Cancel       |

Figure 10-9

In this page, you can change the password of the administrator and set the page timeout time.

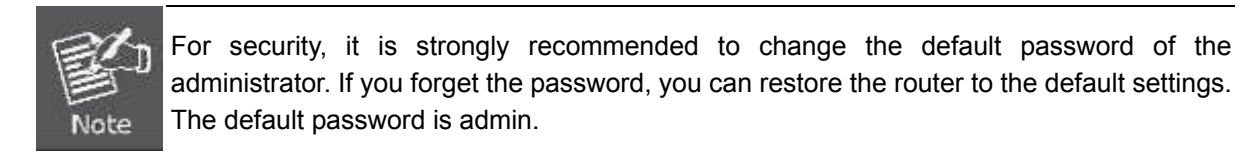

## 10.7.4. Upgrade

Choose Management Function > Upgrade and the Upgrade page is displayed.

| Upgrade                                                 |                |  |  |
|---------------------------------------------------------|----------------|--|--|
| Locate and select the upgrade file from your hard disk: |                |  |  |
| Browse                                                  | ✓ Clear Config |  |  |
| Upload Cancel                                           |                |  |  |
| Figure 40.40                                            |                |  |  |

Figure 10-10

Upgrade the software of the router in the following steps:

Step 1 Click Browse... to navigate to the latest software.

**Step 2** Select the correct upgrade file. If you select **Clear Config**, the router restores to the default settings after upgrade. If you do not select it, the current settings remain.

Step 3 Click Upload to start upgrade.

After the upgrade is completed, the router automatically reboots.

# Chapter 11. Quick Connection to a Wireless Network

In the following sections, the default SSID of the WNAP-1260 is configured to "default".

Default SSID: default

# 11.1. Windows XP (Wireless Zero Configuration)

Step 1: Right-Click on the wireless network icon displayed in the system tray

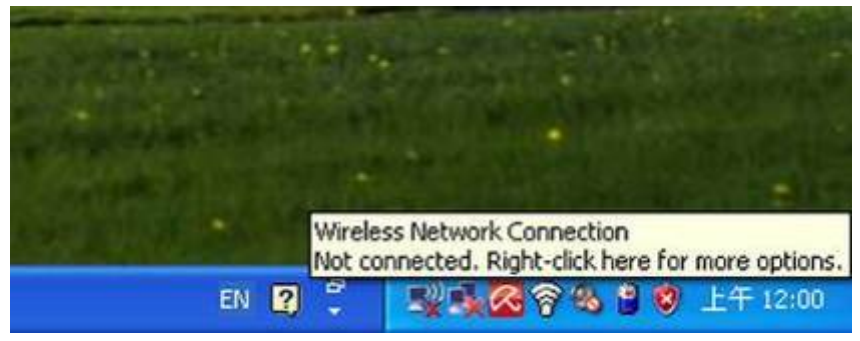

Figure 11-1

#### Step 2: Select [View Available Wireless Networks]

Step 3: Highlight and select the wireless network (SSID) to connect

- (1) Select SSID [default]
- (2) Click the [Connect] button

| (1 | <sup>0</sup> Wireless Network Connect                                                                       | ion                                                                                                    | ×           |
|----|----------------------------------------------------------------------------------------------------|----------------------------------------------------------------------------------------------------|-------------|
|    | Network Tasks                                                                                               | Choose a wireless network                                                                                                    |             |
|    | 🚭 Refresh network list                                                                                      | Click an item in the list below to connect to a <u>w</u> ireless network in range or to ge<br>information.                                                | t more:     |
|    | Set up a wireless network<br>for a home or small office                                                     | ((က))<br><u>Recurity-enabled wireless network (WPA)</u>                                                                                                   |             |
|    | Related Tasks                                                                                               | (( <b>Q</b> ))                                                                                                    |             |
|    | <ul> <li>Learn about wireless<br/>networking</li> <li>Change the order of<br/>preferred networks</li> </ul> | Security-enabled wireless network      Comparison      Security-enabled wireless network                                                                  |             |
|    | Change advanced<br>settings                                                                                 | (( )) default<br>Security-enabled wireless network (WPA)<br>To connect to this network, click Connect. You might need to enter<br>additional information. | antil<br>'  |
|    |                                                                                                    | (( <b>o</b> ))                                                                                                    | <u>_n v</u> |

Figure 11-2

- (1) The Wireless Network Connection box will appear
- (2) Enter the encryption key that configured in section 7.7.1
- (3) Click the [Connect] button

| Wireless Network Connection                                                                                                    |                        |  |  |
|----------------------------------------------------------------------------------------------------|------------------------|--|--|
| The network 'default' requires a network key (also called a WEP key or WPA key). A network key helps prevent unknown intruders from connecting to this network. |                        |  |  |
| Type the key, and then click Connect.                                                                                                    |                        |  |  |
| Network <u>k</u> ey:                                                                                                    | •••••                  |  |  |
| C <u>o</u> nfirm network key:                                                                                                    | onfirm network key:    |  |  |
|                                                                                                    | <u>C</u> onnect Cancel |  |  |

Figure 11-3

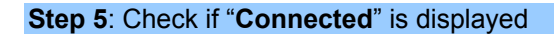

| ነ <sup>0</sup> Wireless Network Connect                 | tion                                                                                                    | X  |
|---------------------------------------------------------|----------------------------------------------------------------------------------------------------|----|
| Network Tasks                                           | Choose a wireless network                                                                                                    |    |
| 😴 Refresh network list                                  | Click an item in the list below to connect to a <u>w</u> ireless network in range or to get more information.                                                                                                    |    |
| Set up a wireless network<br>for a home or small office | ((p)) default Connected 👷                                                                                                    |    |
|                                                         | Contract of the security-enabled wireless network (WPA)                                                                                                    |    |
| Related Tasks                                           | ((g))                                                                                                    |    |
| Learn about wireless<br>petworking                      | Security-enabled wireless network (WPA)                                                                                                    | ≡  |
| Change the order of                                     | (( <b>o</b> ))                                                                                                    |    |
| preferred networks                                      | Contract of the security-enabled wireless network                                                                                                    |    |
| Change advanced settings                                | (( <b>o</b> ))                                                                                                    |    |
| secongs                                                 | Contract Contract Con |    |
|                                                         | (( <b>p</b> ))                                                                                                    |    |
|                                                         | Unsecured wireless network                                                                                                    |    |
|                                                         | ((p))                                                                                                    |    |
|                                                         | Unsecured wireless network                                                                                                    | ~  |
|                                                         |                                                                                                    | :t |

### Figure 11-4

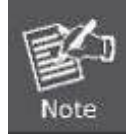

Some laptops are equipped with an "Wi-Fi ON/OFF" hardware switch for the internal wireless LAN. Make sure the it is switched to "ON" position.

# 11.2. Windows 7 (WLAN AutoConfig)

WLAN AutoConfig service is built-in in Windows 7 and can be used to detect and connect to wireless network. This built-in wireless network connection tool is similar to wireless zero configuration tool in Windows XP.

Step 1: Right-Click on the network icon displayed in the system tray

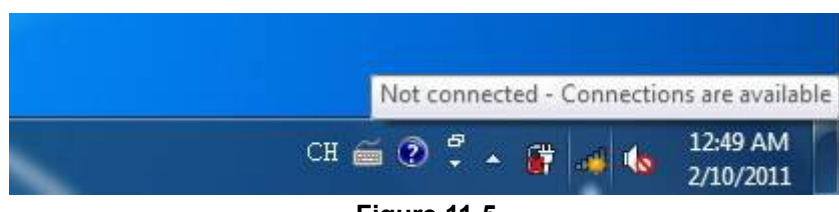

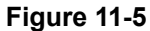

Step 2: Highlight and select the wireless network (SSID) to connect

- (1) Select SSID [default]
- (2) Click the [Connect] button

| Not connected                    | ÷3                                                                                                    | • |
|----------------------------------|----------------------------------------------------------------------------------------------------|---|
| Connecti                         | ons are available                                                                                             |   |
| Dial-up and VPN                  | v <b>^</b>                                                                                                    |   |
| Office VPN                       | ×                                                                                                    | = |
| Wireless Netwo                   | rk 🔨                                                                                                    |   |
| default                          | llte.                                                                                                    |   |
| Noni<br>Annihushadan<br>Dis-BARK | Name: default<br>Signal Strength: Excellent<br>Security Type: WPA-PSK<br>Radio Type: 802.11n<br>SSID: default |   |
| - mage                           | 301                                                                                                    |   |
| AUTUMIN                          | .ail                                                                                                    | - |
| Open Net                         | work and Sharing Center                                                                                       |   |

Figure 11-6

| Not connected                           | *   |
|-----------------------------------------|-----|
| Connections are available               |     |
| Dial-up and VPN                         |     |
| Office VPN 🗙                            |     |
| Wireless Network                        | III |
| default                                 |     |
| Connect automatically                   |     |
| the entertainty all                     |     |
| and and and and and and and and and and |     |
| comean all                              |     |
| an al                                   | Ŧ   |
| Open Network and Sharing Center         |     |

Figure 11-7

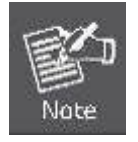

If you want to connect to this Wireless Router in the future, please check the box of **[Connect automatically]**.

### Step 3: Enter the encryption key of the Wireless Router

- (1) The [Connect to a Network] box will appear
- (2) Enter the encryption key that configured in section 7.7.1
- (3) Click the [OK] button

| Connect to a Network                                      | <b>X</b> |
|-----------------------------------------------------------|----------|
| Type the network security key                             |          |
| Security key:                                             |          |
| 🕅 Hide characters                                         |          |
| You can also connect by pushing the button on the router. |          |
| ОК                                                        | Cancel   |

Figure 11-8

| Provide the second second seco | ×      |
|----------------------------------------------------------------------------------------------------|--------|
| Connecting to default                                                                                                    |        |
|                                                                                                    |        |
|                                                                                                    |        |
|                                                                                                    | Cancel |

Figure 11-9

```
Step 4: Check if "Connected" is displayed
```

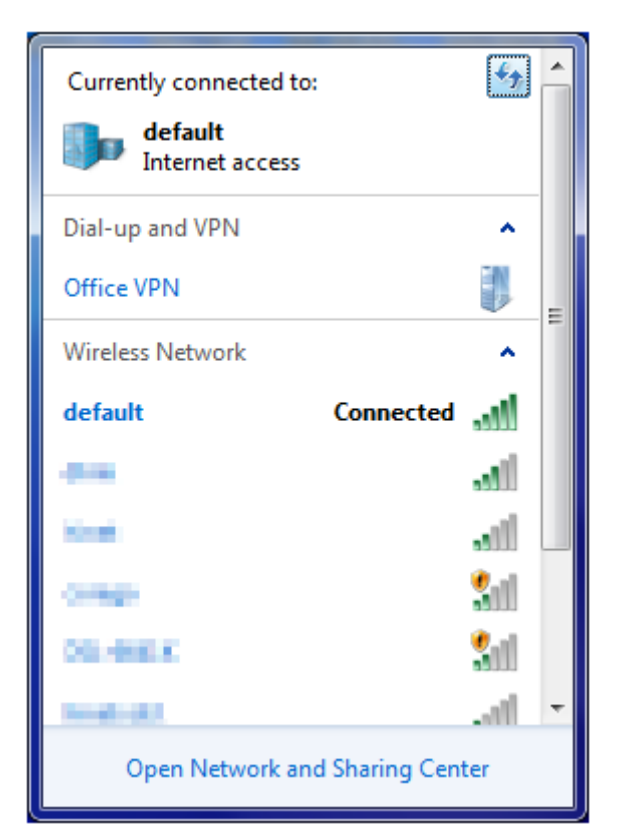

Figure 11-10

# 11.3. Mac OS X

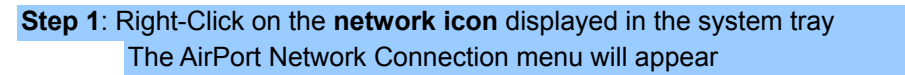

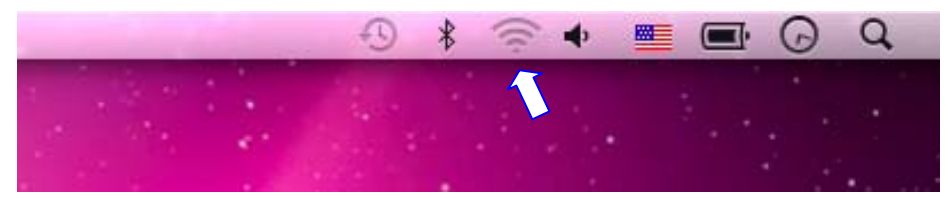

Figure 11-11

- Step 2: Highlight and select the wireless network (SSID) to connect
  - (1) Select and SSID [default]
  - (2) Double-click on the selected SSID

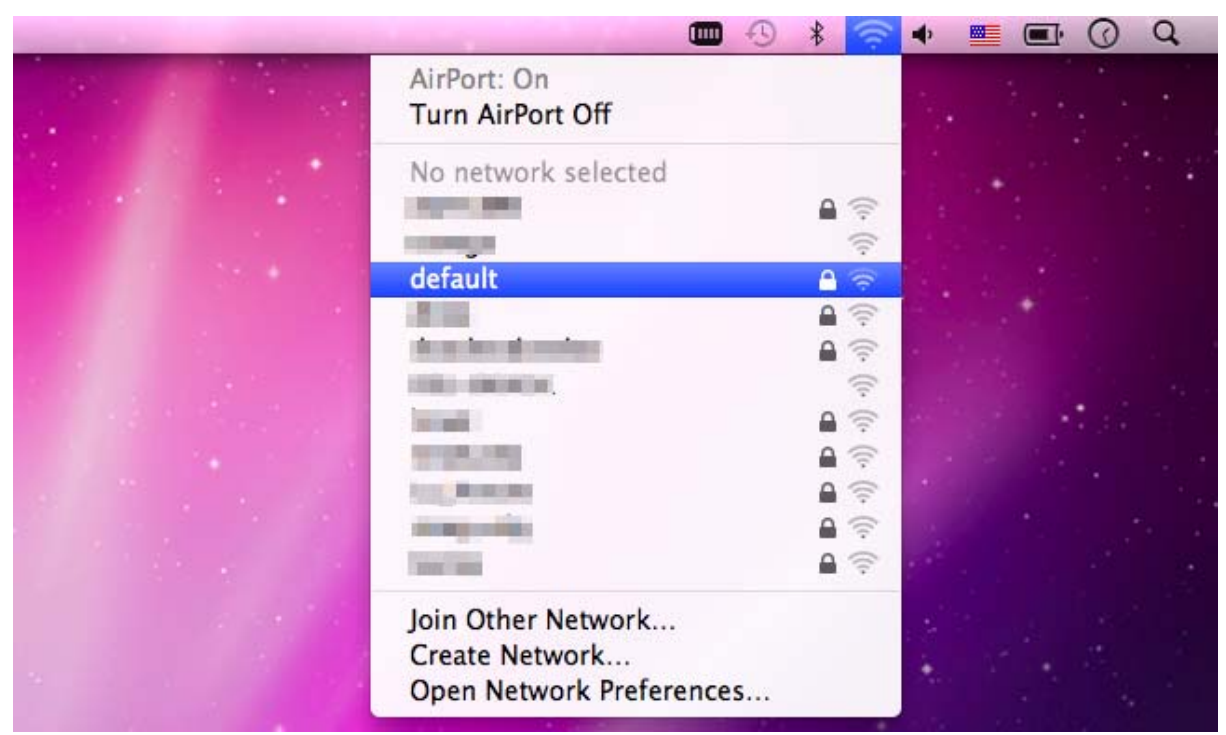

Figure 11-12

### Step 3: Enter the encryption key of the Wireless Router

- (4) Enter the encryption key that configured in section 7.7.1
- (1) Click the [OK] button

| assword | ork "default" requires a WPA<br>I.  |
|---------|-------------------------------------|
| Passwo  | ord: ••••••                         |
|         | Show password Remember this network |
|         | Remember this network               |

Figure 11-13

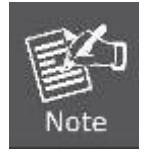

If you want to connect to this Wireless Router in the future, please check [Remember this network].

**Step 4**: Check if the AirPort is connect to the selected wireless network. If "Yes", then there will be a "check" symbol in front of the SSID.

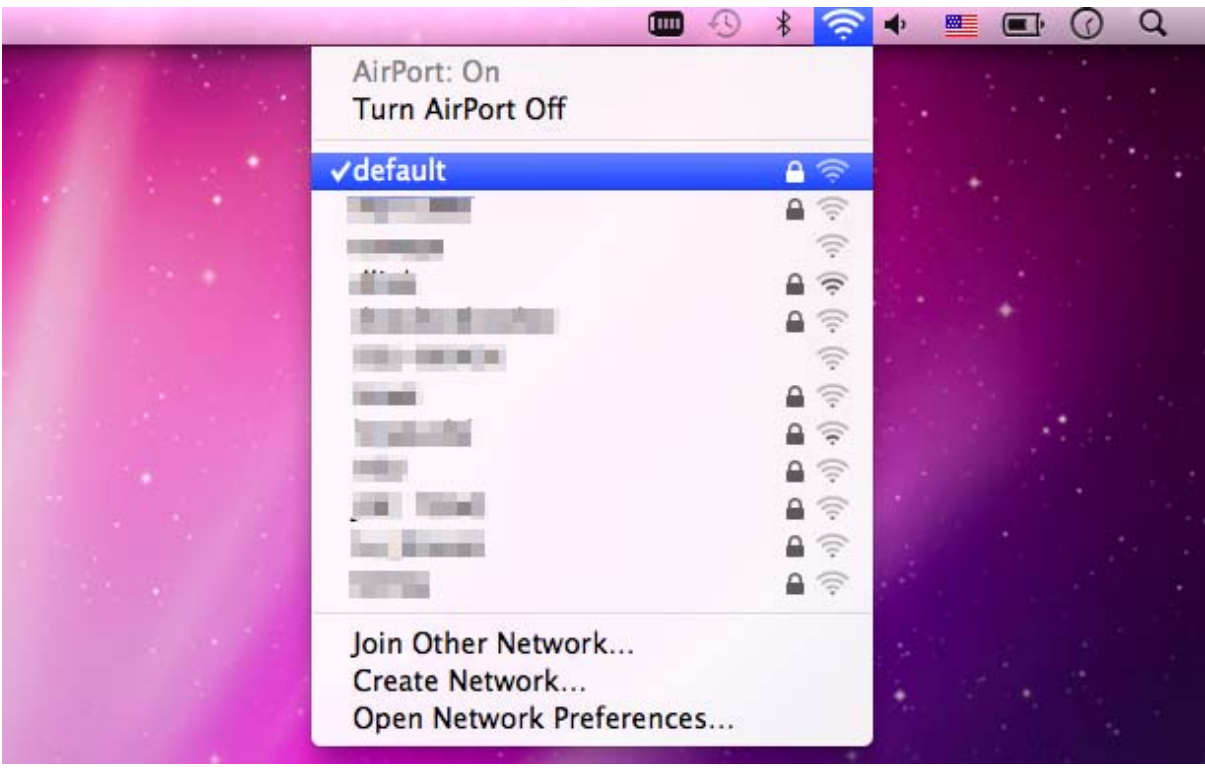

Figure 11-14

There is another way to configure the MAC OS X Wireless settings:

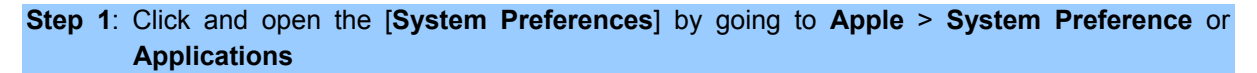

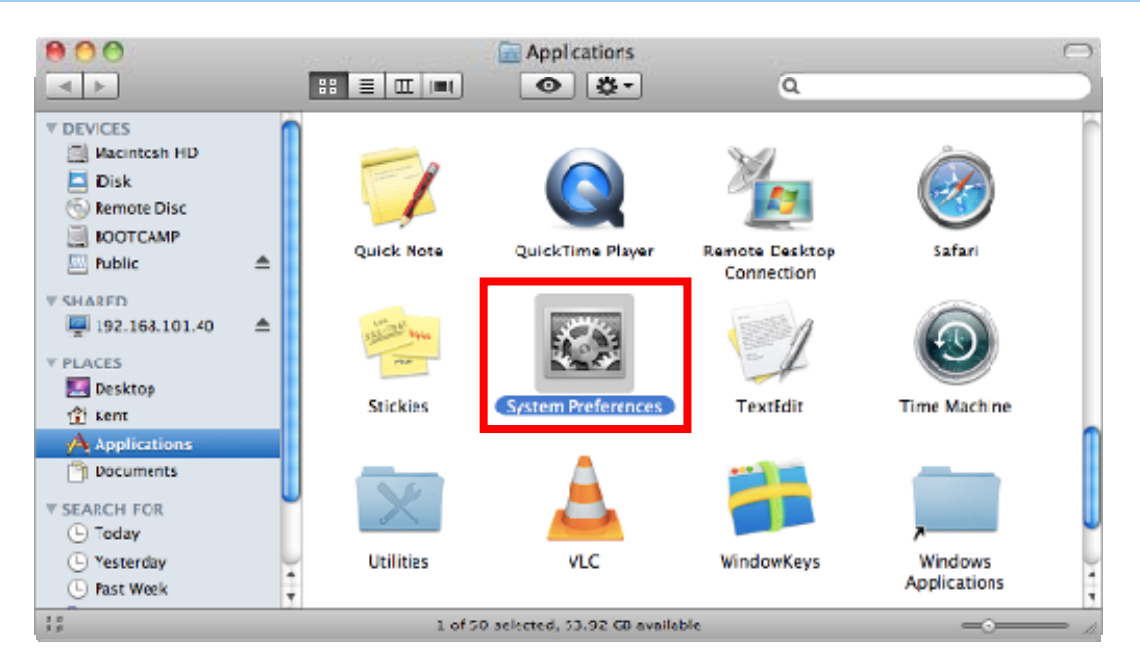

Figure 11-15

Step 2: Open Network Preference by clicking on the [Network] icon

| 00                     |             |                      | System I           | Preferences |              |                    |                    |
|------------------------|-------------|----------------------|--------------------|-------------|--------------|--------------------|--------------------|
|                        | how All     |                      |                    |             |              | Q                  |                    |
| Personal<br>Appearance | Desktop &   | Dock                 | Exposé &           | Language &  | Security     | Q<br>Spo:light     |                    |
| Hardware<br>CDs & DVDs | Displays    | Energy<br>Saver      | Keyboard           | Mouse       | Trackpad     | Print & Fax        | Sound              |
| Internet &             | Wireless    | Bluetooth            | Sharing            |             |              |                    |                    |
| System                 | Date & Time | Parestal<br>Controls | Software<br>Update | Speech      | Startup Disk | ()<br>Time Machine | Universa<br>Access |
| Other<br>MacFUSE       |             |                      |                    |             |              |                    |                    |

### Figure 11-16

Step 3: Check Wi-Fi setting and select the available wireless network

- (1) Choose the AirPort on the left-menu (make sure it is ON)
- (2) Select Network Name [default] here

If this is the first time to connect to the Wireless Router, it should shows "Not network selected".

| 00                                             | Netwo                  | rk                                                |                                           |
|------------------------------------------------|------------------------|---------------------------------------------------|-------------------------------------------|
| Show All                                       |                        |                                                   | ٩                                         |
|                                                | Location: Automatic    |                                                   | •                                         |
| USB Ethernet<br>Not Connected     S02.11dapter | Statu:                 | s: On (<br>AirPort is turned on but<br>a network. | Turn AirPort Off<br>t is not connected to |
| AirPort     On                                 | Network Name           | e ✓ No network selecte                            | ed and a second                           |
| O Home VPN                                     |                        | default                                           | ₽ <b>२</b>                                |
|                                                |                        |                                                   | (;-) (;-)                                 |
|                                                |                        | The State of State                                |                                           |
|                                                |                        | Join Other Network<br>Create Network              | <u>م</u> ج                                |
| + - &-                                         | Show AirPort sta       | atus in menu bar                                  | Advanced) ?                               |
| Click the lock to pr                           | event further changes. | Assist me                                         | Revert Apply                              |

Figure 11-17

# 11.4. iPhone / iPod Touch / iPad

Step 1: Tap the [Settings] icon displayed in the home screen

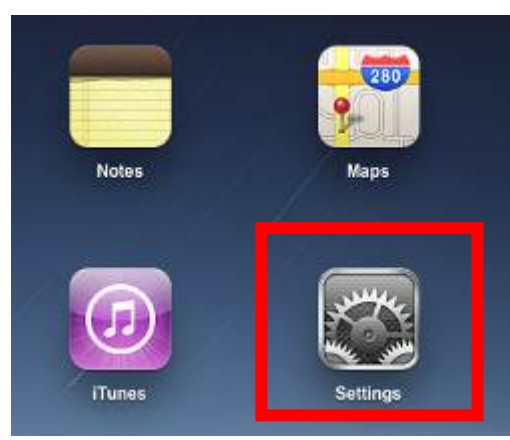

Figure 11-18

Step 2: Check Wi-Fi setting and select the available wireless network

- (3) Tap [General] \ [Network]
- (4) Tap [Wi-Fi]

If this is the first time to connect to the Wireless Router, it should appears "Not Connected".

| iPad                                | 10:35 AM          | 🕒 100% 🖃 |
|-------------------------------------|-------------------|----------|
| Settings                            | General           |          |
| Airplane Mode                       |                   |          |
| S Wi-Fi Not Connected               | About             | >        |
| Notifications     On                | Usage             | >        |
| Carrier                             | Sounds            | >        |
| 🕎 Cellular Data                     |                   |          |
| 🙀 Brightness & Wallpaper            | Network           | >        |
| Picture Frame                       | Bluetooth         | Off >    |
| General                             | Location Services | On >     |
| Salendars Mail, Contacts, Calendars | Spotlight Search  | >        |
| 🧭 Safari                            |                   |          |

Figure 11-19

| Pad                         | 10:35 AM | 100%            |
|-----------------------------|----------|-----------------|
| Settings                    | General  | Network         |
| Airplane Mode OFF           | 10       |                 |
| WI-FI Not Connected         | VPN      | Not Connected > |
| Notifications     On        | Wi-Fi    | Not Connected > |
| Carrier                     |          |                 |
| 🔀 Cellular Data             |          |                 |
| Brightness & Wallpaper      |          |                 |
| Picture Frame               |          |                 |
| General                     |          |                 |
| 📴 Mail, Contacts, Calendars |          |                 |
| Safari                      |          |                 |

Figure 11-20

### Step 3: Tap the target wireless network (SSID) in "Choose a Network..."

- (1) Turn on Wi-Fi by tapping "Wi-Fi"
- (2) Select SSID [default]

| iPad                     | 11:23 PM                          | @ 76% ■           |
|--------------------------|-----------------------------------|-------------------|
| Settings                 | Network Wi-Fi Network             | S                 |
| Airplane Mode OFF        | (                                 |                   |
| Wi-Fi Not Connected      | Wi-Fi                             | ON                |
| Notifications On         | Choose a Network                  |                   |
| Location Services On     | default                           | ₽ 🗢 📀             |
| 🕎 Cellular Data          | Other                             | >                 |
| 🙀 Brightness & Wallpaper | Ask to Join Networks              | ON                |
| Picture Frame            | Known networks will be joined aut | omatically. If no |
| 🚳 General                | before joining a new ne           | twork.            |

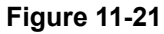

### Step 4: Enter the encryption key of the Wireless Router

- (1) The password input screen will be displayed
- (2) Enter the encryption key that configured in section 7.7.1
- (3) Tap the [Join] button

| iPad 🗇             | 11:20 PM                 |              | @ 76% ID          |
|--------------------|--------------------------|--------------|-------------------|
| Settings           | (maxim)                  | Wi-Fi Networ | ks                |
| Airplane Mode OFF  | - Ale                    |              | _                 |
| WI-FI CA8-1        | Wi-Fi                    |              | ON                |
| Notifications On   | Choose a Ne              | lwork        |                   |
| Location           | rier the password for "d | etaut:"      |                   |
| Cellular Cancel    | Enter Passwor            | d            |                   |
| Brightne           |                          |              | -                 |
| Picture   Password |                          |              | DN                |
| General            |                          |              | e. Il no<br>askat |
| 📑 Mail, Co         |                          |              |                   |
| Satari             |                          |              | _                 |
| iPod               |                          |              | _                 |
| Video Video        |                          |              | _                 |
| Photos             |                          |              |                   |
| T Notes            |                          |              | _                 |
| Store              |                          |              | _                 |
| Apps               |                          |              |                   |
| 1 2 3 4            | 5 6                      | 7 8          | 9 0 43            |
| • / : :            | ( )                      | \$&          | @ Join            |
| #+- undo ,         | , ? !                    | •            | Ø1-               |
| ABC                |                          |              | ABC               |

Figure 11-22

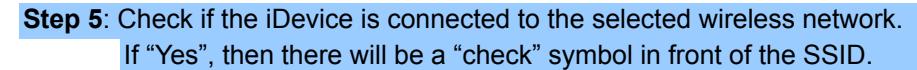

| iPad                     | 11:25 PM                                           | ₹75% 🔳 |
|--------------------------|----------------------------------------------------|--------|
| Settings                 | Network Wi-Fi Networks                             |        |
| Airplane Mode OFF        |                                                    |        |
| S Wi-Fi default          | Wi-Fi ON                                           |        |
| Notifications On         | Choose a Network                                   |        |
| Location Services On     | ✓ default 🔒 🗢                                      | ٥      |
| 🕎 Cellular Data          | Other                                              | >      |
| 🙀 Brightness & Wallpaper | Ask to Join Networks ON                            |        |
| Picture Frame            | Known networks will be joined automatically. If no |        |
| Seneral                  | before joining a new network.                      |        |

Figure 11-23
## Appendix A. Planet Smart Discovery Utility

For easily list the WNAP-1260 in your Ethernet environment, the Planet Smart Discovery Utility from user's manual CD-ROM is an ideal solution.

The following install instructions guiding you for run the Planet Smart Discovery Utility.

Step 1: Deposit the Planet Smart Discovery Utility in administrator PC.

Step 2: Run this utility and the following screen appears.

**Step 3**: Press **"Refresh"** button for list current connected devices in the discovery list, the screen is shown as follow.

|                   |                | Ú Re        | fresh         | 🖹 Exit      |               |              |               | PLANE         |
|-------------------|----------------|-------------|---------------|-------------|---------------|--------------|---------------|---------------|
| MAC Address       | Device Name    | Version     | DevicelP      | NewPassword | IP Address    | NetMask      | Gateway       | Description   |
| 00-30-4F-91-1C-4B | WNAP-1260      | V1.0.0      | 192.168.1.253 |             | 192 158 1 253 | 255.255.255. | 0.0.0.0       | WiFi Repeater |
|                   |                |             |               |             |               |              |               |               |
|                   |                |             |               |             |               |              |               |               |
| Select Adap       | ter: 0.0.0.0(0 | 0:136867.08 | 13)           |             |               | Control Pa   | cket Force Br | roadcast      |

Step 3: Press "Connect to Device" button then the Web login screen appears.

1. In Repeater Mode, the IP address of LAN 2 (DHCP) assigned by DHCP server will be listed in the table.

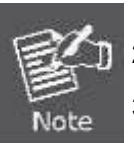

- 2. The LAN 2 (DHCP) only supported in Repeater Mode.
- 3. If cannot get the IP address from DHCP server or DHCP server is not existed, it will displayed the LAN 1 (Static IP address).
- 4. In other Modes, WNAP-1260 only supported LAN 1 (Static IP address).

# Appendix B. FAQ

| Malfunction                                                                          | Solution                                                                                                    |
|--------------------------------------------------------------------------------------|----------------------------------------------------------------------------------------------------|
| The WNAP-1260 is not<br>responding to me when I want<br>to access it via web browser | a. Please check the connection of power cord and network cable of the WNAP-1260. All cords and cables should be correctly and firmly inserted to the device.                                                                                       |
|                                                                                      | <ul> <li>b. If all LEDs on the WNAP-1260 are off, please check the<br/>status of power adapter, and make sure it is correctly<br/>powered.</li> </ul>                                                                                              |
|                                                                                      | c. You must configure your PC as the same IP address section with the WNAP-1260.                                                                                                    |
|                                                                                      | d. Are you using MAC or IP address filter? Try to connect<br>the WNAP-1260 by another computer and see if it<br>works; if not, please restore the WNAP-1260 to factory<br>default settings (Press "reset" button for over 10<br>seconds).          |
|                                                                                      | <ul> <li>e. Shift the hardware switch to Router Mode, and set your computer to obtain an IP address automatically (DHCP), and see if your computer can get an IP address.</li> </ul>                                                               |
|                                                                                      | <ul> <li>If you just did firmware upgrade and this happens,<br/>contact the dealer of purchase for help.</li> </ul>                                                                                                    |
|                                                                                      | a. If all above solutions don't work, contact the dealer of purchase for help.                                                                                                    |
| Unable to get connected with the Internet                                            | <ul> <li>Go to "Management → Status" submenu, and check the<br/>WAN configuration status.</li> </ul>                                                                                                    |
|                                                                                      | Please be patient, sometime Internet is just that slow.                                                                                                    |
|                                                                                      | b. If you connect your computer to the Internet directly<br>before, try to do that again. And check if you can get<br>connected to the Internet with your computer directly<br>via the device provided by your local Internet service<br>provider. |
|                                                                                      | c. Check the WAN access type (Static IP / Dynamic IP /<br>PPPoE / PPTP / L2TP), user name, password, and the<br>other parameters provided by your local ISP again.                                                                                 |
|                                                                                      | <ul> <li>Call your Internet service provider and check if there is<br/>something wrong with their service.</li> </ul>                                                                                                    |
|                                                                                      | e. If you just can't connect to one or more website, but you can still use other internet services, please check URL filter in the web UI.                                                                                                    |
|                                                                                      | f. Reset the WNAP-1260 to the factory default settings<br>and try again later.                                                                                                    |
|                                                                                      | <ul> <li>Reset the device provided by your Internet service<br/>provider as well.</li> </ul>                                                                                                    |
|                                                                                      | h. Try to use IP address instead of hostname. If you can                                                                                                    |

|                                                       | access a remote server by an IP address but not by a hostname, please check the DNS setting.                                                                                                    |  |  |  |
|-------------------------------------------------------|----------------------------------------------------------------------------------------------------|--|--|--|
| Unable to be found by the                             | a. Check if the "Broadcast SSID" is disabled.                                                                                                    |  |  |  |
| wireless clients                                      | b. Are you too far from the WNAP-1260? Try to get closer.                                                                                                    |  |  |  |
|                                                       | c. Please remember that you have to enter SSID to your wireless client device manually, if SSID broadcast is disabled.                                                                                                    |  |  |  |
| File download is very slow<br>or breaks frequently    | a. Are you using QoS function? Please disable it and try again.                                                                                                    |  |  |  |
|                                                       | Please be patient, sometime Internet is just that slow.                                                                                                    |  |  |  |
|                                                       | b. Reset the WNAP-1260 to the factory default settings and see if it is better after that.                                                                                                    |  |  |  |
|                                                       | c. Try to know what are other computers doing in your local area network. If someone is transferring big files, other people will think Internet is really slow.                                                                                                   |  |  |  |
|                                                       | d. If this never happens before, call you Internet service provider to check if there is something wrong with their network.                                                                                                    |  |  |  |
| Unable to login the web<br>management UI: password is | a. Make sure you are connecting to the correct IP address of the WNAP-1260.                                                                                                    |  |  |  |
| wrong                                                 | b. Password is case-sensitive. Make sure the "Caps Lock" light is not illuminated.                                                                                                    |  |  |  |
|                                                       | c. If you really forget the password, please do hardware reset.                                                                                                    |  |  |  |
| The device is getting hot.                            | a. This is not a malfunction if you can keep your hand on the case of the WNAP-1260.                                                                                                    |  |  |  |
|                                                       | b. If you smell something wrong or see the smoke coming<br>out from the WNAP-1260 or power adapter, please<br>disconnect the device and power adapter from power<br>(make sure it's safe before you're doing this!), and call<br>your dealer of purchase for help. |  |  |  |
| The date and time of all event logs are wrong         | a. Adjust the internal clock of the WNAP-1260.                                                                                                    |  |  |  |

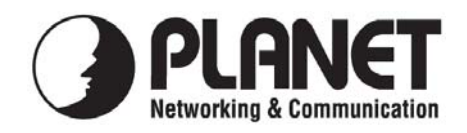

#### EC Declaration of Conformity

For the following equipment:

| *Type of Product    | :    | Wall Plug 300Mbps Universal WiFi Repeater (EU Type) |
|---------------------|------|-----------------------------------------------------|
| *Model Number       | :    | WNAP-1260                                           |
| * Produced by:      |      |                                                     |
| Manufacturer's Nam  | e :  | Planet Technology Corp.                             |
| Manufacturer's Addr | ess: | 10F., No.96, Minquan Rd., Xindian Dist.,            |
|                     |      | New Taipei City 231, Taiwan (R.O.C.)                |

is herewith confirmed to comply with the requirements set out in the Council Directive on the Approximation of the Laws of the Member States relating to 1999/5/EC R&TTE. For the evaluation regarding the R&TTE the following standards were applied:

| (2005 + A1:2009) |
|------------------|
| (2006)           |
| (2008)           |
| (2009)           |
| (2008)           |
|                  |

**Responsible for marking this declaration if the:** 

⊠ Manufacturer **Authorized representative established within the EU** 

Authorized representative established within the EU (if applicable):

**Company Name:** Planet Technology Corp.

10F., No.96, Minquan Rd., Xindian Dist., New Taipei City 231, Taiwan (R.O.C.) **Company Address:** 

Person responsible for making this declaration

Name, Surname Kent Kang

**Position / Title : Product Manager** 

Taiwan Place

22<sup>th</sup> June, 2012 Date

Kent Long Legal Signature

#### PLANET TECHNOLOGY CORPORATION

### EC Declaration of Conformity

| English      | Hereby, <b>PLANET Technology Corporation</b> ,<br>declares that this <b>802.11n Wall Plug Universal WiFi</b><br><b>Repeater</b> is in compliance with the essential<br>requirements and other relevant provisions of<br>Directive 1999/5/EC.                                        | Lietuviškai | Šiuo <b>PLANET Technology Corporation</b> ,, skelbia,<br>kad <b>802.11n Wall Plug Universal WiFi Repeater</b><br>tenkina visus svarbiausius 1999/5/EC direktyvos<br>reikalavimus ir kitas svarbias nuostatas.                                    |
|--------------|----------------------------------------------------------------------------------------------------|-------------|----------------------------------------------------------------------------------------------------|
| Česky        | Společnost PLANET Technology Corporation,<br>tímto prohlašuje, že tato 802.11n Wall Plug<br>Universal WiFi Repeater splňuje základní<br>požadavky a další příslušná ustanovení směrnice<br>1999/5/EC.                                                                               | Magyar      | A gyártó PLANET Technology Corporation,<br>kijelenti, hogy ez a 802.11n Wall Plug Universal<br>WiFi Repeater megfelel az 1999/5/EK irányelv<br>alapkövetelményeinek és a kapcsolódó<br>rendelkezéseknek.                                         |
| Dansk        | PLANET Technology Corporation, erklærer<br>herved, at følgende udstyr 802.11n Wall Plug<br>Universal WiFi Repeater overholder de væsentlige<br>krav og øvrige relevante krav i direktiv 1999/5/EF                                                                                   | Malti       | Hawnhekk, <b>PLANET Technology Corporation</b> ,<br>jiddikjara li dan <b>802.11n Wall Plug Universal WiFi</b><br><b>Repeater</b> jikkonforma mal-ħtiġijiet essenzjali u ma<br>provvedimenti oħrajn relevanti li hemm fid-Dirrettiva<br>1999/5/EC |
| Deutsch      | Hiermit erklärt PLANET Technology Corporation,<br>dass sich dieses Gerät 802.11n Wall Plug<br>Universal WiFi Repeater in Übereinstimmung mit<br>den grundlegenden Anforderungen und den anderen<br>relevanten<br>Vorschriften der Richtlinie 1999/5/EG befindet".<br>(BMWi)         | Nederlands  | Hierbij verklaart , <b>PLANET Technology orporation,</b><br>dat <b>802.11n Wall Plug Universal WiFi Repeater</b> in<br>overeenstemming is met de essentiële eisen en de<br>andere relevante bepalingen van richtlijn 1999/5/EG                   |
| Eesti keeles | Käesolevaga kinnitab PLANET Technology<br>Corporation, et see 802.11n Wall Plug Universal<br>WiFi Repeater vastab Euroopa Nõukogu direktiivi<br>1999/5/EC põhinõuetele ja muudele olulistele<br>tingimustele.                                                                       | Polski      | Niniejszym firma <b>PLANET Technology</b><br><b>Corporation,</b> oświadcza, że <b>802.11n Wall Plug</b><br><b>Universal WiFi Repeater</b> spełnia wszystkie istotne<br>wymogi i klauzule zawarte w dokumencie "Directive<br>1999/5/EC".          |
| Ελληνικά     |                                                                                                    | Português   | <b>PLANET Technology Corporation</b> , declara que este <b>802.11n Wall Plug Universal WiFi Repeater</b> está conforme com os requisitos essenciais e outras disposições da Directiva 1999/5/CE.                                                 |
| Español      | Por medio de la presente, <b>PLANET Technology</b><br><b>Corporation</b> , declara que <b>802.11n Wall Plug</b><br><b>Universal WiFi Repeater</b> cumple con los requisitos<br>esenciales y cualesquiera otras disposiciones<br>aplicables o exigibles de<br>la Directiva 1999/5/CE | Slovensky   | Výrobca PLANET Technology Corporation, týmto<br>deklaruje, že táto 802.11n Wall Plug Universal<br>WiFi Repeater je v súlade so základnými<br>požiadavkami a ďalšími relevantnými predpismi<br>smernice 1999/5/EC.                                |
| Français     | Par la présente, <b>PLANET Technology Corporation</b> ,<br>déclare que les appareils du <b>802.11n Wall Plug</b><br><b>Universal WiFi Repeater</b> sont conformes aux<br>exigences essentielles et aux autres dispositions<br>pertinentes de la directive 1999/5/CE                 | Slovensko   | PLANET Technology Corporation, s tem potrjuje,<br>da je ta 802.11n Wall Plug Universal WiFi<br>Repeater skladen/a z osnovnimi zahtevami in<br>ustreznimi določili Direktive 1999/5/EC.                                                           |
| Italiano     | Con la presente , <b>PLANET Technology</b><br><b>Corporation</b> , dichiara che questo <b>802.11n Wall</b><br><b>Plug Universal WiFi Repeater</b> è conforme ai<br>requisiti essenziali ed alle altre disposizioni pertinenti<br>stabilite dalla direttiva. 1999/5/CE.              | Suomi       | <b>PLANET Technology Corporation</b> , vakuuttaa täten<br>että <b>802.11n Wall Plug Universal WiFi Repeater</b><br>tyyppinen laite on direktiivin 1999/5/EY oleellisten<br>vaatimusten ja sitä koskevien direktiivin muiden<br>ehtojen mukainen. |
| Latviski     | Ar šo <b>PLANET Technology Corporation</b> , apliecina,<br>ka šī <b>802.11n Wall Plug Universal WiFi Repeater</b><br>atbilst Direktīvas 1999/5/EK pamatprasībām un<br>citiem atbilstošiem noteikumiem.                                                                              | Svenska     | Härmed intygar, PLANET Technology Corporation,<br>att denna 802.11n Wall Plug Universal WiFi<br>Repeater står i överensstämmelse med de<br>väsentliga egenskapskrav och övriga relevanta<br>bestämmelser som framgår av direktiv 1999/5/EG.      |